cisco live!

Let's go

#CiscoLive

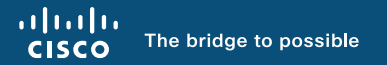

## A Bird's-eye View of the Secure Firewall Health

Arati Avhad, Director of Engineering Gayathri Nagarajan, Engineering Product Manager

BRKSEC-2094

cisco ive!

#CiscoLive

### Your speakers throughout this Secure Firewall journey

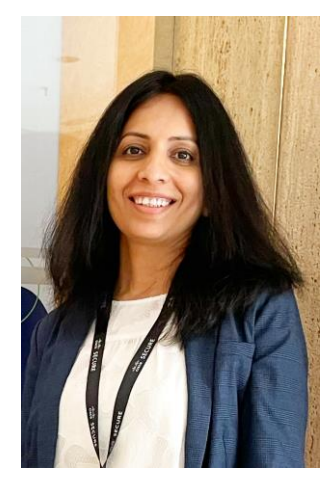

Arati Avhad Director of Engineering, Cloud and Network Security NGFW - Snort, EVE, ZTNA, Observability <u>aavhad@cisco.com</u> Passion - Women's Soccer Creating a level playing field

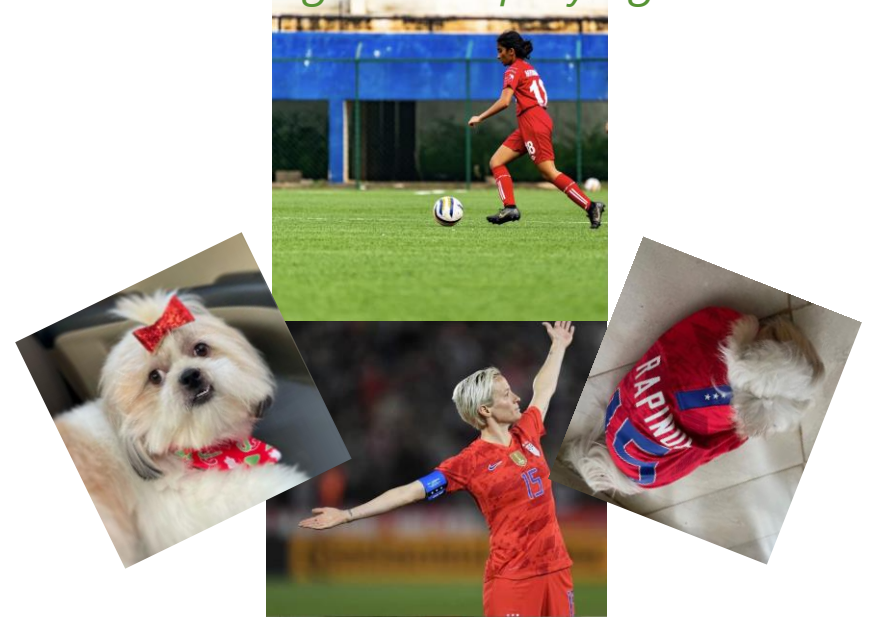

cisco

### Your speakers throughout this Secure Firewall journey

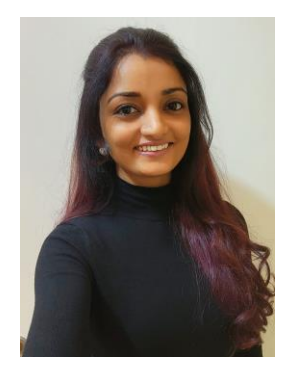

Gayathri Nagarajan Engineering Product Manager

Network Security Management Portfolio gayathna@cisco.com

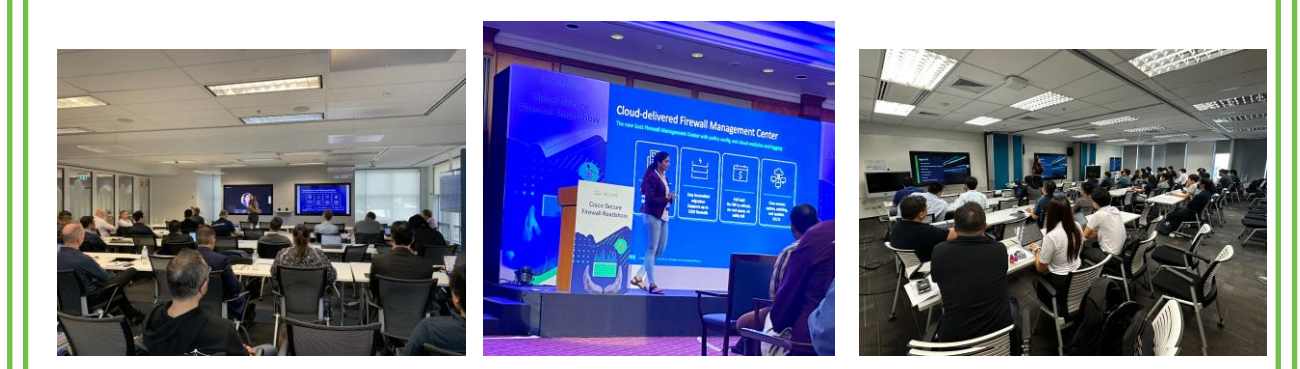

Also, a classical dancer & home farmer

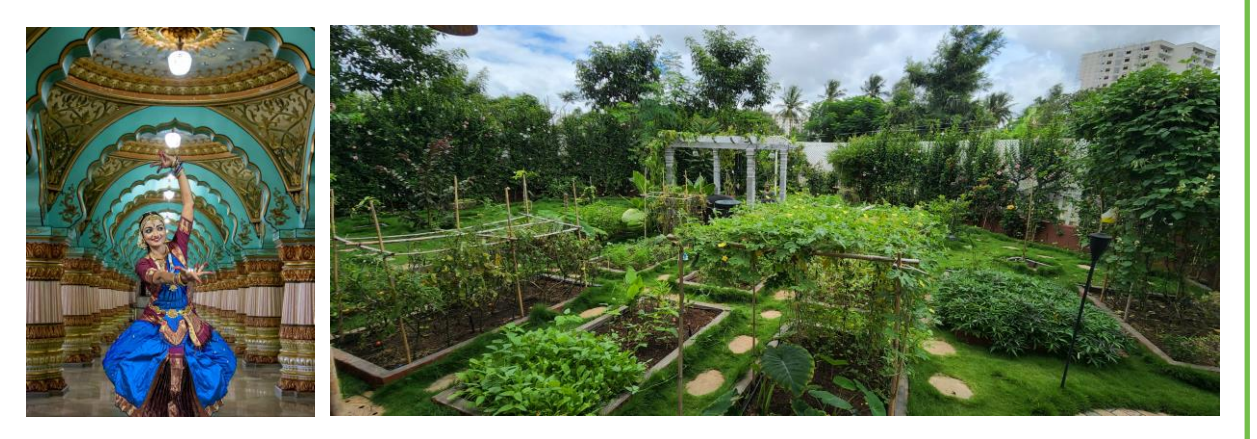

## Cisco Webex App

#### **Questions?**

Use Cisco Webex App to chat with the speaker after the session

#### How

- Find this session in the Cisco Live Mobile App
- 2 Click "Join the Discussion"
- 3 Install the Webex App or go directly to the Webex space
- 4 Enter messages/questions in the Webex space

#### Webex spaces will be moderated by the speaker until June 9, 2023.

|                   | 8:19  Catalyst 9000 Series Switching Family * technologies, and features in the Catalyst 9000 Switches. |
|-------------------|----------------------------------------------------------------------------------------------------|
|                   | Speaker(s)                                                                                              |
|                   | Intermediate (596)<br>Tracks ><br>Networking (220)                                                      |
|                   | Session Type  Breakout (453) SHOW 2 MORE  Webox                                                         |
|                   | Notes Enter your personal notes here                                                                    |
|                   |                                                                                                    |
| https://ciscolive | e.ciscoevents.com/ciscolivebot/#BRKSEC-                                                                 |
|                   |                                                                                                    |
|                   |                                                                                                    |

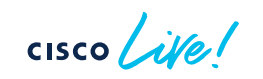

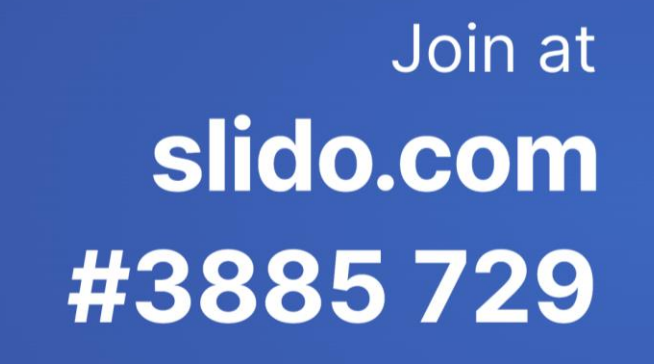

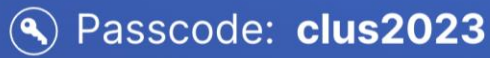

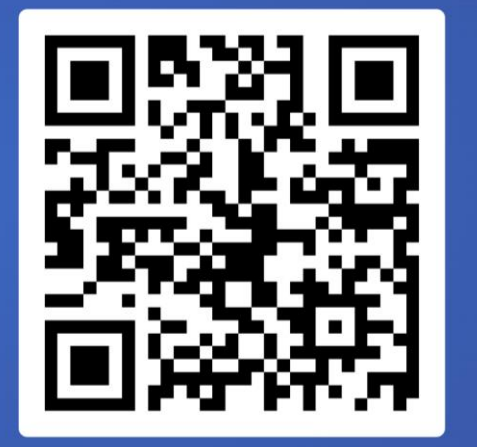

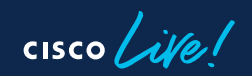

## What is in it for YOU?

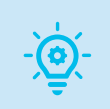

Modernize your day-to-day job with Health Monitoring system

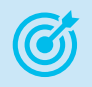

Proactively tackle critical incidents in your network

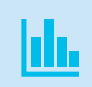

Customize health monitoring by correlating existing health metrics

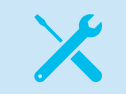

Consume health metrics into your own monitoring framework

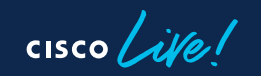

# Agenda

- Health Monitoring 101
- The Big Bang Clustering Theory Simplified
- Processing Mystical Elephant Flows
- VPN Network Insights

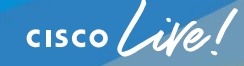

# Health Monitoring 101

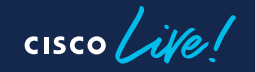

NIK's incident analysis steps for the 2hr 45min outage

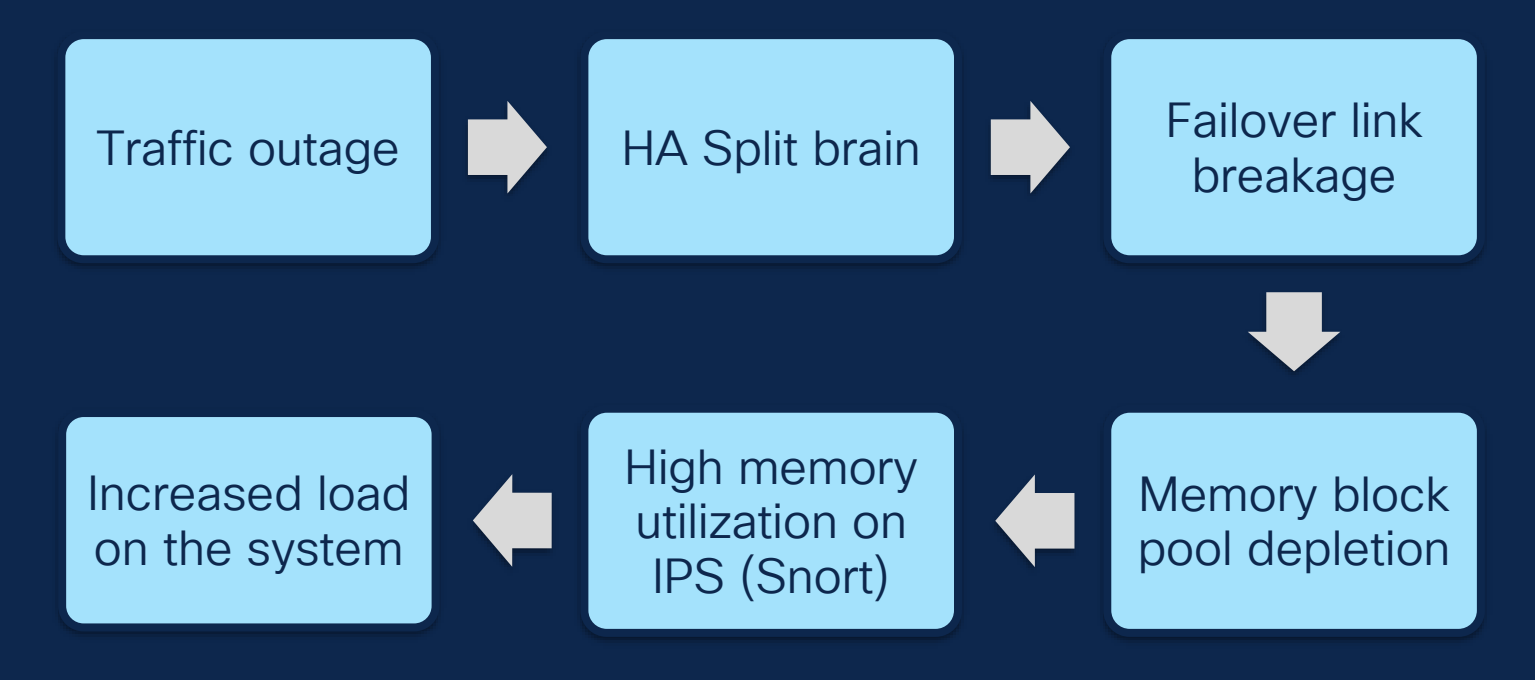

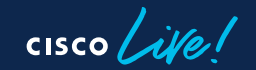

The actual sequence of events that led to the outage

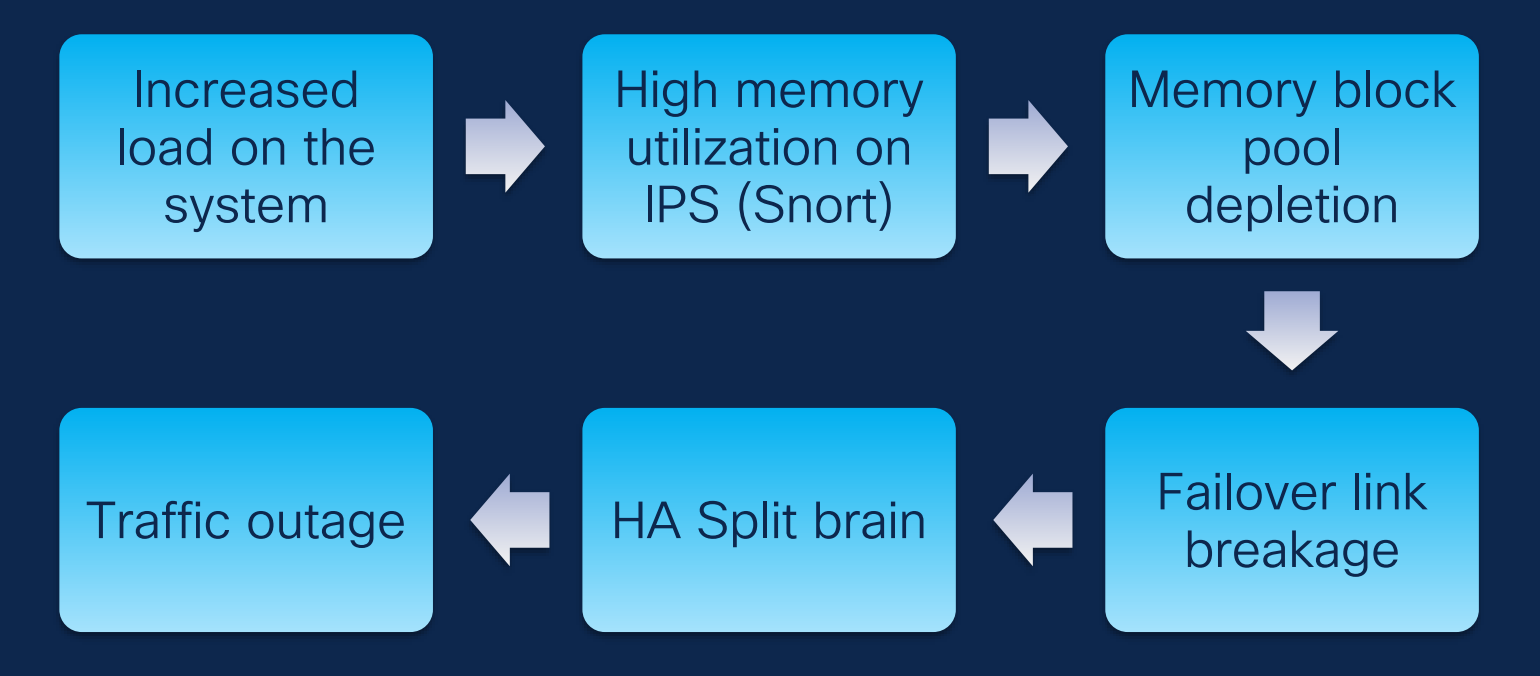

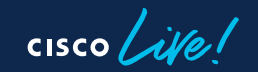

## Demo

How NIK can leverage Health
 Monitoring Dashboard to avoid outage

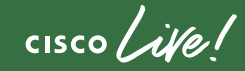

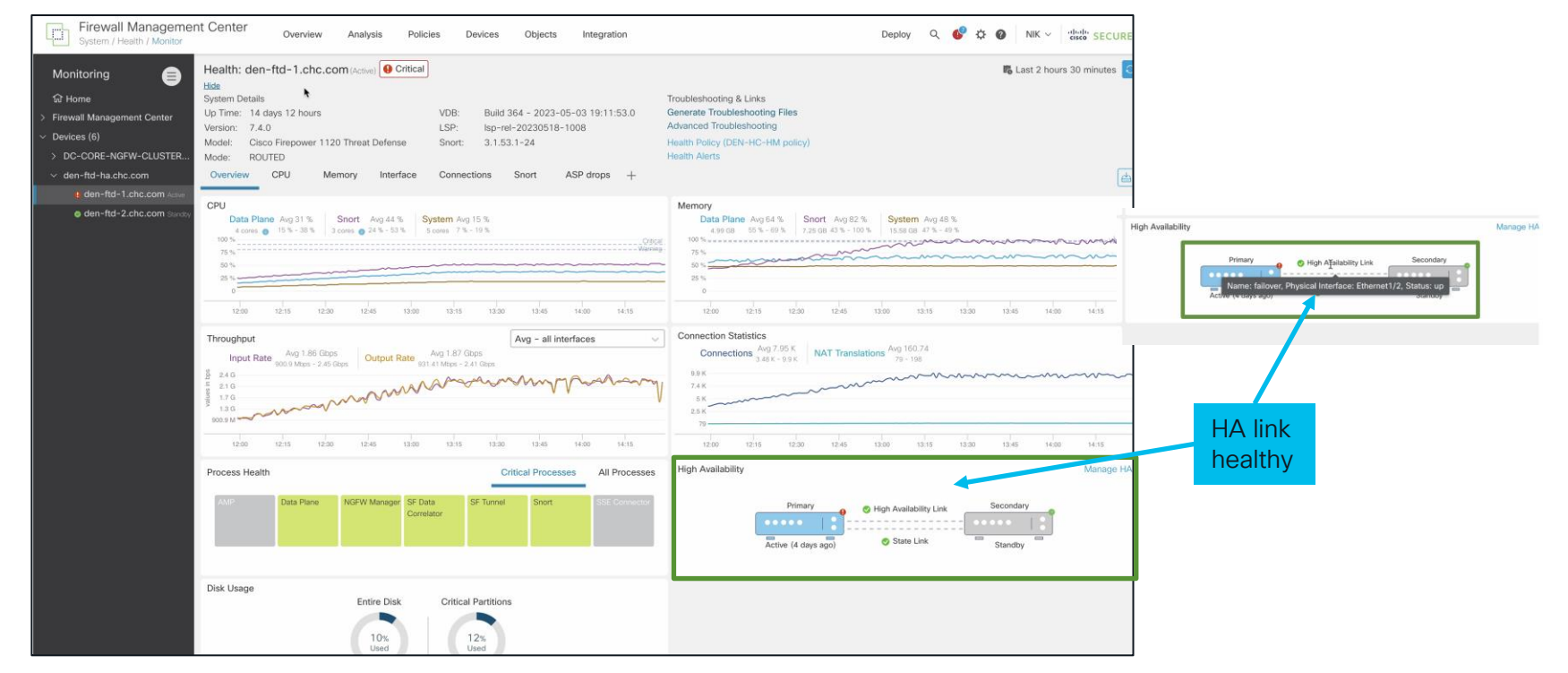

cisco live

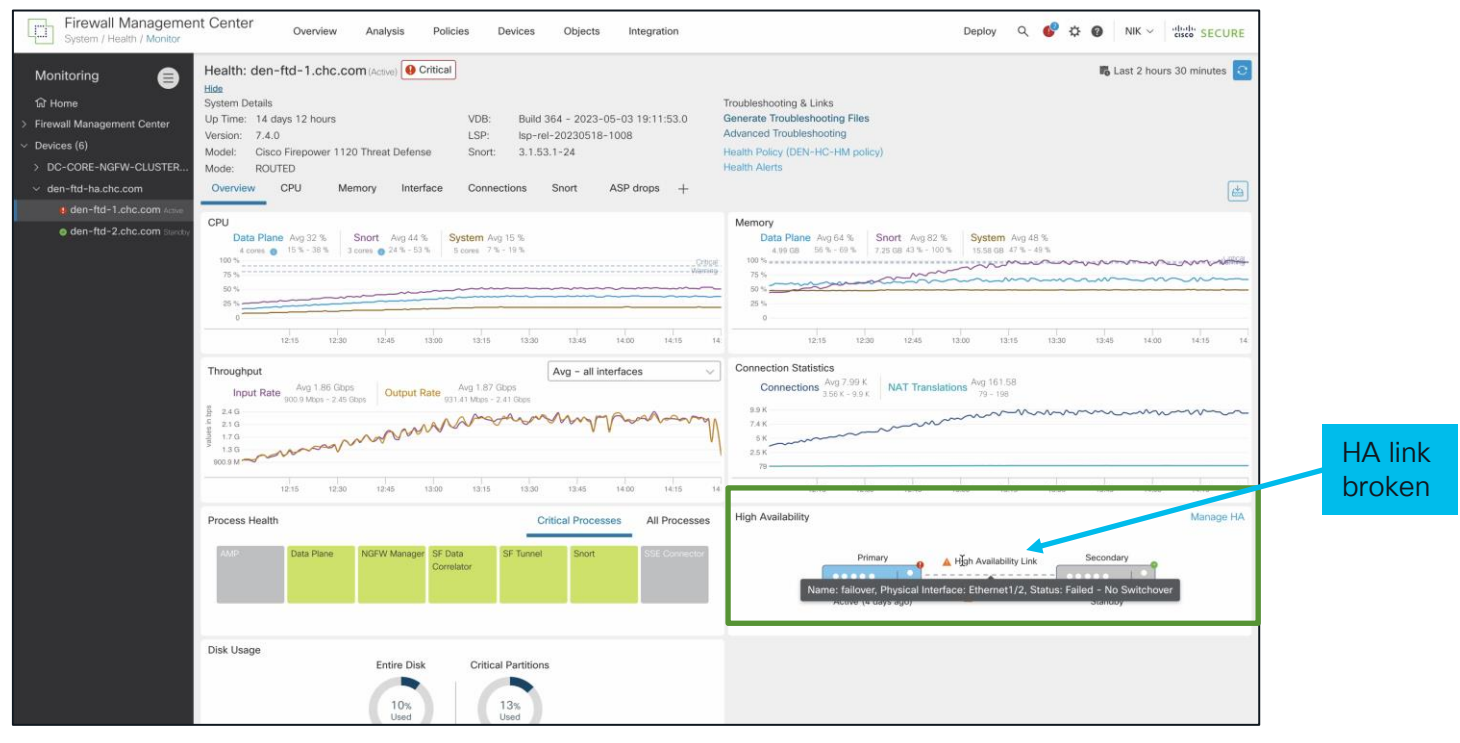

cisco ile

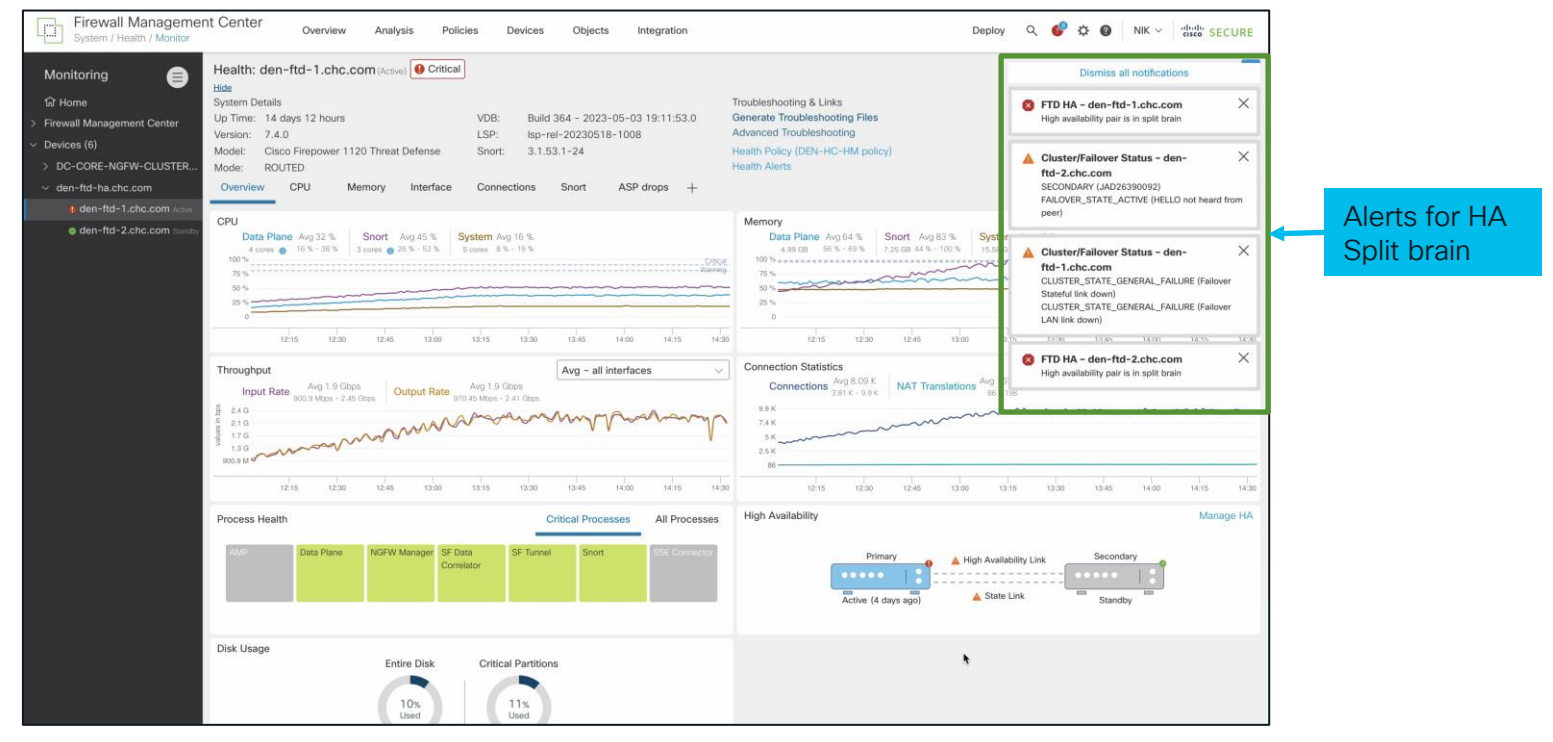

cisco / ille

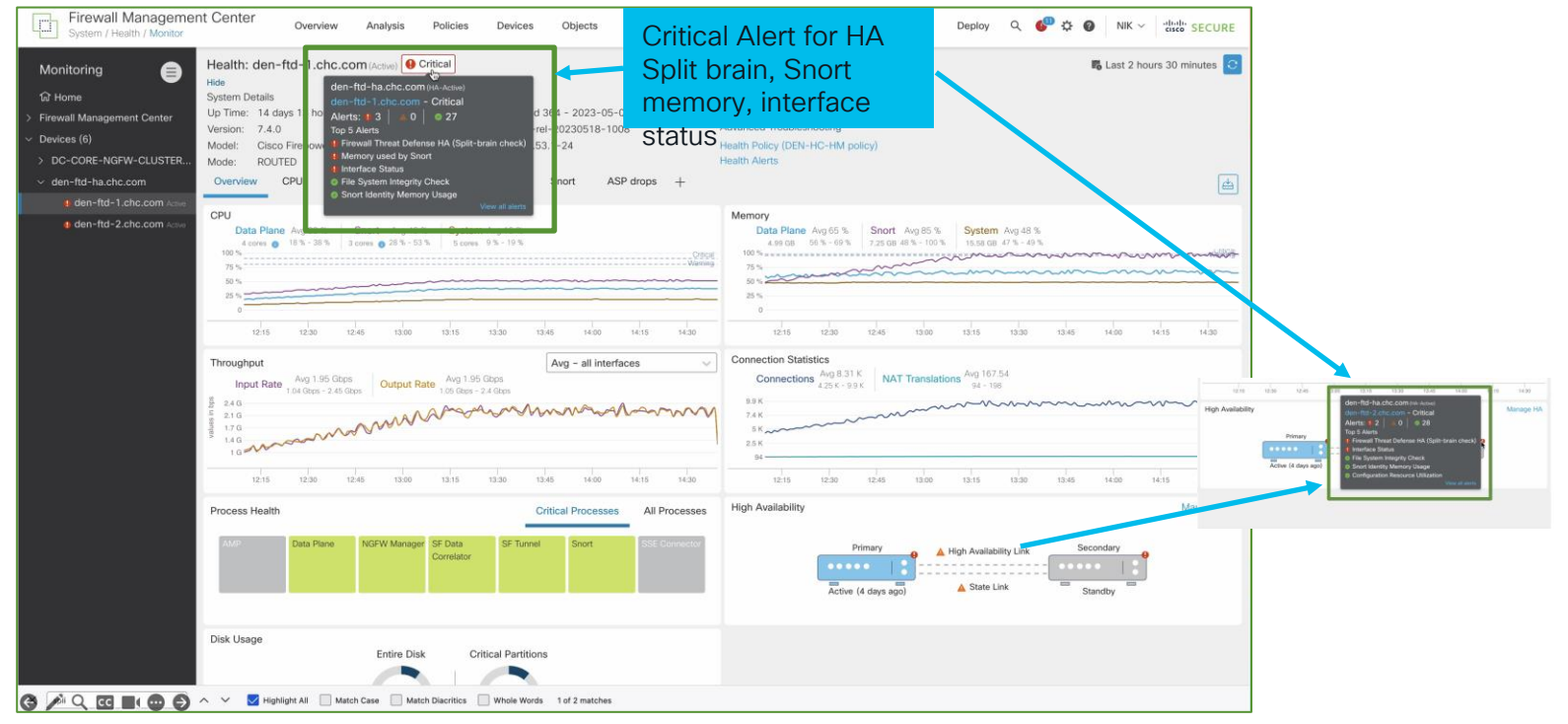

cisco / ile

FTD HA Dashboard - Memory growth 3 hours prior to the split brain

| Firewall Managemen<br>System / Health / Monitor                                                                                                    | nt Center Overvier                                                                                                    | w Analysis Po         | blicies Devices                          | Objects I                                         | ntegration                                 |                                                                                                    |                                | Deploy Q | 🧐 🔅 🔞 N | IIK ~ diada SECURE                      |                                |
|----------------------------------------------------------------------------------------------------|----------------------------------------------------------------------------------------------------|-----------------------|------------------------------------------|---------------------------------------------------|--------------------------------------------|----------------------------------------------------------------------------------------------------|--------------------------------|----------|---------|-----------------------------------------|--------------------------------|
| Monitoring     Image: Constraint of the second second secon | Health: den-ftd-1.ch<br>Hide<br>System Details<br>Up Time: 14 days 13 hour<br>Version: 7.4.0<br>Model: Clisco Firepower<br>Mode: ROUTED | c.com (Active) Critic | VDB: Build<br>LSP: Isp-r<br>Snort: 3.1.5 | 1 364 - 2023-05-03<br>el-20230518-1008<br>53.1-24 | 19:11:53.0                                 | Troubleshooting & Links<br>Generate Troubleshooti<br>Advanced Troubleshoot<br>Health Policy (DEN-HC-<br>Health Alerts | ing Files<br>ing<br>HM policy) |          | 🖥 Last  | t 2 hours 30 minutes 3                  |                                |
| ✓ den-ftd-ha.chc.com                                                                                                    | Overview CPU                                                                                                    | Memory : Interfa      | ce Connections                           | Snort AS                                          | SP drops +                                 |                                                                                                    |                                |          |         | (dd)                                    |                                |
| den-ftd-2.chc.com Active                                                                                                    | Memory - Maximum Data<br>5.8 GB<br>4.9 GB<br>4.2 GB                                                                                     | Plane, Data Plane     |                                          |                                                   |                                            |                                                                                                    |                                |          |         |                                         |                                |
|                                                                                                    | 2.8 GB                                                                                                    | ~~~~~                 |                                          |                                                   |                                            |                                                                                                    | ~~~~                           |          | ~~~     |                                         |                                |
|                                                                                                    | 12:15                                                                                                    | 12:30                 | 12:45                                    | 13:00                                             | 13:15                                      | 13:30                                                                                                    | <br>13,45                      | 14:00    | 14:15   | 14:30                                   |                                |
|                                                                                                    | Memory - Maximum Snor<br>7.3 GB<br>6.3 GB<br>5.4 GB<br>4.4 GB<br>3.5 GB                                                                 | t, Snort              | ~~~~                                     | ~~~                                               | 2023-06-22 13:09<br>Maximum Snort<br>Snort | EDT<br>7.25 GB<br>6.29 GB                                                                                             | ~~~~                           | ~~~~~    |         | ~~~~~~~~~~~~~~~~~~~~~~~~~~~~~~~~~~~~~~~ | Snort<br>memory<br>utilization |
|                                                                                                    | 12:15                                                                                                    | 12:30                 | 12:45                                    | 13:00                                             | 13:15                                      | 13:30                                                                                                    | 13:45                          | 14:00    | 14:15   | 14:30                                   | trend                          |
|                                                                                                    | Memory - System Used, 7<br>156 08<br>135 08<br>114 08<br>94 08<br>7.3 08                                                                | Fotal                 |                                          |                                                   |                                            |                                                                                                    |                                |          |         |                                         |                                |
|                                                                                                    | 12:15                                                                                                    | 12:30                 | 12:45                                    | 13:00                                             | 13:15                                      | 13:30                                                                                                    | 13:45                          | 14:00    | 14:15   | 14:30                                   |                                |
|                                                                                                    | Deployed Configuration -                                                                                                    | Number of ACEs        |                                          |                                                   |                                            |                                                                                                    |                                |          |         |                                         |                                |

cisco live

FTD HA Dashboard - Memory growth closer to the maximum threshold

| System / Health / Monitor                                                                        | nt Center Overview                                                                                                    | w Analysis Pol                                     | licies Devices                           | Objects I                                          | ntegration                        |                                                                                                    |                         | Deploy Q                       | 💞 🕸 🖉 🕨                               | IIK ~ diada SECURE                                                                                                    |                 |
|--------------------------------------------------------------------------------------------------|----------------------------------------------------------------------------------------------------|----------------------------------------------------|------------------------------------------|----------------------------------------------------|-----------------------------------|----------------------------------------------------------------------------------------------------|-------------------------|--------------------------------|---------------------------------------|----------------------------------------------------------------------------------------------------|-----------------|
| Monitoring<br>Di Home<br>> Firewall Management Center<br>> Devices (6)<br>> DC-CORE-NGFW-CLUSTER | Health: den-ftd-1.ch<br>Hide<br>System Details<br>Up Time: 14 days 13 hour<br>Version: 7.4.0<br>Mode: Clsco Firepower<br>Mode: ROUTED | c.com (Active) Critica<br>s<br>1120 Threat Defense | VDB: Build<br>LSP: Isp-i<br>Snort: 3.1.1 | 1 364 - 2023-05-03<br>rel-20230518-1008<br>53.1-24 | Ti<br>19:11:53.0 G<br>H<br>H<br>H | roubleshooting & Links<br>enerate Troubleshooting<br>dvanced Troubleshooting<br>ealth Policy (DEN-HC-H)<br>ealth Alerts | Files<br>3<br>M policy) |                                | <b>Fo</b> Las                         | t 2 hours 30 minutes 🖸                                                                                                    |                 |
| ✓ den-ftd-ha.chc.com                                                                             | Overview CPU                                                                                                    | Memory : Interfac                                  | ce Connections                           | Snort AS                                           | SP drops +                        |                                                                                                    |                         |                                |                                       | (the second second seco |                 |
| den-ftd-1.chc.com Active                                                                         | Memory - Maximum Data                                                                                                    | Plane, Data Plane                                  |                                          |                                                    |                                   |                                                                                                    |                         |                                |                                       |                                                                                                    |                 |
|                                                                                                  | 5.8 GB                                                                                                    |                                                    |                                          |                                                    |                                   |                                                                                                    |                         |                                |                                       |                                                                                                    |                 |
|                                                                                                  | 4.2 GB<br>3.5 GB                                                                                                    |                                                    |                                          |                                                    |                                   | ~~~~                                                                                                    |                         |                                | ~~~~                                  |                                                                                                    |                 |
|                                                                                                  | 12-15                                                                                                    | 12-30                                              | 10-46                                    | 12.05                                              | 19-16                             | 17:30                                                                                                    | 12.46                   | 14.00                          | 14.15                                 | 14:00                                                                                                    |                 |
|                                                                                                  | Mamony - Maximum Sport                                                                                                    | t Sport                                            | 16,70                                    | 10.00                                              | 12.13                             | 32.00                                                                                                    | 13.43                   | 14.00                          | 14.13                                 | 14.00                                                                                                    |                 |
|                                                                                                  | 7.3 GB<br>5.3 GB<br>5.4 GB                                                                                                    | ~~~~                                               | ~~~                                      | ~~~                                                | $\sim$                            | $\sim$                                                                                                    | $\sim$                  | 2023-06-22<br>Maximum<br>Short | 13:58 EDT<br>Short 7:25 GB<br>6:93 GB | ~~~~~                                                                                                    | Snort<br>memory |
|                                                                                                  | 3.5 GB                                                                                                    |                                                    |                                          | ala                                                |                                   | 1.                                                                                                    | ala                     |                                | ala                                   |                                                                                                    | trend           |
|                                                                                                  | 1215                                                                                                    | 12:30                                              | 12:45                                    | 13:00                                              | 13.15                             | 13:30                                                                                                    | 13:45                   | 1430                           | 14:15                                 | 14:30                                                                                                    | thoma           |
|                                                                                                  | Memory - System Used, I<br>15.6 GB                                                                                                    | lotal                                              |                                          |                                                    |                                   |                                                                                                    |                         |                                |                                       |                                                                                                    |                 |
|                                                                                                  | 13.5 GB<br>11.4 GB                                                                                                    |                                                    |                                          |                                                    |                                   |                                                                                                    |                         |                                |                                       |                                                                                                    |                 |
|                                                                                                  | 9.4 GB<br>7.3 GB                                                                                                    |                                                    |                                          |                                                    |                                   |                                                                                                    |                         |                                |                                       |                                                                                                    |                 |
|                                                                                                  | 12:15                                                                                                    | 12:30                                              | 12:45                                    | 13:00                                              | 13:15                             | 13:30                                                                                                    | 13:45                   | 14:00                          | 14:15                                 | 14:30                                                                                                    |                 |
|                                                                                                  | Deployed Configuration -                                                                                                    | Number of ACEs                                     |                                          |                                                    |                                   |                                                                                                    |                         |                                |                                       |                                                                                                    |                 |
|                                                                                                  | 1.1 K                                                                                                    |                                                    |                                          |                                                    |                                   |                                                                                                    |                         |                                |                                       |                                                                                                    |                 |

cisco life

FTD HA Dashboard - Interface input output rate growing closer to the maximum limits

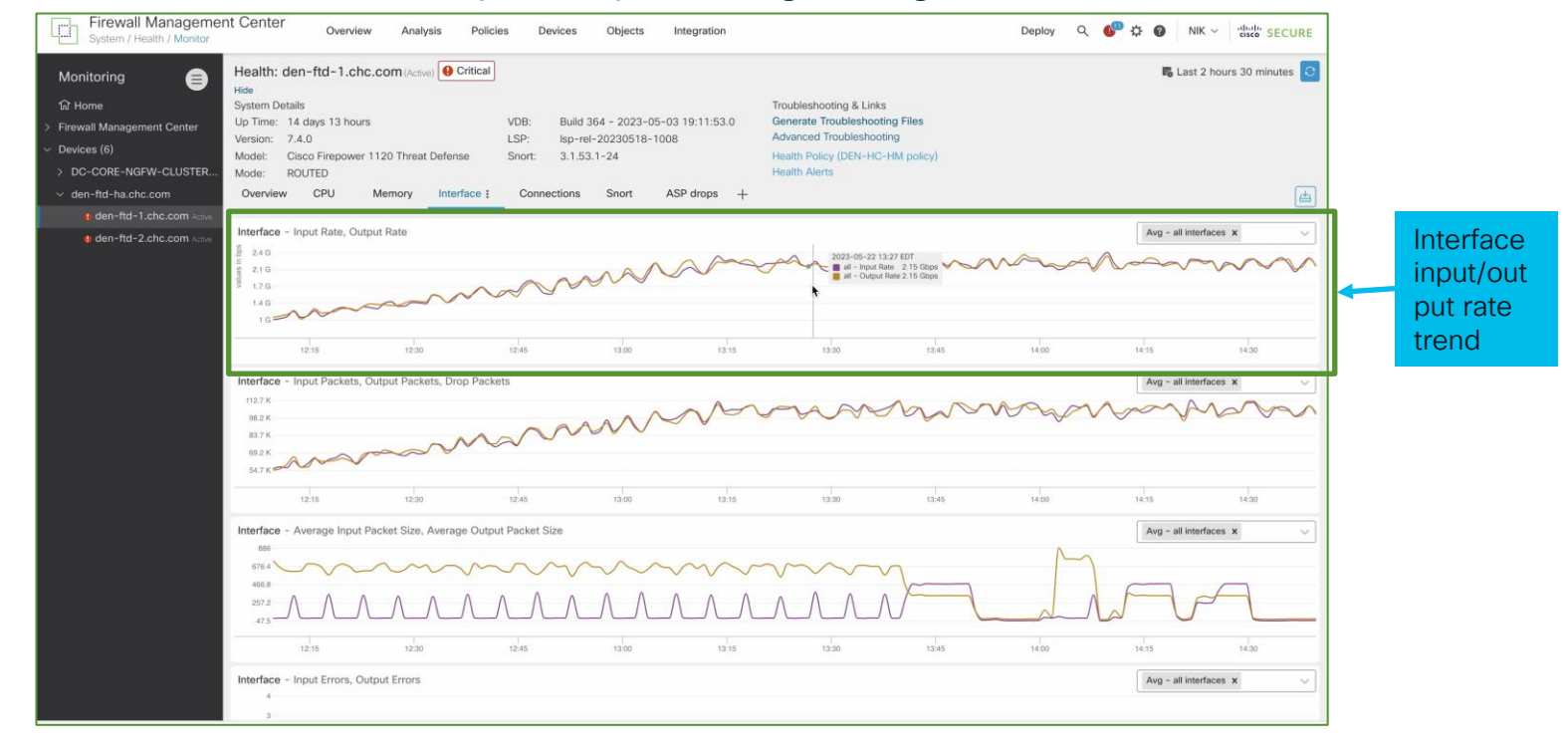

cisco 🖌

FTD HA Dashboard - Connections

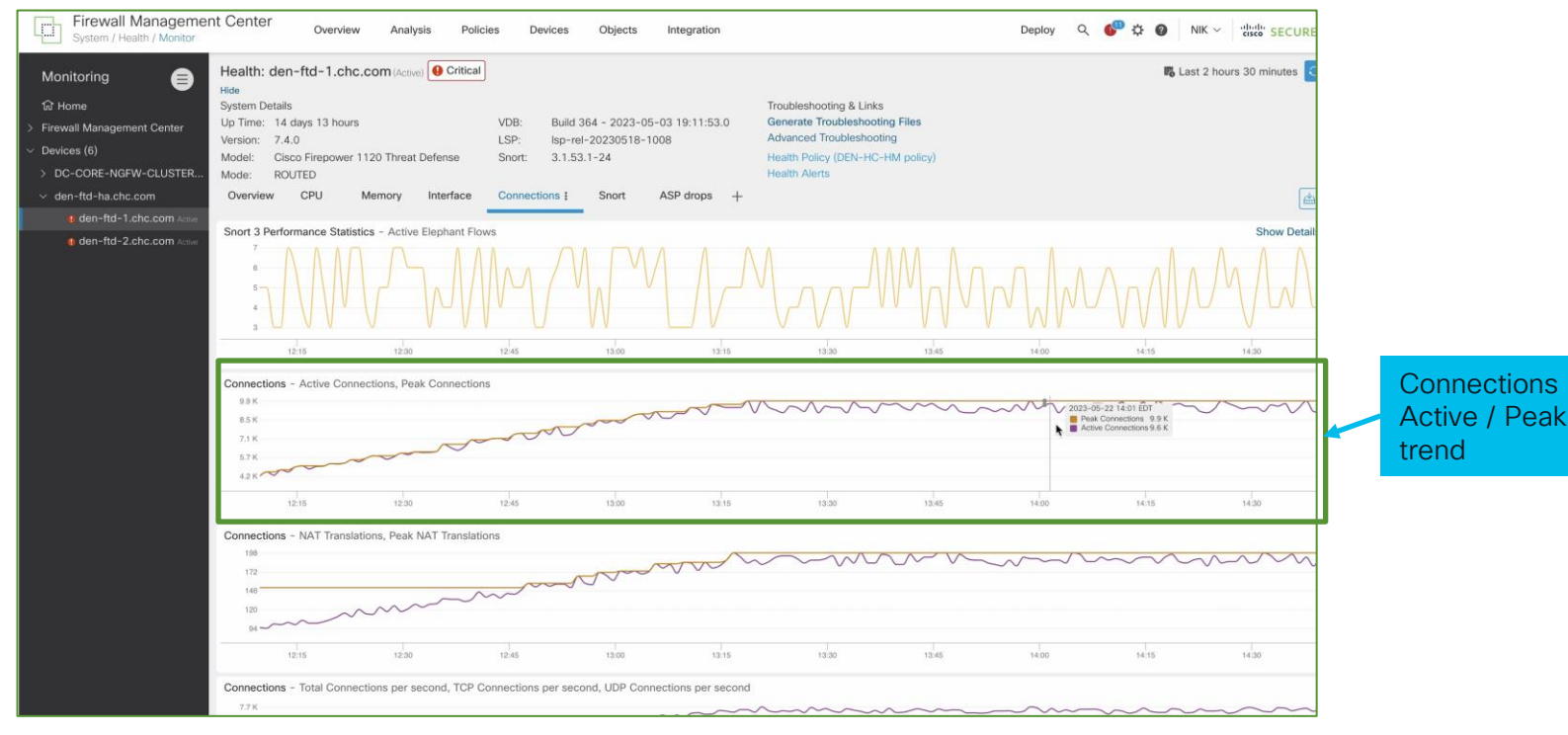

cisco / ille

2 hour 45 minutes outage can come down to <u>0</u> minutes if you monitor:

CPU and Memory – Data plane, Snort, Systems

**Connections – Active Connections** 

Throughput – Interface Input rate, Output rate

Snort Process Health

HA link status

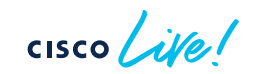

### How to Monitor Critical Processes in Secure Firewall

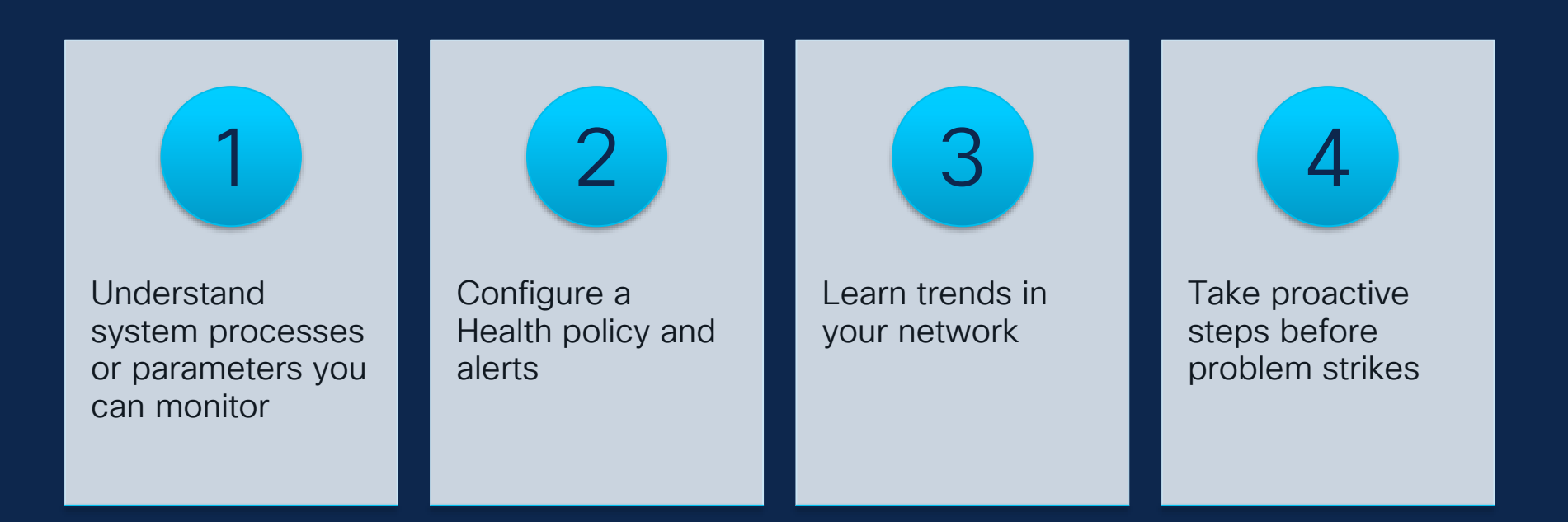

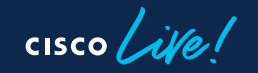

# Health Monitoring System In Secure Firewall

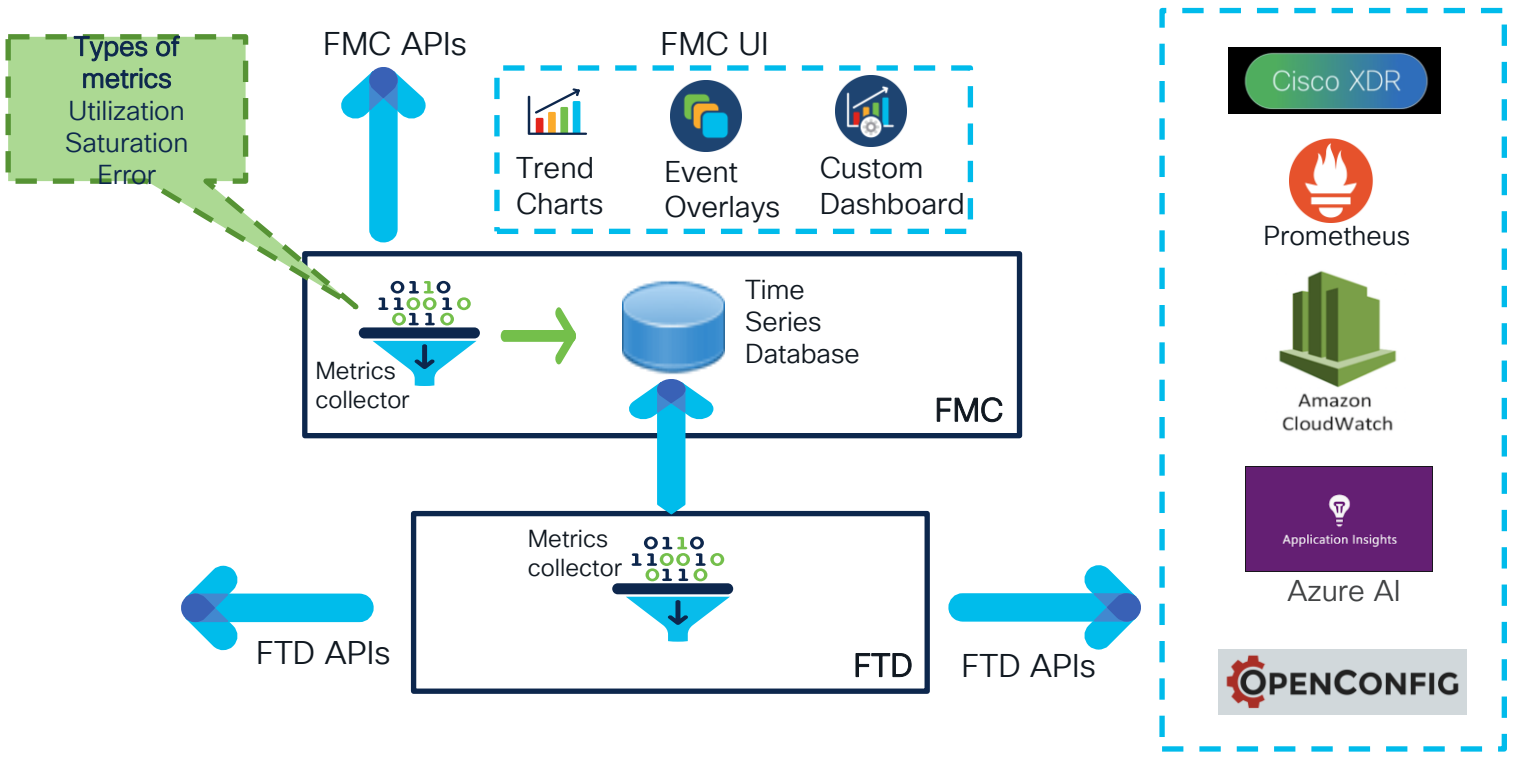

cisco live!

## Demo

- Health Monitoring System Overview
- FMC Dashboard
- FTD Dashboard
- Create Health Policy

cisco live!

System >> Health >> Monitor

| Deploy           | Q 💕 🌣 🛛        | NIK ~ dhah SECURE |
|------------------|----------------|-------------------|
| Configuration    | Health         | Monitoring        |
| Users            | Monitor        | Audit             |
| Domains          | Policy         | Syslog            |
| Updates          | Events         | Statistics        |
|                  | Exclude        |                   |
| Licenses         | Monitor Alerts | Tools             |
| Smart Licenses   |                | Backup/Restore    |
| Classic Licenses |                | Scheduling        |
|                  |                | Import/Export     |
|                  |                | Data Purge        |
|                  | 511            |                   |

cisco lite

## Health Monitoring Dashboard Alerts

Device list

Alerts and Visual representation of devices

| Firewall Manageme<br>System / Health / Monitor           | nt Center Overview Analysis Policies E                                                               | Devices Cojects Integration | Deploy Q 💕 🌣 🕢 NIK ~ "tiste" SECURE              |
|----------------------------------------------------------|----------------------------------------------------------------------------------------------------|-----------------------------|--------------------------------------------------|
| Monitoring (a)<br>없 Home<br>~ Firewall Management Center | Health Status<br>B tool 4 critical 0 warnings 3 normal 1 disabled Firewall Management Center Devices | Q. Filter using device name |                                                  |
| <ul> <li>Devices (6)</li> </ul>                          | Device                                                                                               | Version                     | Model                                            |
| <ul> <li>DC-CORE-NGFW-CLUSTER</li> </ul>                 | > @ FMC_Active                                                                                       |                             |                                                  |
| bgl-csco-ngfw-1.dcbu                                     | >      FMC_Standby                                                                                   |                             |                                                  |
| bgl-csco-ngfw-2.dcbu                                     | > 9 bgl-csco-ngfw-1.dcbu.com                                                                         | 7.4.0                       | Cisco Firepower 9000 Series SM-40 Threat Defense |
| bgl-csco-ngfw-3.dcbu                                     | >      Bgl-csco-ngfw-2.dcbu.com Control                                                              | 7.4.0                       | Cisco Firepower 9000 Series SM-40 Threat Defense |
| bgl-csco-ngfw-4.dcbu                                     | > e bgl-csco-ngfw-3.dcbu.com                                                                         | 7.4.0                       | Cisco Firepower 9000 Series SM-40 Threat Defense |
| <ul> <li>den-ftd-ha.chc.com</li> </ul>                   | > e bgl-csco-ngfw-4.dcbu.com                                                                         | 7.4.0                       | Cisco Firepower 9000 Series SM-40 Threat Defense |
| e den-ftd=2 chc.com Stavetre                             | > @ den-ftd-1.chc.com Active                                                                         | 7.4.0                       | Cisco Firepower 1120 Threat Defense              |
|                                                          | > @ den-ftd-2.chc.com Standay                                                                        | 7.4.0                       | Cisco Firepower 1120 Threat Defense              |
|                                                          |                                                                                                    |                             |                                                  |

cisco ile

FMC Process List **Device List** Health Status Q Filter using device name ... 8 total 4 critical 0 warnings 3 normal 1 disabled Firewall Management Center Devices Device Version Model 7.4.0 Secure Firewall Management Center for VMware FMC\_Active Export Run All AMP for Endpoints Status Process is running correctly AMP for Firepower Status May 29, 2023 2:59 AM Successfully connected to cloud Appliance Heartbeat 20 2022 2-E0 AM All appliances are sending heartbeats correctly. OPU Usage May 29, 2023 3:01 AM Average usage is 45.88% Database May 29, 2023 2:59 AM Integrity Checks are passed. Discovery Host Limit May 29, 2023 2:59 AM License is valid 7.4.0 Secure Firewall Management Center for VMware FMC\_Standby > 9 bgl-csco-ngfw-1.dcbu.com 7.4.0 Cisco Firepower 9000 Series SM-40 Threat Defense > 9 bgl-csco-ngfw-2.dcbu.com Control 7.4.0 Cisco Firepower 9000 Series SM-40 Threat Defense 7.4.0 Cisco Firepower 9000 Series SM-40 Threat Defense Ø bgl-csco-ngfw-3.dcbu.com bgl-csco-ngfw-4.dcbu.com 7.4.0 Cisco Firepower 9000 Series SM-40 Threat Defense 7.4.0 Cisco Firepower 1120 Threat Defense > oden-ftd-1.chc.com Active 7.4.0 Cisco Firepower 1120 Threat Defense > @ den-ftd-2.chc.com Standby

cisco live!

### FMC HA Overview Dashboard

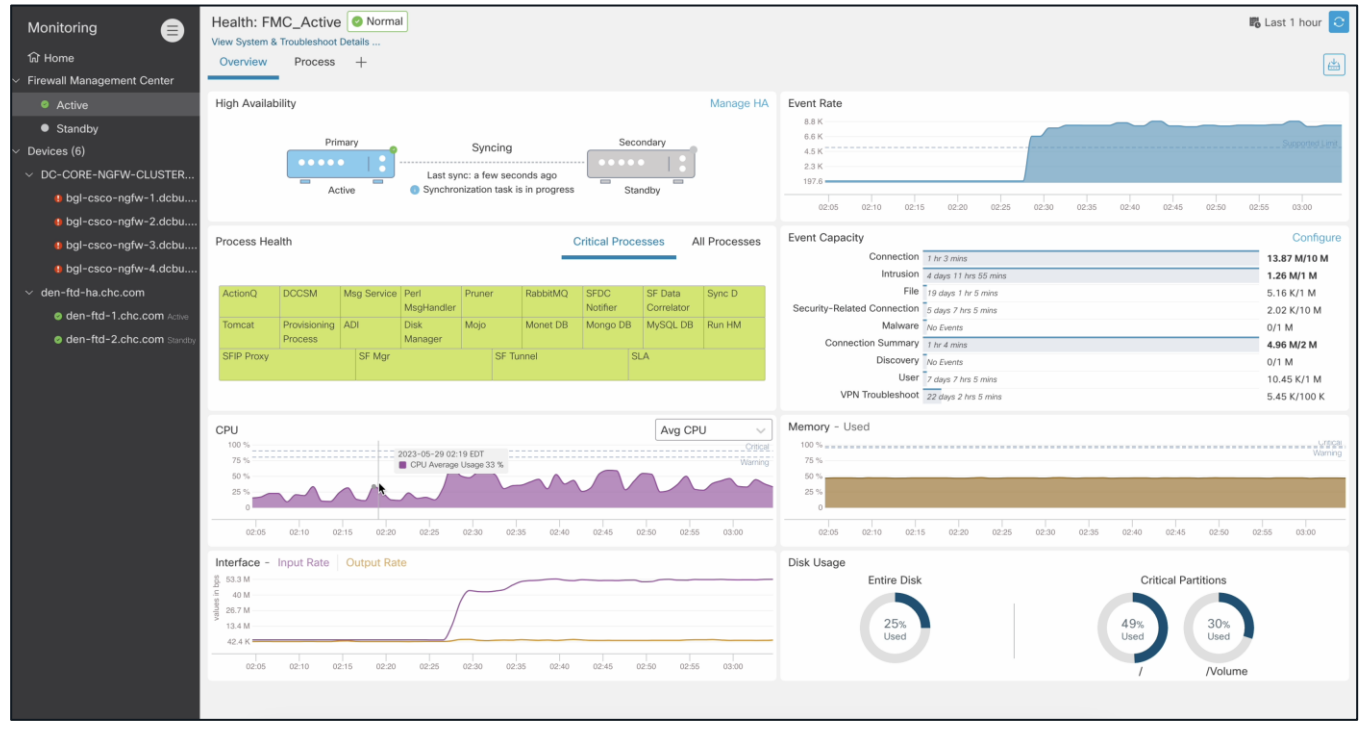

cisco il

### **Event Capacity**

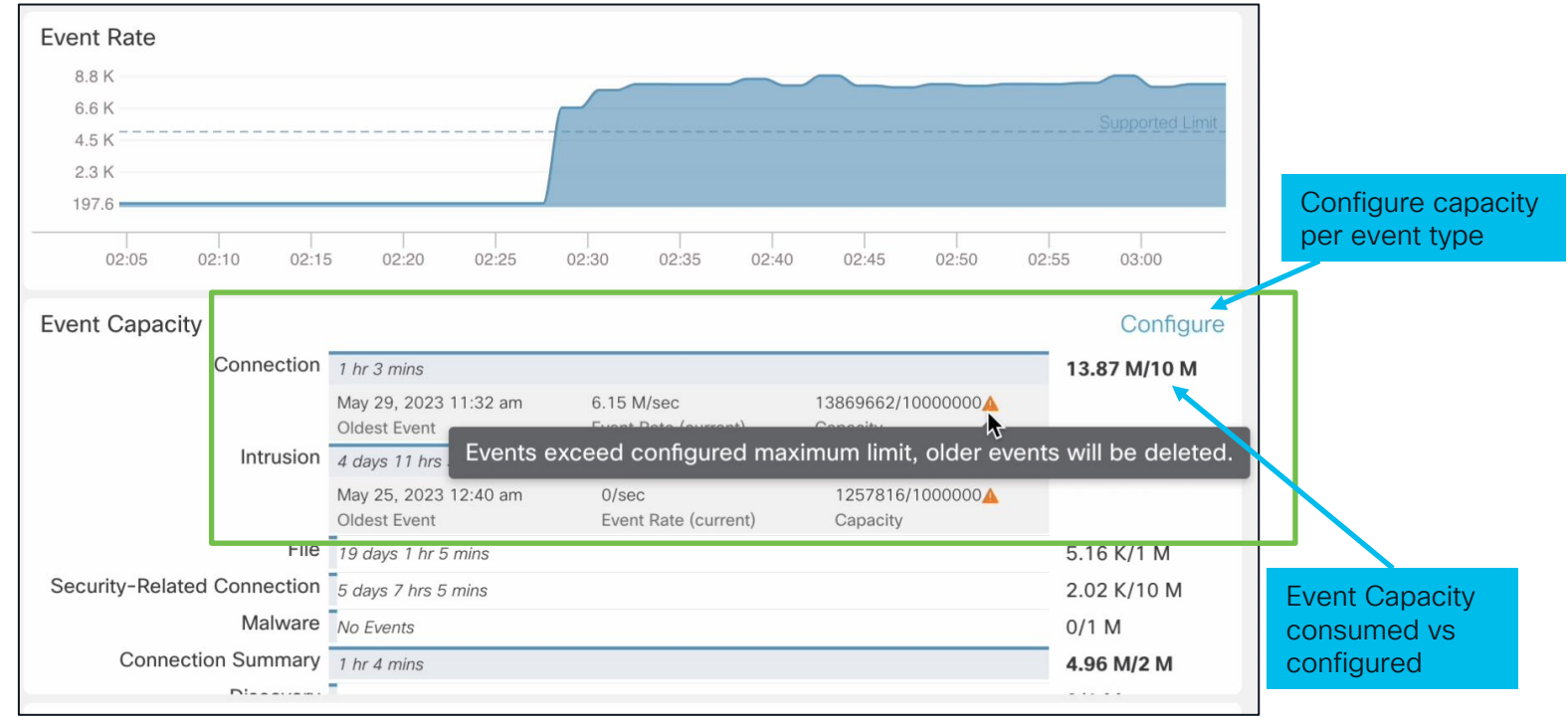

cisco /

### FMC Processes Dashboard

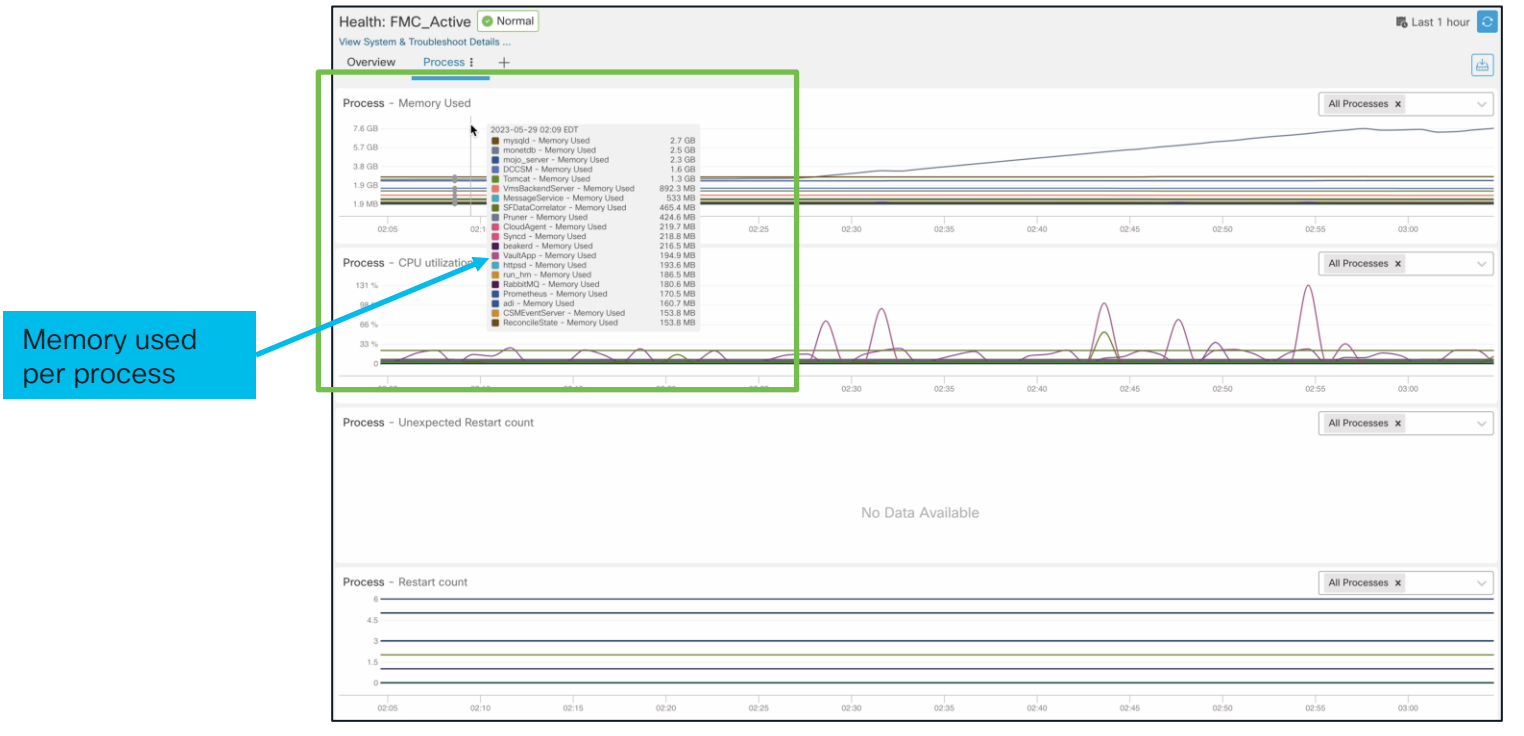

cisco lile

### FTD HA Overview Dashboard

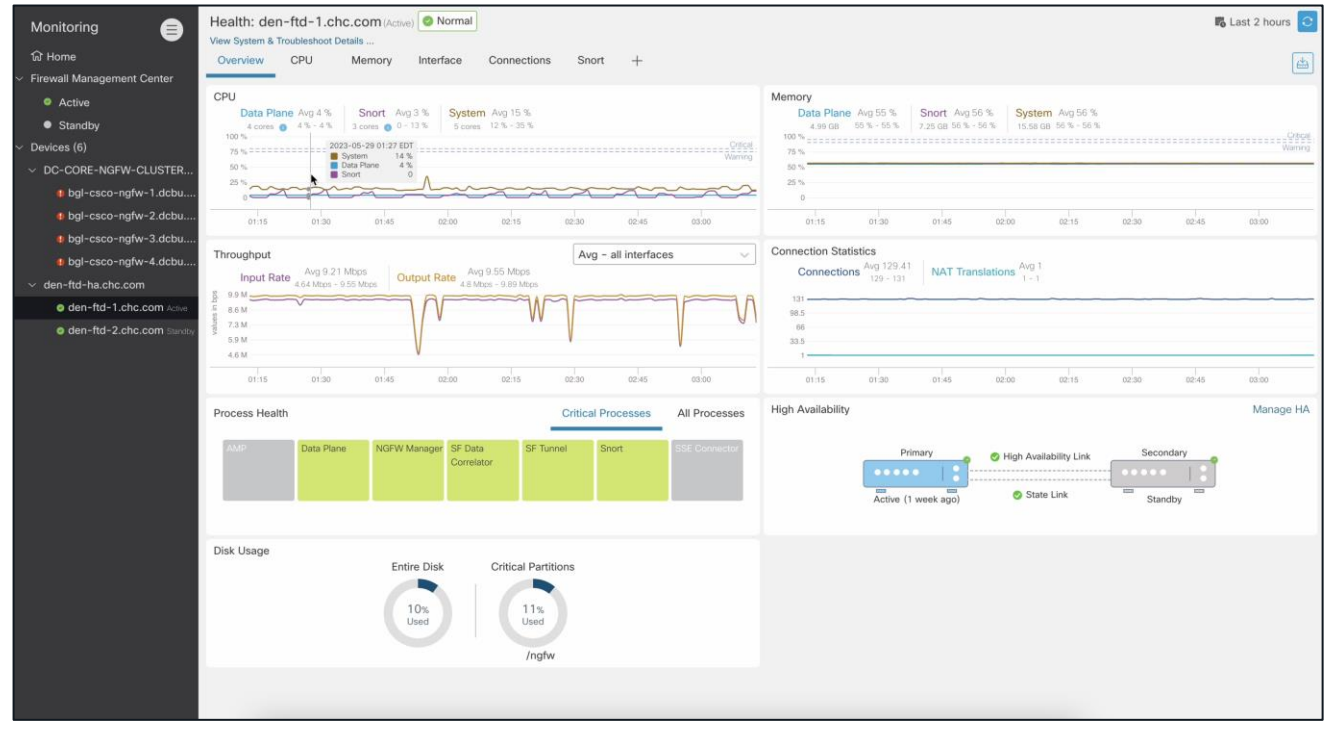

### FTD HA Interfaces Dashboard - View metrics for all interfaces or specific one

| Health: den-ftd-1.chc.com (Active) Normal              |                |           |                    |       |       | 👪 Last 2 hours 🖸              |
|--------------------------------------------------------|----------------|-----------|--------------------|-------|-------|-------------------------------|
| Overview CPU Memory Interface :                        | Connections Sn | ort +     |                    |       |       | ( <u>++</u> )                 |
| Interface - Input Rate, Output Rate                    |                |           |                    |       |       | Avg - all interfaces x        |
|                                                        |                | $\bigcap$ |                    |       |       | Avg – all interfaces          |
| 8.6 M<br>7.3 M                                         |                |           | VV                 |       |       | Ethernet1/1                   |
| 5.9 M                                                  |                |           |                    | V     |       | Ethernet1/10                  |
| 4.6 M                                                  | \              | J         |                    |       |       | Ethernet1/11                  |
| 01:15 01:30                                            | 01:45          | 02:00     | 02:15              | 02:30 | 02:45 | Ethernet1/12                  |
|                                                        |                |           |                    |       |       | Ethernet1/2 - failover        |
| Interface - Input Packets, Output Packets, Drop Packet | S              |           |                    |       |       | Ethernet1/3 - IPS-east-access |
| 3.9 K                                                  |                | $\bigcap$ | $\neg \land \land$ |       |       | Ethernet1/4                   |
| 2.6 K                                                  |                |           |                    |       |       | Ethernet1/5 - IPS-west-access |
| 1.9 K                                                  | /              |           | $\vee$ $\vee$      | V     |       | Ethernet1/6                   |
| 1.3 K                                                  |                | J         |                    |       |       |                               |
| 01:15 01:30                                            | 01:45          | 02:00     | 02:15              | 02:30 | 02:45 | 03:00                         |
| Interface - Average Input Packet Size, Average Output  | Packet Size    |           |                    |       |       | Avg - all interfaces x        |
| 671.3                                                  |                |           |                    |       |       |                               |
| 587.4 503.5                                            |                |           |                    |       |       |                               |

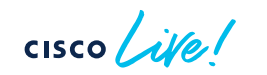

### Add Custom Dashboard – Name the dashboard and Select metrics

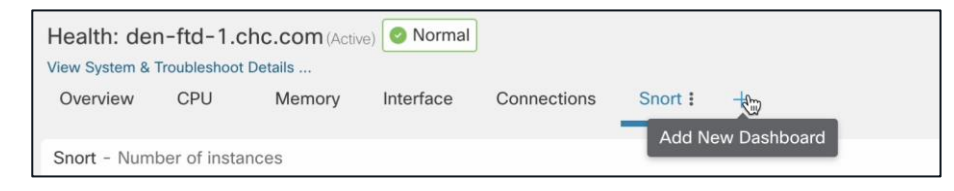

| lame*                                           |                                    |                                                |                   |
|-------------------------------------------------|------------------------------------|------------------------------------------------|-------------------|
| Deploy                                          |                                    |                                                |                   |
| letrics*                                        |                                    |                                                |                   |
| tetrics can be chosen<br>netrics are grouped to | n from pre-defi<br>ogether, select | a group and then the metrics.                  | r choice. Related |
|                                                 |                                    | Number of ACEs X Number of rules X             | X V               |
| Deployed Configu                                | iration $\lor$                     | Humber of Hors A Humber of Hurs A              |                   |
| Deployed Configu<br>Memory                      | v                                  | Data Plane × Snort ×                           | X V               |
| Memory Add Metrics                              | Add from I                         | Data Plane × Snort × Predefined Correlations ✓ | X V<br>Clear All  |

| Health: den-ftd-1.ch<br>View System & Troubleshoot D | etails                | Connections Soot |                                                                 |       |       |       | 🐻 Last 2 hours 🖸 |
|------------------------------------------------------|-----------------------|------------------|-----------------------------------------------------------------|-------|-------|-------|------------------|
| Deployed Configuration -                             | Number of ACEs, Numbe | r of rules       | 2023-05-29 01:57 EDT<br>Number of Rules 58<br>Number of ACEs 20 |       |       |       | <u>س</u>         |
| 19<br>01:15<br>Memory - Data Plane, Sp               | 01:30                 | 01:45            | 02:00                                                           | 02:15 | 02:30 | 02:45 | 03:00            |
| 5.5 GB<br>4.8 GB<br>4.1 GB<br>3.4 GB                 |                       |                  |                                                                 |       |       |       |                  |
| 2.7 GB                                               | 01:30                 | 01:45            | 02:00                                                           | 02:15 | 02:30 | 02:45 | 03:00            |

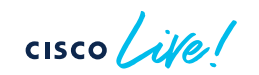

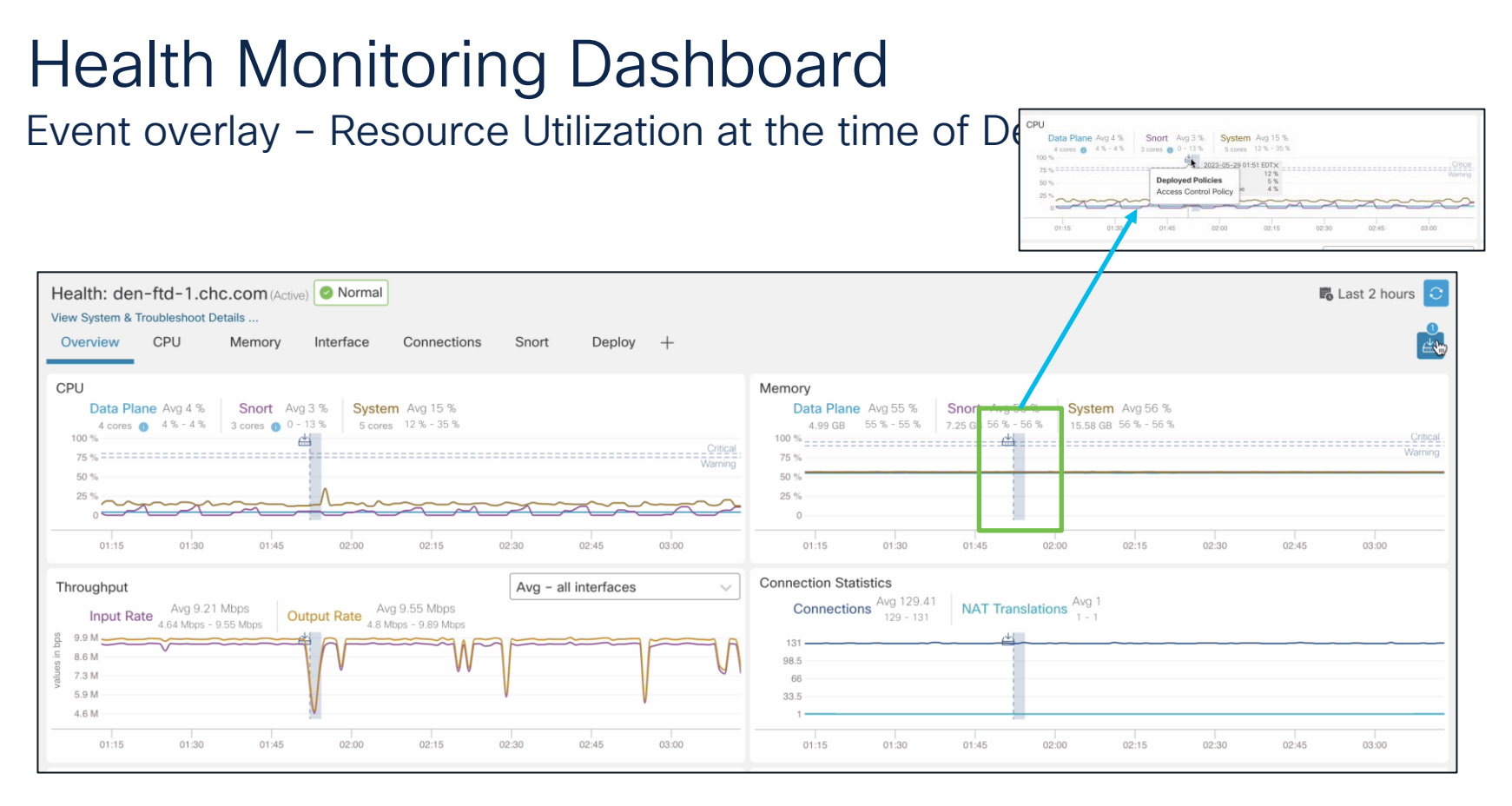

Systems and Troubleshooting Panel, Select time range for trend

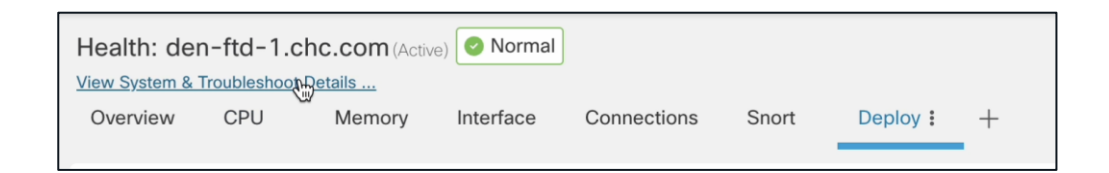

| Health: den-ftd-1.chc.com (Active)                                                                                                    |                                                                                            |                                                                                                    |                                                                               | 🐻 Last a hours 📀                                                                                                    |
|----------------------------------------------------------------------------------------------------|--------------------------------------------------------------------------------------------|----------------------------------------------------------------------------------------------------|-------------------------------------------------------------------------------|----------------------------------------------------------------------------------------------------|
| Hide<br>System Details<br>Up Time: 21 days 1 hour<br>Version: 7.4.0<br>Model: Cisco Firepower 1120 Threat Defense<br>Mode: ROUTED<br>Overview CPU Memory Interface | VDB: Build 364 - 2023-05-03 19:11:53.0<br>LSP: Isp-rel-20230524-1503<br>Snort: 3.1.53.1-24 | Troubleshooting & Links<br>Generate Troubleshooting Files<br>Advanced Troubleshooting<br>Health Policy ()<br>Health Alerts | pleshooting &<br>erate Troubles<br>inced Trouble<br>th Policy ()<br>th Alerts | Fixed Time Range     Sliding Time Range       Show the last     2       2     hours       Select last: 5 minutes, 30 minutes, 1 hour, 6 hours, 1 day, 2 weeks, 1 month |
|                                                                                                    |                                                                                            |                                                                                                    |                                                                               | Apply                                                                                                    |

cisco /

### **Create Health Policy**

| Configuration    | Health         | Monitoring     |
|------------------|----------------|----------------|
| Users            | Monitor        | Audit          |
| Domains          | ( Policy )     | Syslog         |
| Updates          | Svents         | Statistics     |
|                  | Exclude        |                |
| Licenses         | Monitor Alerts | Tools          |
| Smart Licenses   |                | Backup/Restore |
| Classic Licenses |                | Scheduling     |
|                  |                | Import/Export  |
|                  |                | Data Purge     |

| Name*        |  |  |
|--------------|--|--|
|              |  |  |
| Base Policy* |  |  |
| Select       |  |  |
| 001000       |  |  |
| Description  |  |  |
|              |  |  |
|              |  |  |

Health Policy List

|                                                                                           |        |            |                                               | Health Alerts Exclude Import/Export |
|-------------------------------------------------------------------------------------------|--------|------------|-----------------------------------------------|-------------------------------------|
|                                                                                           |        |            |                                               | Compare Policies Create Policy      |
| Firewall Management Center Health Policy_1                                                |        |            |                                               |                                     |
| Health Policy for Firewall Management Center<br>Last modified by NIK: 2023-05-24 03:34:00 |        |            |                                               | / də 🗈                              |
| Firewall Threat Defense Health Policies                                                   |        |            |                                               |                                     |
| Policy Name                                                                               | Domain | Applied To | Last Modified                                 |                                     |
| BLR-DCBU-HM policy<br>Cluster FTD policy                                                  | Global | 4 devices  | 2023-05-22 12:28:23<br>Last modified by arati | / ≜ ℃ ₹                             |
| DEN-HC-HM policy<br>Initial Health Policy                                                 | Global | 0 devices  | 2023-05-22 12:32:49<br>Last modified by arati | / 山 位 百                             |
| Initial_Health_Policy 2023-05-18 07:42:14<br>Initial Health Policy                        | Global | 0 devices  | 2023-05-22 12:38:16<br>Last modified by admin | /由区市                                |
| DC-TEST-HM-Policy                                                                         | Global | 0 devices  | 2023-05-24 07:05:32<br>Last modified by NIK   | / 由 位 著                             |
|                                                                                           |        |            |                                               |                                     |

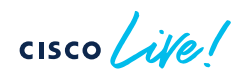
## Health Monitoring Dashboard

Configure Dashboards and Thresholds

| Modules Settings                                                                                                    |                                                                                                    |                 | Policy Assign                                                                                                    |
|----------------------------------------------------------------------------------------------------|----------------------------------------------------------------------------------------------------|-----------------|----------------------------------------------------------------------------------------------------|
| Firewall Threat Defense Platform Faults                                                                                                    | - Care                                                                                                    | -               | We can be reach and and and an in a series with                                                                                                    |
| Oversies as any to charters both for Press Determinations<br>Servedy Critical                                                                                                    | <ul> <li>Disk Status</li> </ul>                                                                                                    |                 | + Drocesses                                                                                                    |
| Hardware Alarms<br>Montor any atem sent by the operating system. Fax, handware or network cards                                                                                                    | Disk Usage                                                                                                    | •               | Critical Process Statistics<br>Montons the state of priced processes, their resource convergion and is                                                            |
| Power Supply Control Control C | Warning threshold     Critical threshold     B5     S     Varing     Trushold (secondary HD)     Critical Threshold (sec     97     S     99     9                                                                                                    | condary HD)     | Process Status<br>Montor domain processes                                                                                                    |
| - CPU                                                                                                    |                                                                                                    |                 | ~ Snort                                                                                                    |
| CPU Usage (per core)                                                                                                    | - High Availability                                                                                                    | •               | Automatic Application Bypass<br>Montry Impaneed detectors applications                                                                                            |
|                                                                                                    | Cluster/HA Failure Status<br>Monton cubier and NA members for their multiplicity taken                                                                                                    | •               | Configuration Resource Utilization<br>Valcane the deployed their configuration against available memory to the                                                    |
| CPU Usage Data Plane Visioning Invested                                                                                                    | Firewall Thread Defense HA (Split-brain check)<br>Monton Reviet Thread Defense HA for sole-own (Both HA member<br>state)                                                                                                    | s are in active | Intrusion and File Event Rate<br>Works the Sweet per second teen Since for mysices and the events<br>Warning Event Rate<br>Critical Event Rate<br>(30) [JPS] [50] |
| CPU Usage Snort                                                                                                    | ~ Integration                                                                                                    |                 | Snort Identity Memory Usage                                                                                                    |
|                                                                                                    | SSE Connection Status                                                                                                    | 0               | Monitorii thei memory used by Snort for Memity<br>Critical threshold<br>80 %                                                                                      |
| CPU Usage System                                                                                                    |                                                                                                    |                 | Snort Reconfiguring Detection                                                                                                    |
|                                                                                                    | <ul> <li>Malware</li> </ul>                                                                                                    |                 | Monitors re-configuration of Snort after the deployment, raises an elect of<br>sourcefue rates fails                                                              |
|                                                                                                    | AMP Connection Status                                                                                                    |                 | Snort Statistics                                                                                                    |
|                                                                                                    | AMP Threat Grid Connectivity                                                                                                    |                 | Sund? Statistics                                                                                                    |
| Data Plane Statistics                                                                                                    | Land Maharan Anahala                                                                                                    | -               | Collects Short & Statistics                                                                                                    |
| ASP Drop<br>Collects the statistics of ASP (Accelerated Security Path)                                                                                                    | ) Local Manware Analysis<br>Montors ClamAV updates for Local Malware Analysis                                                                                                    |                 |                                                                                                    |
| Connection Statistics                                                                                                    |                                                                                                    |                 | <ul> <li>Threat Data Updates</li> </ul>                                                                                                    |
| Collects statistics of connection and NAYT transition counts                                                                                                    | ~ Memory                                                                                                    |                 | Threat Data Updates on Devices                                                                                                    |
| Flow Offload Statistics<br>Montans hardware flow offload standards for Frewall Threat Defense device                                                                                                    | Memory Usage<br>Moreos ownall memory usage, tracks ACE usage agent platform for                                                                                                    | es # 005 w      | Arets if threat analigence data to managed devices is not updated<br>Warning alert after Critical alert after                                                     |
| Routing Statistics<br>Collects routing related statistics for the deuce                                                                                                    | Warning threshold Critical threshold                                                                                                    |                 |                                                                                                    |
| XTLS Counters                                                                                                    | Mamon Usane Data Plane                                                                                                    |                 | - Time Synchronization                                                                                                    |
|                                                                                                    | the state of the second second s |                 | NTP Statistics                                                                                                    |
|                                                                                                    | Warning threshold Critical threshold 90 %                                                                                                    |                 |                                                                                                    |
|                                                                                                    | Memory Usage Snort                                                                                                    |                 | ~ VPN                                                                                                    |
|                                                                                                    | Warning threshold Critical threshold                                                                                                    |                 | VPN Statistics                                                                                                    |

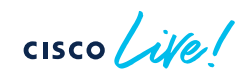

## Health Monitoring Dashboard

#### Health Policy Settings

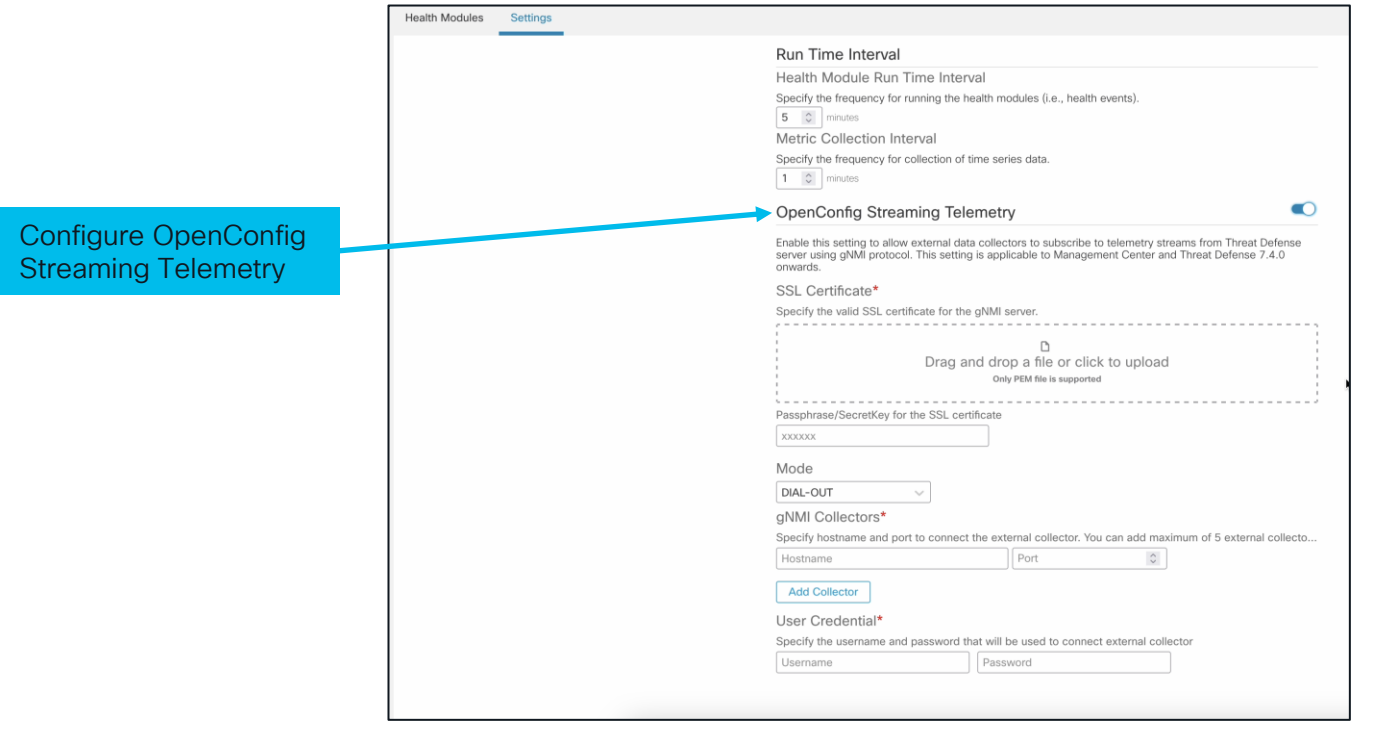

cisco /

## Health Monitoring Dashboard

#### Save, Assign and Deploy Health Policy

#### Health Policy Save Cancel assignment notification Policy Assignments & Deploy (0) **Dismiss all notifications** Health Policy Policy Assignments & Deploy $\times$ Apply CLUS-IT-HM policy to den-ftdha.chc.com Select devices to which the policy has to be applied. Initializing Available Devices Selected Devices V DC-CORE-NGFW-CLUSTER-BGL-1 (Cli Health Policy bgl-csco-ngfw-1.dcbu.com Apply CLUS-IT-HM policy to den-ftdbgl-csco-ngfw-2.dcbu.com . ha.chc.com bal-csco-nafw-3.dcbu.com Initializing bal-csco-nafw-4.dcbu.com >> ∨ den-ftd-ha.chc.com (HA) den-ftd-1.chc.com << den-ftd-2.chc.com Cancel

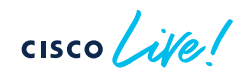

## Why You Should Use The Health Monitoring System?

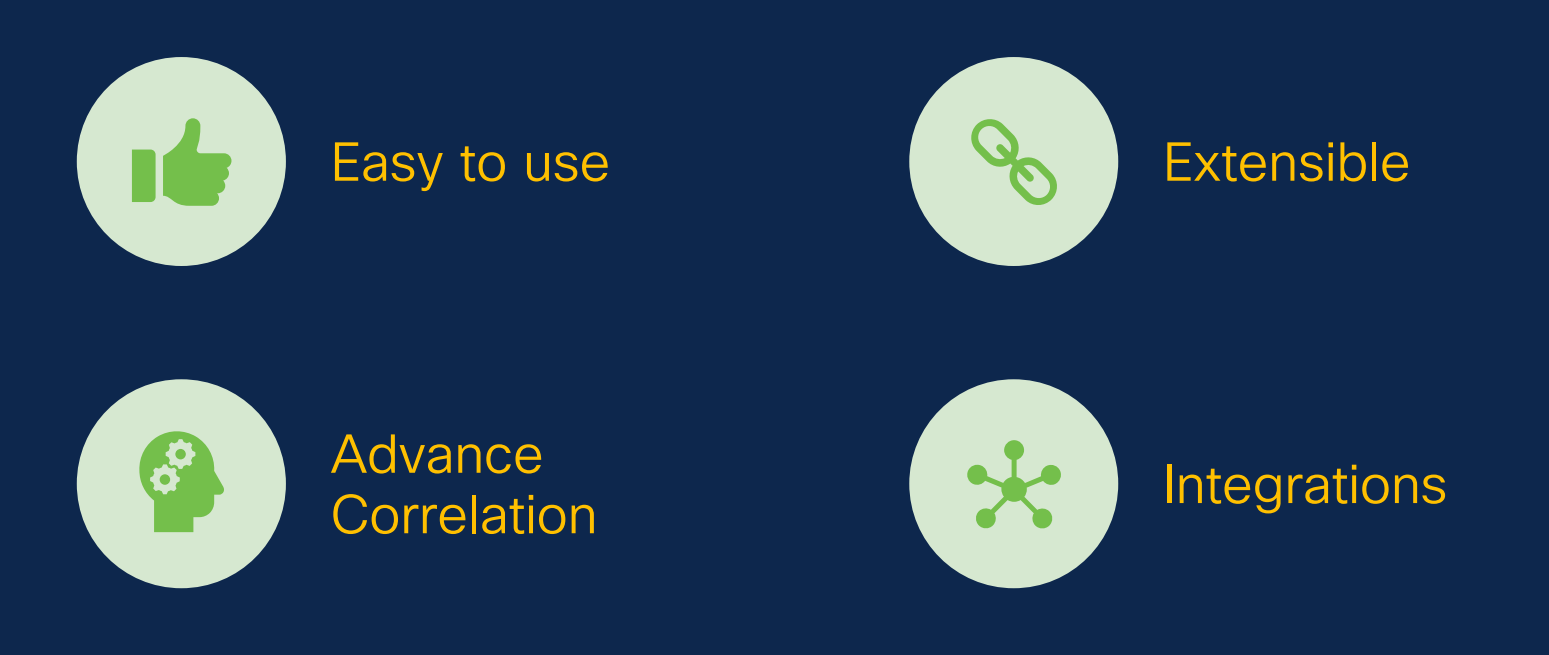

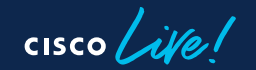

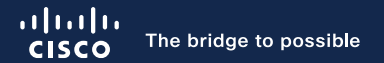

# The Big Bang Clustering Theory Simplified

cisco live!

#CiscoLive

## Optimize Cluster Performance using Health Monitoring

Network Administrator NIK's Journey into: Enhanced Cluster dashboard to optimize performance of the cluster and minimize traffic drops in a network

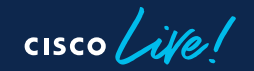

Cluster Performance Optimization with Health Monitoring

## Monitoring of load distribution across nodes

Visibility of Cluster Control Link throughput

## ~~

## Indications on evolving bandwidth needs

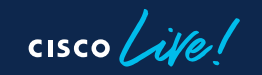

## Demo

 Cluster Node Imbalance Monitoring and Remediation

cisco Live!

#### **Cluster Overview**

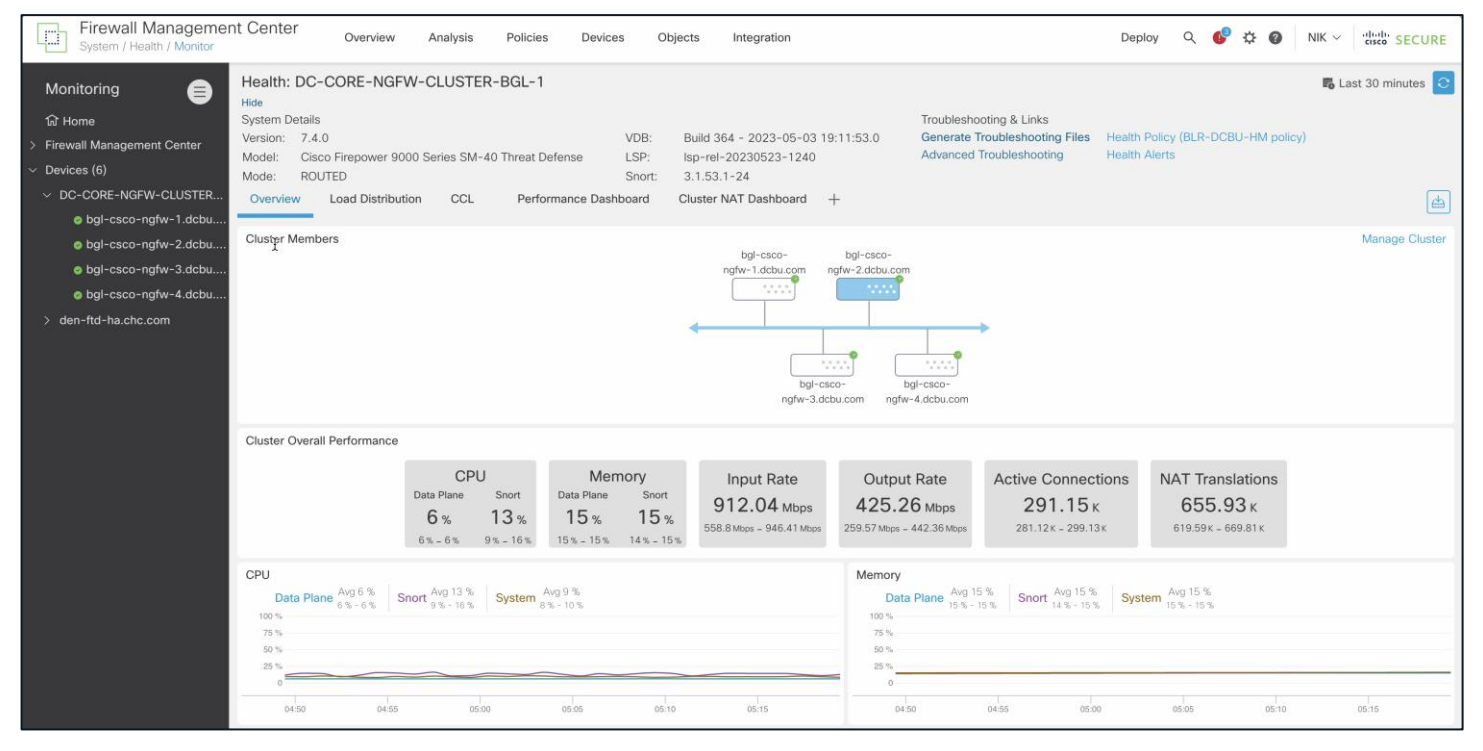

cisco / ilel

#### Details of cluster nodes

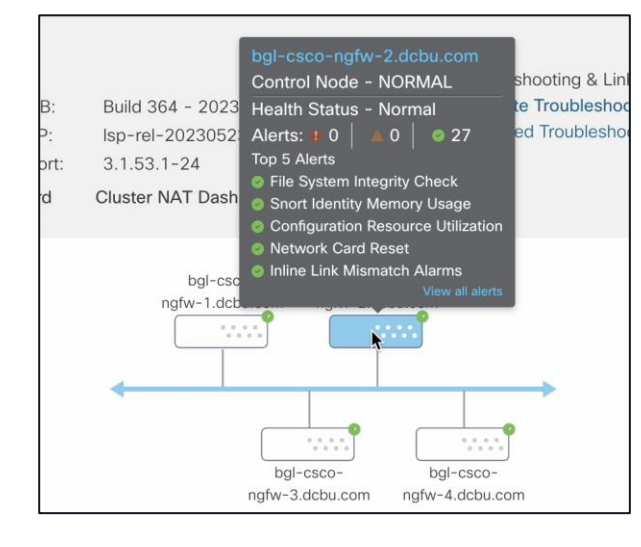

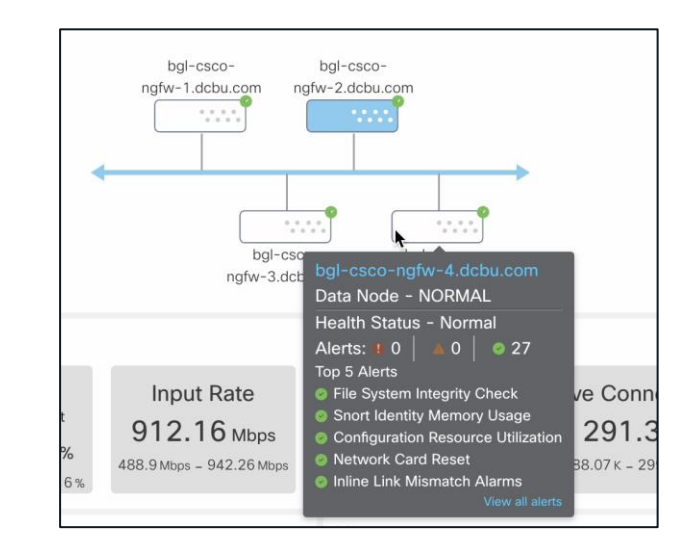

cisco live!

#### Load imbalanced across nodes - Control node getting most traffic

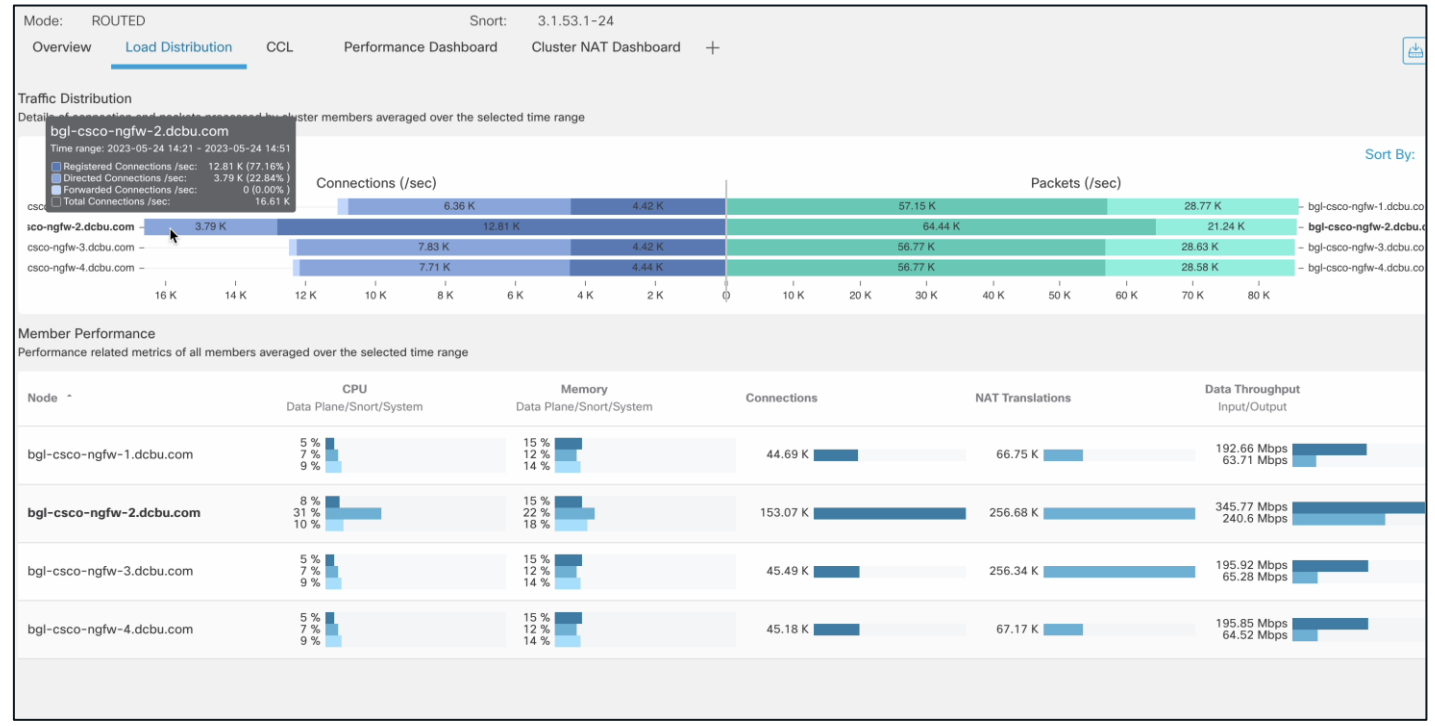

cisco live!

#### Cluster Control Link (CCL) Health

| Overview                                                                 | Load Distribution CCL : | Performance Dashboard Clu | ster NAT Dashboard + |                                                                                                    |       |          |
|--------------------------------------------------------------------------|-------------------------|---------------------------|----------------------|----------------------------------------------------------------------------------------------------|-------|----------|
| Cluster - CCI<br>sc 157.9 M<br>u<br>st 131.8 M<br>105.7 M<br>79.7 M      | L Input Rate            |                           |                      |                                                                                                    |       | embers x |
| 53.6 M                                                                   | 04:55                   | 05:00                     | 05:05                | 05:10                                                                                                    | 05:15 | 05:20    |
| Cluster - CCI<br>& 226.2 M<br>= 226.2 M<br>186.2 M<br>146.2 M<br>106.2 M | L Output Rate           |                           |                      | 2023-05-24 05:08 EDT<br>unit-1-1 260 Mbps<br>unit-2-3 207.1 Mbps<br>unit-2-1 206.2 Mbps<br>unit-1-2 203.7 Mbps | All M | embers X |
|                                                                          | <br>04:55               | 05:00                     | 05:05                | 05:10                                                                                                    | 05:15 | 05:20    |

cisco live!

#### Cluster Performance - CPU, Memory, Interface throughput

| Loui                 |                                 | 01001                            |                                          |       |       | Ľ     |
|----------------------|---------------------------------|----------------------------------|------------------------------------------|-------|-------|-------|
| bgl-csco-ngfw-1.dcbu | .com x bgl-csco-ngfw-2.dcbu.com | n x bgl-csco-ngfw-3.dcbu.com x b | gl-csco-ngfw-4.dcbu.com x                |       |       | ×     |
| CPU - System         |                                 |                                  |                                          |       |       |       |
| 100 %                |                                 |                                  | 2023-05-24 05:01 EDT                     |       |       |       |
| 77 %<br>53 %         |                                 |                                  | System 12 %<br>System 11 %<br>System 9 % |       |       |       |
| 30 %                 |                                 |                                  | System 6 %                               |       |       |       |
| 6 %                  |                                 |                                  |                                          |       |       |       |
|                      | 04:55                           | 05:00                            | 05:05                                    | 05:10 | 05:15 | 05:20 |
|                      |                                 |                                  |                                          |       |       |       |
| emory - System L     | Jsed                            |                                  |                                          |       |       |       |
| 03.7 GB              |                                 |                                  |                                          |       |       |       |
| 7.7 GB               |                                 |                                  |                                          |       |       |       |
| 54.8 GB              |                                 |                                  |                                          |       |       |       |
| 51.8 GB              |                                 |                                  |                                          |       |       |       |
|                      | 04:55                           | 05:00                            | 05:05                                    | 05:10 | 05:15 | 05:20 |
| terface - Input Th   | rouchout                        |                                  |                                          |       |       |       |
| 153.2 M              | loughput                        |                                  |                                          |       |       |       |
| 385.1 M              |                                 |                                  |                                          |       |       |       |
| 317.1 M              |                                 |                                  | $\backslash$                             |       |       |       |
| 249 M                |                                 |                                  | $\bigvee$                                |       |       |       |
|                      |                                 |                                  |                                          |       |       |       |
|                      | 04:55                           | 05:00                            | 05:05                                    | 05:10 | 05:15 | 05:20 |
| terface - Output T   | hroughput                       |                                  |                                          |       |       |       |
| 510.1 M              |                                 |                                  |                                          |       |       |       |
| 418.6 M              |                                 |                                  |                                          |       |       |       |
|                      |                                 |                                  |                                          |       |       |       |

cisco Live

Custom Dashboard - UDP traffic, NAT Translations unevenly distributed across nodes

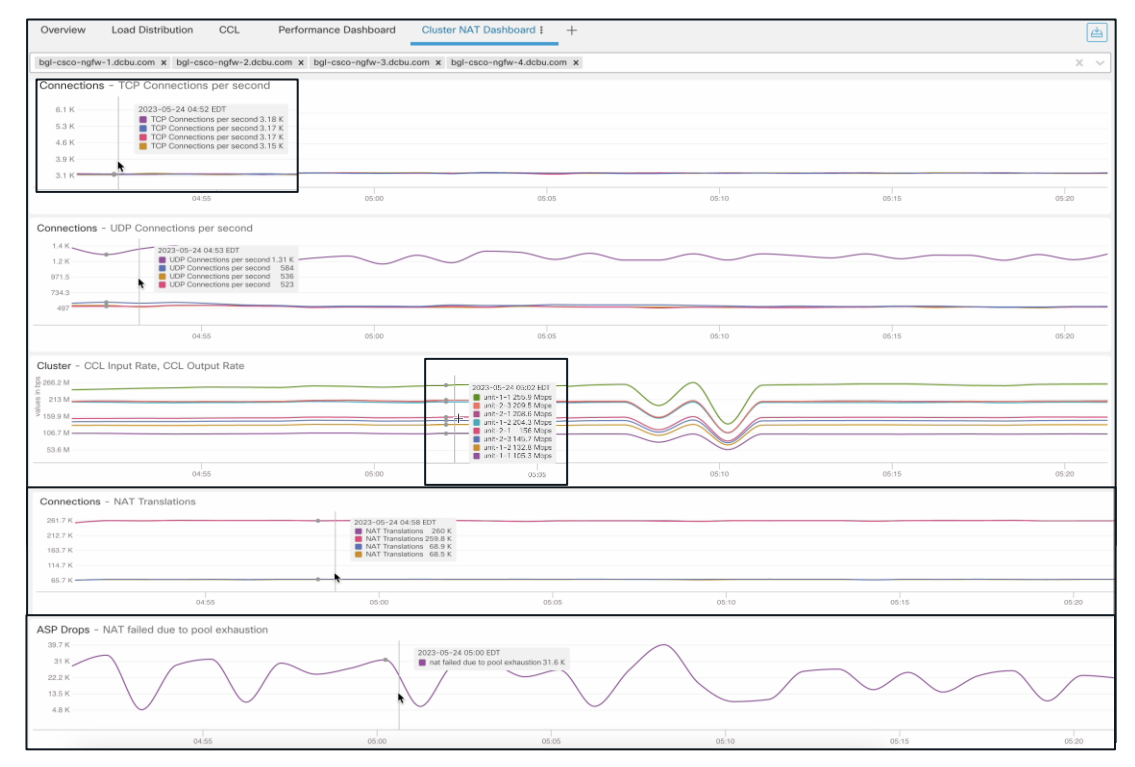

cisco /

## Remediation of Cluster Node Imbalance

- Cross check the load balancing algorithm on connected switches/routers
- Ensure an equal number of blades in each chassis in a multi-chassis cluster
- Enable per-session PAT for required traffic

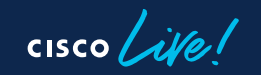

#### Load balanced across cluster nodes after remediation

| Health: DC-CORE-NGFW-                                          | CLUSTER-BG                                                                                            | L-1                                                        |                       |                             |       |             |         |         |        |            |             |                                             |          |                            | 🖪 Last 7 minutes 🖸        |
|----------------------------------------------------------------|----------------------------------------------------------------------------------------------------|------------------------------------------------------------|-----------------------|-----------------------------|-------|-------------|---------|---------|--------|------------|-------------|---------------------------------------------|----------|----------------------------|---------------------------|
| Overview Load Distribution                                     | CCL P                                                                                                 | Performance Dashb                                          | ooard Cluster         | NAT Dashboard               | +     |             |         |         |        |            |             |                                             |          |                            |                           |
| Traffic Distribution<br>Details of connection and packet bgl-c | sco-ngfw-1.dcbu.                                                                                      | com<br>• 2023-05-25 00:54                                  | e selected time range |                             |       |             |         |         |        |            |             |                                             |          |                            |                           |
| Reg<br>Dire<br>Forv                                            | stered Connections /sec:<br>cted Connections /sec:<br>varded Connections /sec:<br>I Connections /sec: | 4.89 K (54.96%)<br>3.62 K (40.74%)<br>383 (4.31%)<br>8.9 K |                       |                             |       |             |         |         |        | Pack       | kets (/sec) | )                                           |          |                            | Sort By:                  |
| csco-nafw-1.dcbu.com - 383                                     | 3.62 K                                                                                                |                                                            | 4.89 K                |                             |       |             | 44.15 K |         |        | 23.        | 93 K        | ,                                           |          |                            | - bal-csco-nafw-1.dcbu.co |
| 3co-ngfw-2.dcbu.com 246.5                                      | 3.13 K                                                                                                |                                                            | 5.57 K                |                             |       |             |         | 66.79 H | <      |            |             |                                             | 25.94 K  |                            | - bgl-csco-ngfw-2.dcbu.c  |
| csco-ngfw-3.dcbu.com - 350.5                                   | 3.94 K                                                                                                |                                                            |                       | 52.                         | .87 K |             |         | 28      | 3.26 K |            |             | <ul> <li>bgl-csco-ngfw-3.dcbu.co</li> </ul> |          |                            |                           |
| csco-ngfw-4.dcbu.com - 349.5                                   | 3.82 K                                                                                                |                                                            | 4.3                   | 9 K                         |       |             |         | 68.12   | к      |            |             |                                             | 27.58 K  |                            | - bgl-csco-ngfw-4.dcbu.co |
| 8 K                                                            | 7 K 6 K                                                                                               | 5 K 4                                                      | к зк                  | 2 K 1 K                     | ģ     | 10 K        | 20 K    | 30 K    | 40 K   | 50 K       | 60 K        | 70 K                                        | 80 K     | 90 K                       |                           |
| Member Performance<br>Performance related metrics of all mem   | bers averaged over th                                                                                 | e selected time range                                      | 3                     |                             |       |             |         |         |        |            |             |                                             |          |                            |                           |
| Node ^                                                         | C<br>Data Plane/                                                                                      | PU<br>Snort/System                                         | Mer<br>Data Plane/S   | <b>nory</b><br>Snort/System |       | Connections |         |         | NAT    | Translatio | ns          |                                             | Data Inp | <b>Through</b><br>ut/Outpu | put<br>t                  |
| bgl-csco-ngfw-1.dcbu.com                                       | 3 %<br>4 %<br>7 %                                                                                     |                                                            | 15 %<br>14 %<br>15 %  |                             |       | 95.72 K     |         |         | 13     | 77.57 K    |             |                                             | 6<br>1   | .16 Gbps<br>.37 Gbps       | S<br>S                    |
| bgl-csco-ngfw-2.dcbu.com                                       | 4 %<br>8 %<br>9 %                                                                                     |                                                            | 15 %<br>25 %<br>19 %  |                             |       | 111.25 K    |         |         | 2      | 27.18 K    |             |                                             | 3        | 8.1 Gbps<br>.11 Gbps       | S<br>S                    |
| bgl-csco-ngfw-3.dcbu.com                                       | 3 %<br>4 %<br>9 %                                                                                     |                                                            | 15 %<br>13 %<br>15 %  |                             |       | 95.67 K     |         |         | 23     | 27.17 K    |             |                                             | 1        | 5.9 Gbps<br>.34 Gbps       | S<br>S                    |
| bgl-csco-ngfw-4.dcbu.com                                       | 3 %<br>7 %<br>8 %                                                                                     |                                                            | 15 %<br>13 %<br>15 %  |                             |       | 96.51 K     |         |         | 12     | 77.55 K    |             |                                             | 5        | .97 Gbps<br>.34 Gbps       | S<br>S                    |
|                                                                |                                                                                                    |                                                            |                       |                             |       |             |         |         |        |            |             |                                             |          |                            |                           |

cisco life

UDP traffic, NAT translations evenly distributed after remediation

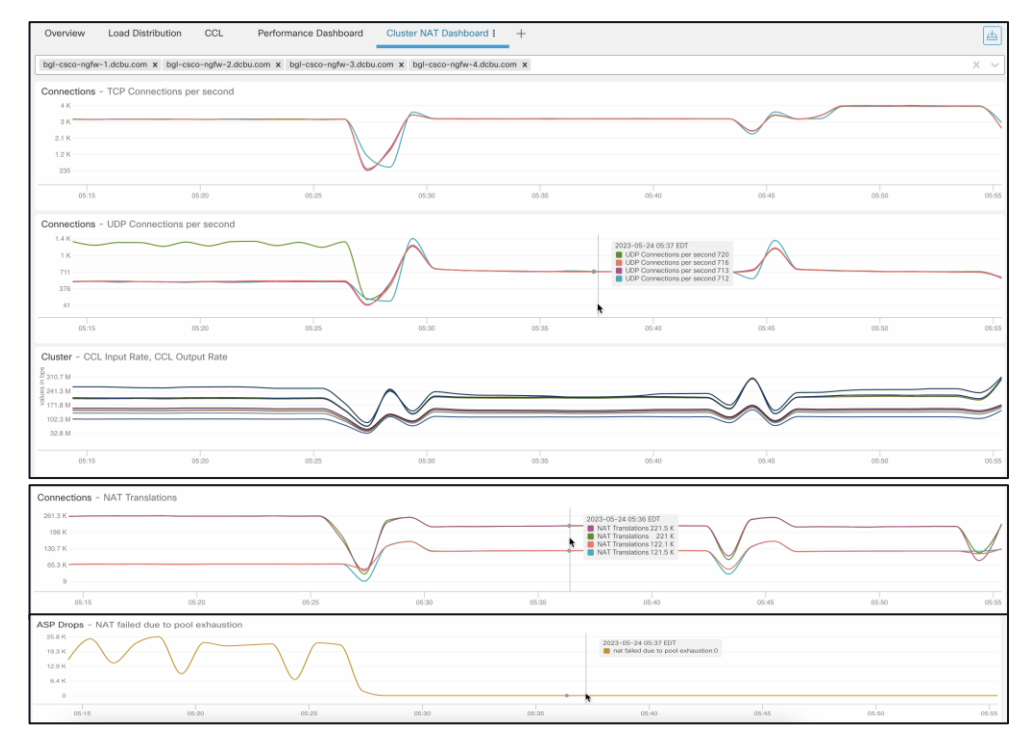

cisco il

## Cluster Capacity Planning with Health Monitoring

Network Administrator NIK's Journey into: Leveraging Cluster dashboard to understand changing bandwidth needs

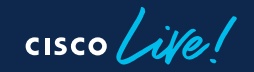

## **Cluster Capacity**

#### The growing bandwidth need

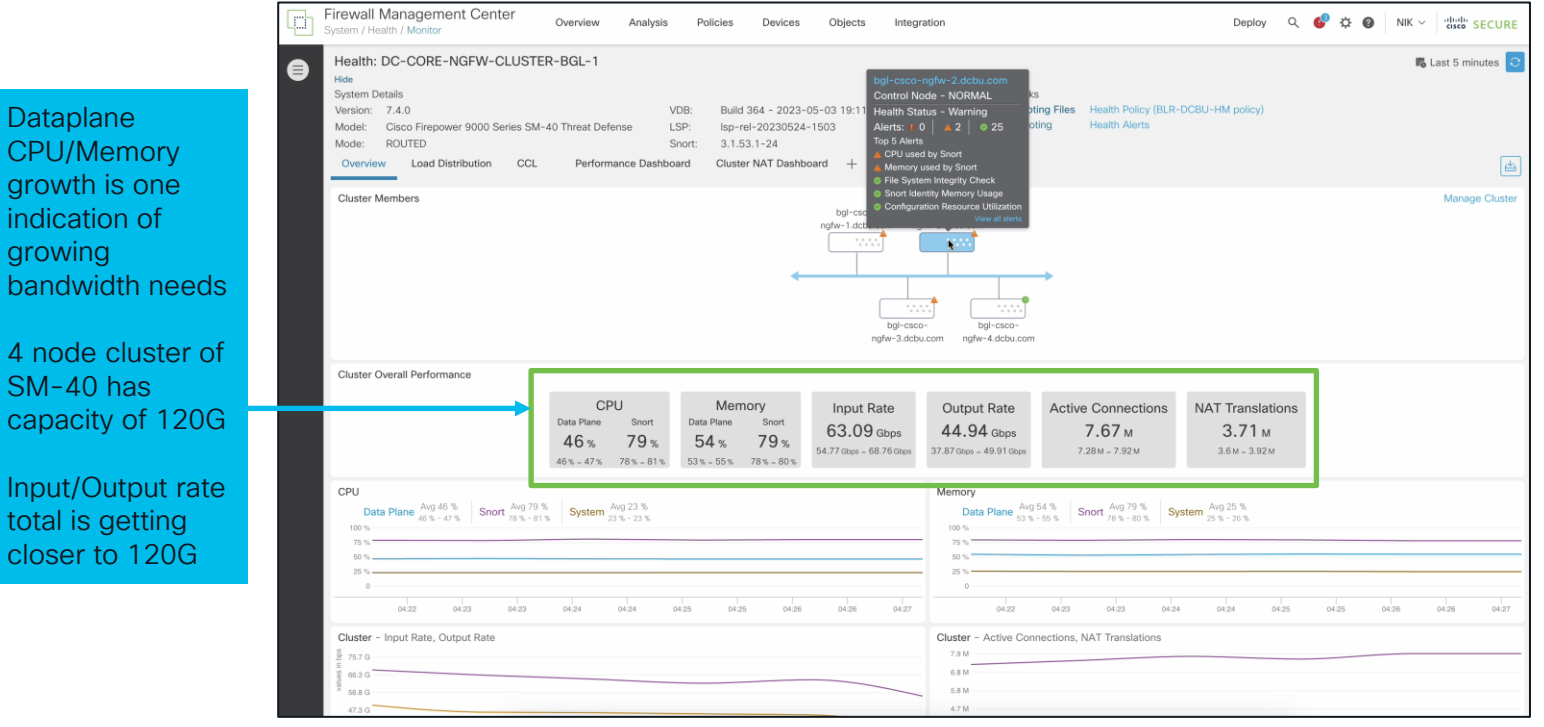

cisco live!

## **Cluster Monitoring**

To optimize cluster performance and avoid traffic drops proactively NIK can monitor:

**Cluster Members Status** 

**Cluster Performance Panel** 

Load Distribution Across Nodes

CCL Usage

Custom Dashboard- ASP Drops, TCP and UDP Connections, NAT translations

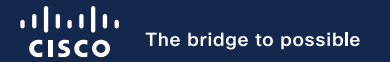

# Processing Mystical Elephant Flows

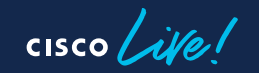

#CiscoLive

## **Processing Mystical Elephant flows**

Network Administrator NIK's Journey into

- Optimize with Elephant Flow Detection, Visibility, and Remediation for your data centre.
- Improved Infrastructure services using Elephant flow detection, Visibility and remediation

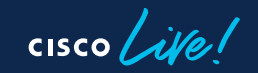

## Efficiently tame Elephant flows along with NIK using FMC

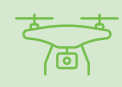

Elephant flow detection and Visibility

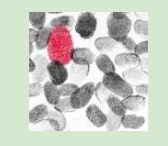

Analyse, Remediate by Bypass/ Throttle, or Exempt Elephant Flows

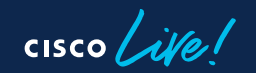

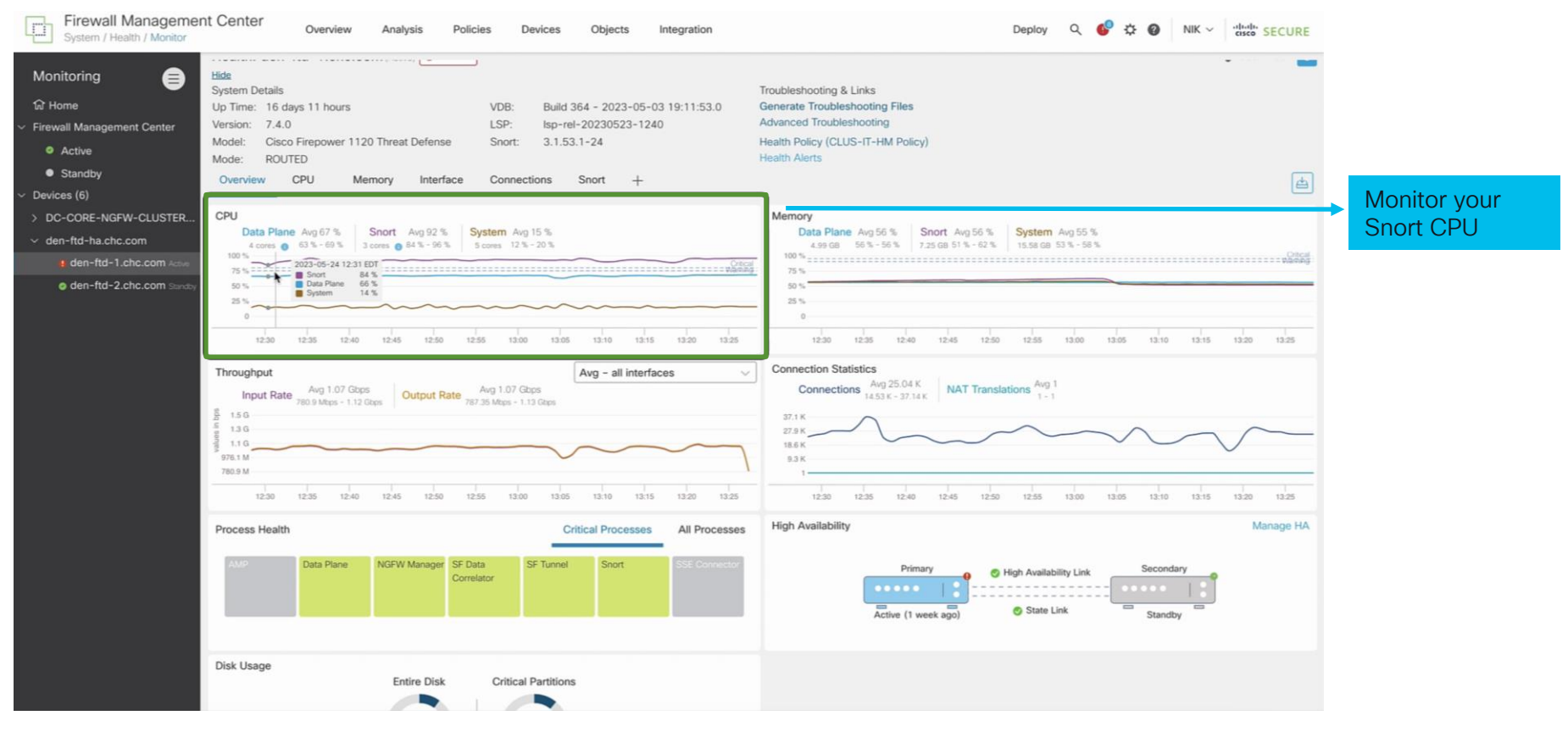

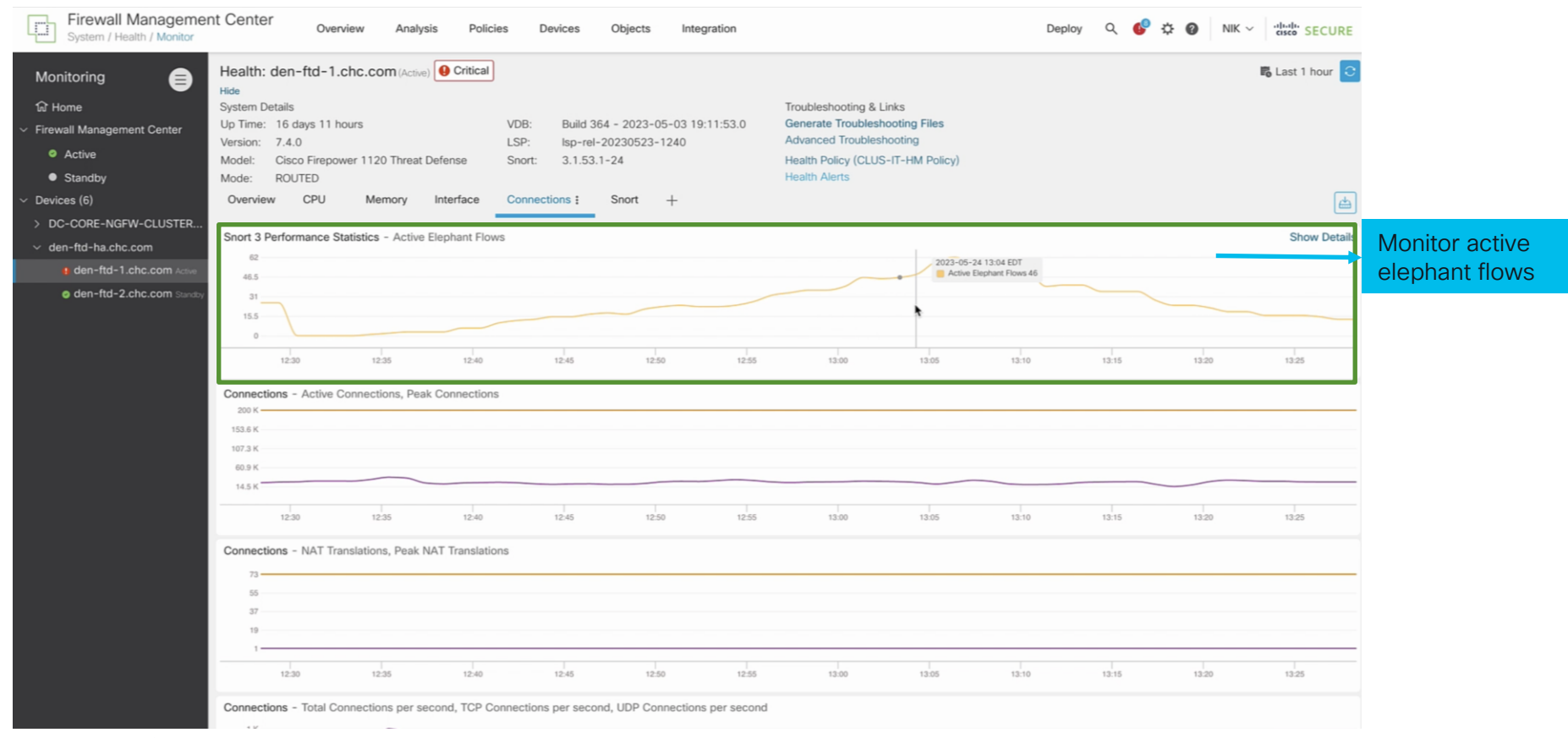

cisco live!

| Firewall Manageme<br>System / Health / Monitor                                                                               | nt Center Overview Analy                                                                                                    | rsis Policies Devices Object                                                                               | ts Integration                      |                                                                                                    | Dep     | oloy Q 💕 3 | ¢: 🕜 NIK ~ | diada SECURE        |
|----------------------------------------------------------------------------------------------------|----------------------------------------------------------------------------------------------------|----------------------------------------------------------------------------------------------------|-------------------------------------|----------------------------------------------------------------------------------------------------|---------|------------|------------|---------------------|
| Monitoring<br>Di Home<br>~ Firewall Management Center<br>@ Active<br>@ Standby<br>~ Devices (6)<br>> Do Conc. Horst, CHARTER | Health: den-ftd-1.chc.com (Active<br>Hide<br>System Details<br>Up Time: 16 days 11 hours<br>Version: 7.4.0<br>Model: Cisco Firepower 1120 Threat<br>Mode: ROUTED<br>Overview CPU Memory | VDB: Build 364 - 202<br>LSP: Isp-rel-202305<br>Defense Snort: 3.1.53.1-24<br>Interface Connections ; Snort | 13-05-03 19:11:53.0<br>23-1240<br>+ | Troubleshooting & Links<br>Generate Troubleshooting Files<br>Advanced Troubleshooting<br>Health Policy (CLUS-IT-HM Polic<br>Health Alerts | y)      |            |            | Last 1 hour         |
| <ul> <li>&gt; bC-CORE-NGFW-CLOSTER</li> <li>&gt; den-ftd-ha.chc.com</li> </ul>                                               | Elephant Flow                                                                                                    |                                                                                                    |                                     |                                                                                                    |         |            |            | Hide Monitor trends |
| den-ftd-1.chc.com Active                                                                                                    | Number of Elephant Flows: 173                                                                                                    | CPU Utilization (%) : Avg:                                                                                 | 50.16 Min: 41.89 Max: 58            | .05                                                                                                    |         |            |            | into elephant       |
| den-ftd-2.chc.com Standby                                                                                                    | 12:30 12:35                                                                                                    | 12:40 12:45 12:50                                                                                          | ) 12:55                             | 13:00 13:05                                                                                                    | 13:10   | 13:15      | 13:20      | flow                |
|                                                                                                    | 30.23.2.37:1027 - 20.2                                                                                                    |                                                                                                    |                                     |                                                                                                    |         |            |            |                     |
|                                                                                                    | 30.23.2.56:1034 - 20.2                                                                                                    |                                                                                                    |                                     |                                                                                                    |         |            |            |                     |
|                                                                                                    | 30.23.2.51:1030 - 20.2                                                                                                    |                                                                                                    |                                     |                                                                                                    |         |            |            |                     |
|                                                                                                    | 30.23.2.59:1026 - 20.2                                                                                                    |                                                                                                    |                                     |                                                                                                    |         |            |            |                     |
|                                                                                                    | 30.23.2.10:1026 - 20.2                                                                                                    |                                                                                                    |                                     |                                                                                                    |         |            |            |                     |
|                                                                                                    | 30.23.2.30:1026 - 20.2                                                                                                    |                                                                                                    |                                     |                                                                                                    |         |            |            |                     |
|                                                                                                    |                                                                                                    | 30.23.2.121:1026 - 20.23.1.1:443 - TCP                                                                     |                                     |                                                                                                    |         |            |            |                     |
|                                                                                                    |                                                                                                    | 30.23.2.85:1032 - 20.23.1.1:443 - TCP                                                                      |                                     |                                                                                                    |         |            |            |                     |
|                                                                                                    |                                                                                                    | 30.23                                                                                                    | 2.133:1034 - 20.23.1.1:443 - TCP    |                                                                                                    |         |            |            |                     |
|                                                                                                    |                                                                                                    | 30.23                                                                                                    | 2.99:1030 - 20.23.1.1:443 - TCP     | 700                                                                                                    |         |            |            |                     |
|                                                                                                    |                                                                                                    | Ì                                                                                                    | 20.23.2.142:1035 - 20.23.1.1:443 -  | 2 14-1025 - 20 22 1 1-442 - TCD                                                                                                    |         |            |            |                     |
|                                                                                                    |                                                                                                    |                                                                                                    | 30.23                               | 2.5-1029 - 20.23.1.1-443 - TCP                                                                                                    | •       |            |            |                     |
|                                                                                                    |                                                                                                    |                                                                                                    | 30.23                               | 0 23 2 146-1035 - 20 23 1 1-443 - TCP                                                                                                    |         |            |            |                     |
|                                                                                                    |                                                                                                    |                                                                                                    | i                                   | 30.23.2.109:1028 - 20.23.1.1:443                                                                                                    | 3 - TCP |            |            |                     |
|                                                                                                    |                                                                                                    |                                                                                                    |                                     |                                                                                                    |         |            |            |                     |

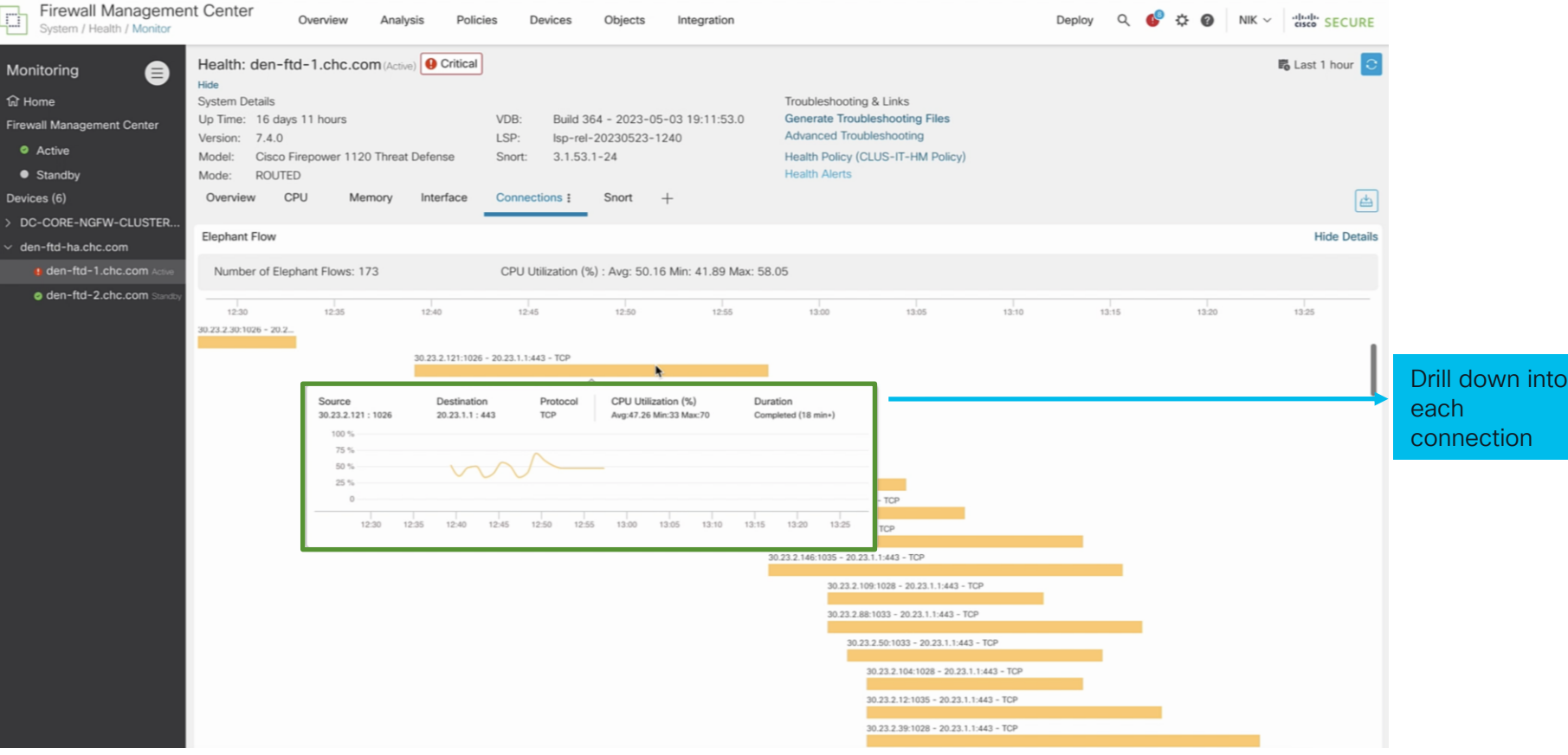

| Į. | - Fil    | rewall Manageme<br>alysis / Connections / En | ent Center<br>vents  | Overview | w Ai      | nalysis Poli | cies D                  | evices Obje   | ects Inte            | egration                    |                            |                            |                                 | D                       | eploy Q        | 6          | ¢ 0                  | NIK $\sim$       | cisco S    | ECURE     |                       |
|----|----------|----------------------------------------------|----------------------|----------|-----------|--------------|-------------------------|---------------|----------------------|-----------------------------|----------------------------|----------------------------|---------------------------------|-------------------------|----------------|------------|----------------------|------------------|------------|-----------|-----------------------|
| 0  | onne     | oction Events                                | naiteth uardefinad   |          |           |              |                         |               |                      |                             | Book                       | mark This Pag              | ge   Reporting   Dasl           | nboard   View I         | Bookmarks   Se | arch       | Predefine            | ed Sear<br>Flows | ches       | ٦         | Use predefined search |
| C  | onne     |                                              | WHEN WEISINGED       |          |           |              |                         |               |                      |                             |                            |                            |                                 |                         | II 202         | 3-05-      | Malicious            | s URLs           |            | p         |                       |
| N  | o Search | n Constraints (Edit Sear                     | rch)                 |          |           |              |                         |               |                      |                             |                            |                            |                                 |                         |                |            | Possible (           | Databas          | e Access   | i 9       |                       |
|    | Connect  | ions with Application D                      | Netails Table View ( | of Conne | ction Eve | nts          |                         |               |                      |                             |                            |                            |                                 |                         |                |            | Risky App            | plication        | s with Lo  | w         |                       |
|    | Connect  |                                              |                      |          |           | 11.5         |                         |               |                      |                             |                            |                            |                                 |                         |                |            | Business             | Relevar          | nce        |           | 4                     |
|    | lump to. |                                              |                      |          |           |              |                         |               |                      |                             |                            |                            |                                 |                         |                |            | Standard             | HTTP             |            |           |                       |
|    |          | ↓ First Packet                               | Last Packet          | Action   | Reason    | Initiator IP | Initiator<br>Country    | Responder IP  | Responder<br>Country | Ingress<br>Security<br>Zone | Egress<br>Security<br>Zone | Source Port<br>/ ICMP Type | Destination Port /<br>ICMP Code | Application<br>Protocol | Client         | Web<br>App | Standard<br>Standard | I SSL            |            |           |                       |
| 10 |          | 2023-05-24 13:30:00                          | 2023-05-24 13:30:00  | Allow    |           | 30.23.2.22   | 💷 USA                   | 20.23.1.108   | TNLD                 | LAN-ZONE                    |                            | 1044 / tcp                 | 443 (https) / tcp               |                         |                |            |                      |                  |            |           |                       |
| 1  | •        | 2023-05-24 13:30:00                          | 2023-05-24 13:30:00  | Allow    |           | 0 1.1.124.0  | JPN                     | 1.2.125.208   | CHN                  |                             |                            | 47727 / tcp                | 40630 / tcp                     | eDonkey                 | eDonkey        |            |                      |                  |            |           |                       |
|    | •        | 2023-05-24 13:30:00                          | 2023-05-24 13:30:00  | Allow    |           | 30.23.2.7    | USA                     | 20.23.1.102   | T NLD                | LAN-ZONE                    |                            | 1047 / tcp                 | 443 (https) / tcp               |                         |                |            |                      |                  |            |           |                       |
|    | •        | 2023-05-24 13:30:00                          | 2023-05-24 13:30:00  | Allow    |           | 1.1.141.173  | в 🔳 ТНА                 | 1.2.136.60    | THA 📑                |                             |                            | 36859 / udp                | 53 (domain) / udp               | DNS                     | DNS            |            |                      |                  |            |           |                       |
|    |          | 2023-05-24 13:30:00                          | 2023-05-24 13:30:00  | Allow    |           | 1.1.4.95     | CHN                     | 0 1.2.25.89   | CHN                  |                             |                            | 7887 / tcp                 | 80 (http) / tcp                 | □ HTTP                  | BitTorrent     |            | BitTorrent h         | http://Tra       | acker/anno | ounce?pee | en                    |
|    | •        | 2023-05-24 13:30:00                          | 2023-05-24 13:30:00  | Allow    |           | 1.1.92.204   | • JPN                   | 1.2.94.204    | CHN                  |                             |                            | 26241 / tcp                | 5190 / tcp                      | Unknown                 |                |            |                      |                  |            |           |                       |
| 1  | · 🗆      | 2023-05-24 13:30:00                          | 2023-05-24 13:30:00  | Allow    |           | 1.1.58.153   | CHN                     | - 1.2.136.171 | THA                  |                             |                            | 17381 / tcp                | 62591 / tcp                     |                         |                |            |                      |                  |            |           |                       |
|    | • •      | 2023-05-24 13:30:00                          | 2023-05-24 13:30:00  | Allow    |           | 1.1.235.87   | THA 📑                   | 1.2.97.88     | CHN                  |                             |                            | 54393 / tcp                | 5190 / tcp                      | Unknown                 |                |            |                      |                  |            |           |                       |
|    | · 🗆      | 2023-05-24 13:30:00                          | 2023-05-24 13:30:00  | Allow    |           | 0 1.1.151.93 | THA THA                 | 1.2.128.221   | THA 📑                |                             |                            | 14862 / tcp                | 10892 / tcp                     | eDonkey                 | eDonkey        |            |                      |                  |            |           |                       |
|    |          | 2023-05-24 13:30:00                          | 2023-05-24 13:30:00  | Allow    |           | 30.23.2.4    | SA USA                  | 20.23.1.101   | T NLD                | LAN-ZONE                    |                            | 1048 / tcp                 | 443 (https) / tcp               |                         |                |            |                      |                  |            |           |                       |
|    | · 🗆      | 2023-05-24 13:30:00                          | 2023-05-24 13:30:00  | Allow    |           | 1.1.161.97   | THA 📑                   | 0 1.2.163.82  | THA 📑                |                             |                            | 7857 / tcp                 | 49602 / tcp                     |                         |                |            |                      |                  |            |           |                       |
|    | •        | 2023-05-24 13:30:00                          | 2023-05-24 13:30:00  | Allow    |           | 30.23.2.14   | USA 📑                   | 20.23.1.105   | TNLD                 | LAN-ZONE                    |                            | 1048 / tcp                 | 443 (https) / tcp               |                         |                |            |                      |                  |            |           |                       |
|    | · 🗆      | 2023-05-24 13:30:00                          | 2023-05-24 13:30:00  | Allow    |           | 1.1.79.177   | • JPN                   | 1.2.230.27    | THA                  |                             |                            | 57693 / tcp                | 2049 / tcp                      | D NFS                   | NFS client     |            |                      |                  |            |           |                       |
| 3  | •        | 2023-05-24 13:30:00                          | 2023-05-24 13:30:00  | Allow    |           | 1.1.68.139   | <ul> <li>JPN</li> </ul> | 1.2.243.100   | THA 📑                |                             |                            | 20180 / tcp                | 4239 / tcp                      | eDonkey                 | eDonkey        |            |                      |                  |            |           |                       |
| 2  | · 🗆      | 2023-05-24 13:30:00                          | 2023-05-24 13:30:00  | Allow    |           | 1.1.67.75    | <ul> <li>JPN</li> </ul> | 1.2.241.134   | THA 📑                |                             |                            | 19881 / tcp                | 5190 / tcp                      | Unknown                 |                |            |                      |                  |            |           |                       |
| 2  | •        | 2023-05-24 13:30:00                          | 2023-05-24 13:30:00  | Allow    |           | 1.1.65.24    | • JPN                   | 1.2.247.82    | THA 📑                |                             |                            | 19392 / tcp                | 22 (ssh) / tcp                  | SSH                     | PuTTY          |            |                      |                  |            |           |                       |
| 1  | · 🗆      | 2023-05-24 13:30:00                          | 2023-05-24 13:30:00  | Allow    |           | 1.1.1.230    | AUS 📷                   | 1.2.183.210   | THA                  |                             |                            | 3020 / tcp                 | 51185 / tcp                     | eDonkey                 | eDonkey        |            |                      |                  |            |           |                       |
| 1. | •        | 2023-05-24 13:30:00                          | 2023-05-24 13:30:00  | Allow    |           | 1.1.68.139   | • JPN                   | 1.2.225.215   | THA                  |                             |                            | 59142 / tcp                | 1162 / tcp                      | eDonkey                 | eDonkey        |            |                      |                  |            |           |                       |
| 33 | · 🗆      | 2023-05-24 13:30:00                          | 2023-05-24 13:30:00  | Allow    |           | 1.1.1.230    | AUS                     | 1.2.18.82     | CHN                  |                             |                            | 43899 / tcp                | 46407 / tcp                     | eDonkey                 | eDonkey        |            |                      |                  |            |           |                       |

cisco ive!

Bookmark This Page | Reporting | Dashboard | View Bookmarks | Search Predefined Searches

Expanding

II 2023-05-24 11:55:22 - 2023-05-24 13:30:08

#### Connection Events (switch workflow)

Search Constraints (Edit Search Save Search)

Connections with Application Details

Table View of Connection Events

Jump to ...

| (          | ↓ First Packet      | Last<br>Packet | Action | Reason        | uitiator IP | Initiator<br>Country | Responder IP | Responder<br>Country | Ingress<br>Security<br>Zone | Egress<br>Security<br>Zone | Source<br>Port /<br>ICMP Type | Destination Port<br>/ ICMP Code | Application<br>Protocol | Client        | Web<br>Application | URL               | URL<br>Category | URL<br>Reputation |           |
|------------|---------------------|----------------|--------|---------------|-------------|----------------------|--------------|----------------------|-----------------------------|----------------------------|-------------------------------|---------------------------------|-------------------------|---------------|--------------------|-------------------|-----------------|-------------------|-----------|
| • [        | 2023-05-24 13:28:35 |                | Allow  | Elephant Flow | 30 23 2 7   | IIII USA             | 20.23.1.102  |                      | LAN-ZONE                    |                            | 1049 / tcp                    | 443 (https) / tcp               | HTTP                    | Web browser   | U WebEx            | http://index.html |                 | Fle               | nhant flo |
| • [        | 2023-05-24 13:28:22 |                | Allow  | Elephant Flow | 30.23.2.20  | USA 📑                | 20.23.1.107  | NLD                  | LAN-ZONE                    |                            | 1048 / tcp                    | 443 (https) / tcp               | 🗆 НТТР                  | U Web browser | 🗇 WebEx            | http://index.html |                 |                   | phaneno   |
| • [        | 2023-05-24 13:27:50 |                | Allow  | Elephant Flow | 30.23.2.8   | USA                  | 20.23.1.103  | NLD                  | LAN-ZONE                    |                            | 1049 / tcp                    | 443 (https) / tcp               | 🗖 HTTP                  | Web browser   | WebEx              | http://index.html |                 |                   |           |
| • [        | 2023-05-24 13:27:44 |                | Allow  | Elephant Flow | 30.23.2.19  | 📑 USA                | 20.23.1.107  | NLD                  | LAN-ZONE                    |                            | 1049 / tcp                    | 443 (https) / tcp               | 🗆 НТТР                  | Web browser   | 🗆 WebEx            | http://index.html |                 |                   |           |
| • [        | 2023-05-24 13:27:29 |                | Allow  | Elephant Flow | 30.23.2.14  | USA 📑                | 20.23.1.105  | T NLD                | LAN-ZONE                    |                            | 1050 / tcp                    | 443 (https) / tcp               | HTTP                    | Web browser   | WebEx              | http://index.html |                 |                   |           |
| • (        | 2023-05-24 13:27:20 |                | Allow  | Elephant Flow | 30.23.2.19  | SA USA               | 20.23.1.107  | TNLD                 | LAN-ZONE                    |                            | 1048 / tcp                    | 443 (https) / tcp               | HTTP                    | Web browser   | 🗆 WebEx            | http://index.html |                 |                   |           |
| • [        | 2023-05-24 13:27:09 |                | Allow  | Elephant Flow | 30.23.2.7   | SA USA               | 20.23.1.102  | = NLD                | LAN-ZONE                    |                            | 1048 / tcp                    | 443 (https) / tcp               | 🗆 НТТР                  | Web browser   | WebEx              | http://index.html |                 |                   |           |
| • [        | 2023-05-24 13:27:0  |                | Allow  | Elephant Flow | 30.23.2.20  | 📑 USA                | 20.23.1.107  | = NLD                | LAN-ZONE                    |                            | 1047 / tcp                    | 443 (https) / tcp               | HTTP                    | Web browser   | WebEx              | http://index.html |                 |                   |           |
| • [        | 2023-05-24 13:27:05 |                | Allow  | Elephant Flow | 30.23.2.24  | 📕 USA                | 20.23.1.109  | INLD                 | LAN-ZONE                    |                            | 1049 / tcp                    | 443 (https) / tcp               | HTTP                    | Web browser   | WebEx              | http://index.html |                 |                   |           |
| • [        | 2023-05-24 13:27:03 |                | Allow  | Elephant Flow | 30.23.2.3   | 📑 USA                | 20.23.1.101  | NLD                  | LAN-ZONE                    |                            | 1048 / tcp                    | 443 (https) / tcp               | HTTP                    | Web browser   | WebEx              | http://index.html |                 |                   |           |
| • [        | 2023-05-24 13:26:55 |                | Allow  | Elephant Flow | 30.23.2.11  | SA USA               | 20.23.1.104  | TNLD                 | LAN-ZONE                    |                            | 1047 / tcp                    | 443 (https) / tcp               | HTTP                    | Web browser   | U WebEx            | http://index.html |                 |                   |           |
| • [        | 2023-05-24 13:26:33 |                | Allow  | Elephant Flow | 30.23.2.10  | 📑 USA                | 20.23.1.103  | T NLD                | LAN-ZONE                    |                            | 1047 / tcp                    | 443 (https) / tcp               | HTTP HTTP               | Web browser   | WebEx              | http://index.html |                 |                   |           |
| • [        | 2023-05-24 13:26:33 |                | Allow  | Elephant Flow | 30.23.2.4   | usa 🔤                | 20.23.1.101  | NLD                  | LAN-ZONE                    |                            | 1049 / tcp                    | 443 (https) / tcp               | HTTP                    | Web browser   | WebEx              | http://index.html |                 |                   |           |
| <b>y</b> [ | 2023-05-24 13:26:28 |                | Allow  | Elephant Flow | 30.23.2.5   | USA 📑                | 20.23.1.101  | TNLD                 | LAN-ZONE                    |                            | 1048 / tcp                    | 443 (https) / tcp               | HTTP                    | Web browser   | WebEx              | http://index.html |                 |                   |           |
| • [        | 2023-05-24 13:25:59 |                | Allow  | Elephant Flow | 30.23.2.22  | SA USA               | 20.23.1.108  | TNLD                 | LAN-ZONE                    |                            | 1047 / tcp                    | 443 (https) / tcp               | HTTP                    | Web browser   | WebEx              | http://index.html |                 |                   |           |
| • [        | 2023-05-24 13:25:35 |                | Allow  | Elephant Flow | 30.23.2.1   | SA USA               | 20.23.1.100  | = NLD                | LAN-ZONE                    |                            | 1046 / tcp                    | 443 (https) / tcp               | 🗆 НТТР                  | Web browser   | WebEx              | http://index.html |                 |                   |           |
| • [        | 2023-05-24 13:24:53 |                | Allow  | Elephant Flow | 30.23.2.25  | 🔳 USA                | 20.23.1.109  | T NLD                | LAN-ZONE                    |                            | 1048 / tcp                    | 443 (https) / tcp               | 🗆 НТТР                  | Web browser   | 🗆 WebEx            | http://index.html |                 |                   |           |
| • [        | 2023-05-24 13:24:02 |                | Allow  | Elephant Flow | 30.23.2.15  | USA 📑                | 20.23.1.105  | NLD                  | LAN-ZONE                    |                            | 1048 / tcp                    | 443 (https) / tcp               | 🗆 НТТР                  | Web browser   | 🗆 WebEx            | http://index.html |                 |                   |           |
| • [        | 2023-05-24 13:23:46 |                | Allow  | Elephant Flow | 30.23.2.13  | USA                  | 20.23.1.104  | NLD                  | LAN-ZONE                    |                            | 1046 / tcp                    | 443 (https) / tcp               | HTTP                    | U Web browser | WebEx              | http://index.html |                 |                   |           |

cisco live!

| Co  | nnecti | ons with Application D | Details        | Table \ | /iew of Connec | tion Events  |                      |              |                      |                             |                            |                               |                                 |                         |               |                    |                   |                 |                  |                     |
|-----|--------|------------------------|----------------|---------|----------------|--------------|----------------------|--------------|----------------------|-----------------------------|----------------------------|-------------------------------|---------------------------------|-------------------------|---------------|--------------------|-------------------|-----------------|------------------|---------------------|
| Jun | np to  |                        |                |         |                |              |                      |              |                      |                             |                            |                               |                                 |                         |               |                    |                   |                 |                  |                     |
|     |        | ↓ First Packet         | Last<br>Packet | Action  | Reason         | Initiator IP | Initiator<br>Country | Responder IP | Responder<br>Country | Ingress<br>Security<br>Zone | Egress<br>Security<br>Zone | Source<br>Port /<br>ICMP Type | Destination Port<br>/ ICMP Code | Application<br>Protocol | Client        | Web<br>Application | URL               | URL<br>Category | URL<br>Reputatio | n                   |
| ٠   |        | 2023-05-24 13:28:35    |                | Allow   | Elephant Flow  | 30.23.2.7    | USA                  | 20.23.1.102  | NLD                  | LAN-ZONE                    |                            | 1049 / tcp                    | 443 (https) / tcp               | HTTP                    | U Web browser | 🖾 WebEx            | http://index.html |                 |                  |                     |
| ٠   |        | 2023-05-24 13:28:22    |                | Allow   | Elephant Flow  | 30.23.2.20   | USA                  | 20.23.1.107  | NLD                  | LAN-ZONE                    |                            | 1048 / tcp                    | 443 (https) / tcp               | HTTP                    | U Web browser | 🖾 WebEx            | http://index.html |                 |                  | Application causing |
| *   |        | 2023-05-24 13:27:50    |                | Allow   | Elephant Flow  | 30.23.2.8    | USA 📑                | 20.23.1.103  | T NLD                | LAN-ZONE                    |                            | 1049 / tcp                    | 443 (https) / tcp               | HTTP                    | Web browser   | 🗖 WebEx            | http://index.html |                 |                  | elephant flow       |
| *   |        | 2023-05-24 13:27:44    |                | Allow   | Elephant Flow  | 30.23.2.19   | 🔜 USA                | 20.23.1.107  | NLD                  | LAN-ZONE                    |                            | 1049 / tcp                    | 443 (https) / tcp               | HTTP                    | U Web browser | WebEx              | http://index.html |                 |                  | is shown            |
| *   |        | 2023-05-24 13:27:29    |                | Allow   | Elephant Flow  | 30.23.2.14   | SA USA               | 20.23.1.105  | = NLD                | LAN-ZONE                    |                            | 1050 / tcp                    | 443 (https) / tcp               | HTTP                    | U Web browser | 🗖 WebEx            | http://index.html |                 |                  | 13 3110 111         |
| *   |        | 2023-05-24 13:27:20    |                | Allow   | Elephant Flow  | 30.23.2.19   | USA 📷                | 20.23.1.107  | TNLD                 | LAN-ZONE                    |                            | 1048 / tcp                    | 443 (https) / tcp               | HTTP                    | Web browser   | WebEx              | http://index.html |                 |                  |                     |
| *   |        | 2023-05-24 13:27:09    |                | Allow   | Elephant Flow  | 30.23.2.7    | MUSA                 | 20.23.1.102  | T NLD                | LAN-ZONE                    |                            | 1048 / tcp                    | 443 (https) / tcp               | 🗆 НТТР                  | Web browser   | 🗖 WebEx            | http://index.html |                 |                  |                     |
| *   |        | 2023-05-24 13:27:09    |                | Allow   | Elephant Flow  | 30.23.2.20   | USA 📑                | 20.23.1.107  | NLD                  | LAN-ZONE                    |                            | 1047 / tcp                    | 443 (https) / tcp               | HTTP                    | Web browser   | 🗖 WebEx            | http://index.html |                 |                  |                     |
| *   |        | 2023-05-24 13:27:05    |                | Allow   | Elephant Flow  | 30.23.2.24   | SA USA               | 20.23.1.109  | NLD                  | LAN-ZONE                    |                            | 1049 / tcp                    | 443 (https) / tcp               | HTTP                    | U Web browser | WebEx              | http://index.html |                 |                  |                     |
| *   |        | 2023-05-24 13:27:03    |                | Allow   | Elephant Flow  | 30.23.2.3    | USA 📑                | 20.23.1.101  | T NLD                | LAN-ZONE                    |                            | 1048 / tcp                    | 443 (https) / tcp               | HTTP                    | U Web browser | 🗆 WebEx            | http://index.html |                 |                  |                     |
| *   |        | 2023-05-24 13:26:55    |                | Allow   | Elephant Flow  | 30.23.2.11   | USA                  | 20.23.1.104  | T NLD                | LAN-ZONE                    |                            | 1047 / tcp                    | 443 (https) / tcp               | HTTP                    | Web browser   | 🗇 WebEx            | http://index.html |                 |                  |                     |
| *   |        | 2023-05-24 13:26:33    |                | Allow   | Elephant Flow  | 30.23.2.10   | SA USA               | 20.23.1.103  | TNLD                 | LAN-ZONE                    |                            | 1047 / tcp                    | 443 (https) / tcp               | 🗆 НТТР                  | Web browser   | WebEx              | http://index.html |                 |                  |                     |
| *   |        | 2023-05-24 13:26:33    |                | Allow   | Elephant Flow  | 30.23.2.4    | USA                  | 20.23.1.101  | T NLD                | LAN-ZONE                    |                            | 1049 / tcp                    | 443 (https) / tcp               | 🗖 HTTP                  | Web browser   | 🗇 WebEx            | http://index.html |                 |                  |                     |
| *   |        | 2023-05-24 13:26:28    |                | Allow   | Elephant Flow  | 30.23.2.5    | 💷 USA                | 20.23.1.101  | NLD                  | LAN-ZONE                    |                            | 1048 / tcp                    | 443 (https) / tcp               | HTTP                    | Web browser   | 🖾 WebEx            | http://index.html |                 |                  |                     |
| *   |        | 2023-05-24 13:25:59    |                | Allow   | Elephant Flow  | 30.23.2.22   | USA 🔤                | 20.23.1.108  | TNLD                 | LAN-ZONE                    |                            | 1047 / tcp                    | 443 (https) / tcp               | HTTP                    | Web browser   | 🖾 WebEx            | http://index.html |                 |                  |                     |
| *   |        | 2023-05-24 13:25:35    |                | Allow   | Elephant Flow  | 30.23.2.1    | USA 🔤                | 20.23.1.100  | TNLD                 | LAN-ZONE                    |                            | 1046 / tcp                    | 443 (https) / tcp               | HTTP                    | Web browser   | 🖾 WebEx            | http://index.html |                 |                  |                     |
| ٠   |        | 2023-05-24 13:24:53    |                | Allow   | Elephant Flow  | 30.23.2.25   | SA USA               | 20.23.1.109  | T NLD                | LAN-ZONE                    |                            | 1048 / tcp                    | 443 (https) / tcp               | HTTP                    | Web browser   | WebEx              | http://index.html |                 |                  |                     |
| ٠   |        | 2023-05-24 13:24:02    |                | Allow   | Elephant Flow  | 30.23.2.15   | SA USA               | 20.23.1.105  | T NLD                | LAN-ZONE                    |                            | 1048 / tcp                    | 443 (https) / tcp               | 🗖 НТТР                  | Web browser   | 🗖 WebEx            | http://index.html |                 |                  |                     |
| ٠   |        | 2023-05-24 13:23:46    |                | Allow   | Elephant Flow  | 30.23.2.13   | USA 📷                | 20.23.1.104  | TNLD                 | LAN-ZONE                    |                            | 1046 / tcp                    | 443 (https) / tcp               | HTTP                    | T Web browser | WebEx              | http://index.html |                 |                  |                     |
| *   |        | 2023-05-24 13:23:46    |                | Allow   | Elephant Flow  | 30.23.2.19   | USA 🔤                | 20.23.1.107  | NLD                  | LAN-ZONE                    |                            | 1047 / tcp                    | 443 (https) / tcp               | 🗖 HTTP                  | Web browser   | 🗇 WebEx            | http://index.html |                 |                  |                     |
| *   |        | 2023-05-24 13:23:09    |                | Allow   | Elephant Flow  | 30.23.2.23   | USA                  | 20.23.1.108  | NLD                  | LAN-ZONE                    |                            | 1048 / tcp                    | 443 (https) / tcp               | 🗖 НТТР                  | Web browser   | 🗇 WebEx            | http://index.html |                 |                  |                     |
| *   |        | 2023-05-24 13:23:03    |                | Allow   | Elephant Flow  | 30.23.2.5    | USA                  | 20.23.1.101  | NLD                  | LAN-ZONE                    |                            | 1047 / tcp                    | 443 (https) / tcp               | П НТТР                  | Web browser   | 🗇 WebEx            | http://index.html |                 |                  |                     |
| *   |        | 2023-05-24 13:22:56    |                | Allow   | Elephant Flow  | 30.23.2.23   | USA                  | 20.23.1.109  | NLD                  | LAN-ZONE                    |                            | 1047 / tcp                    | 443 (https) / tcp               | HTTP                    | Web browser   | WebEx              | http://index.html |                 |                  |                     |
| *   |        | 2023-05-24 13:22:41    |                | Allow   | Elephant Flow  | 30.23.2.5    | USA                  | 20.23.1.101  | NLD                  | LAN-ZONE                    |                            | 1046 / tcp                    | 443 (https) / tcp               | HTTP                    | U Web browser | T WebEy            | http://index.html |                 |                  |                     |

cisco ive!

| Firewall Management Center<br>Policies / Access Control / Policy Editor    | erview Analysis Policies             | s Devices Object       | Integration                           | De                                       | ploy Q 🚱 🌣 🔕 NIK ~ 🖞 escension                      | ECURE           |              |
|----------------------------------------------------------------------------|--------------------------------------|------------------------|---------------------------------------|------------------------------------------|-----------------------------------------------------|-----------------|--------------|
| ← Return to Access Control Policy Management<br>→ Health Care-DEN Policy ✓ |                                      |                        |                                       | م                                        | Advanced Deploy Deploy                              | gacy UI<br>Save | Make changes |
| Packets →      Prefilter Rules →      Decryption →      S                  | Security Intelligence -> () Identity | → ⊘ Access Control     | Advanced Settings                     | DC-CORE-NGFW-CLUSTER-BGL-1               | Ready for Deployment                                | device          | & Deploy     |
|                                                                            |                                      |                        |                                       | den-ftd-ha.chc.com                       | Ready for Deployment                                |                 |              |
| General Settings                                                           |                                      |                        | <ul> <li>Threat Detect</li> </ul>     | d                                        |                                                     | 1               |              |
| Maximum URL characters to store in connection events                       |                                      | 102                    | Portscan Mode                         |                                          |                                                     | led             |              |
| Allow an Interactive Block to bypass blocking for<br>(seconds)             |                                      | 60                     | 0 Elephant Flow                       |                                          |                                                     | 1               |              |
| Retry URL cache miss lookup                                                |                                      | Y                      | Generate Elephan                      | t                                        |                                                     | led             |              |
| Enable Threat Intelligence Director                                        |                                      | Ye                     | Intelligent App                       |                                          |                                                     | 1               |              |
| Enable reputation enforcement on DNS traffic                               |                                      | Y                      | s Intelligent Applica                 | 1 selected   💽 2 pending                 |                                                     | Off             |              |
| Inspect traffic during policy apply                                        |                                      | Y                      | es Total Apps and Fil                 | ters Configured                          | All applications including unidentified application | tions           |              |
| Identity Policy Settings                                                   |                                      |                        | / Transport/Net                       | work Layer Preprocessor                  |                                                     | 1               |              |
| Identity Policy                                                            |                                      | Nor                    | e Settings<br>Ignore the VLAN H       | eader when tracking                      |                                                     | No              |              |
| Decryption Policy Settings                                                 |                                      |                        | connections                           |                                          |                                                     | 110             |              |
| Decryption Policy to use for inspecting encrypted<br>connections           |                                      | Nor                    | Detection Enh                         | ancement Settings                        |                                                     | /               |              |
|                                                                            |                                      |                        | Adaptive Profiles                     |                                          | Ena                                                 | bled            |              |
| TLS Server Identity Discovery                                              |                                      |                        | Adaptive Profiles                     | - Enable profile updates                 | Disa                                                | bled            |              |
| Early application detection and URL categorization                         |                                      | Disable                | d                                     | 2-44 <sup>1</sup>                        |                                                     |                 |              |
| Profilter Policy Settings                                                  |                                      |                        | Performance                           | Settings                                 |                                                     | /               |              |
| Profilter Policy used before access control                                |                                      | Default Profiltor Deli | Pattern Matching<br>States to Analyze | Limits - Max Pattern Match<br>Per Packet |                                                     | 5               |              |
| Fremes Funcy used before access control                                    |                                      | Derault Freinder Polit | Performance Stati                     | stics - Sample Time (seconds)            |                                                     | 300             |              |
| Network Analysis and Intrusion Policies                                    |                                      |                        | Regular Expressio                     | n - Limit                                | Default                                             | /alue           |              |
| Intrusion Policy used before Access Control rule is                        |                                      | No Rules Activ         | e Regular Expressio                   | n - Recursion Limit                      | Default                                             | /alue           |              |

cisco ive!

## VPN Network Insights Unveiling Comprehensive Details and In-Depth Analysis

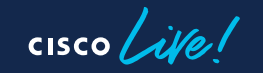

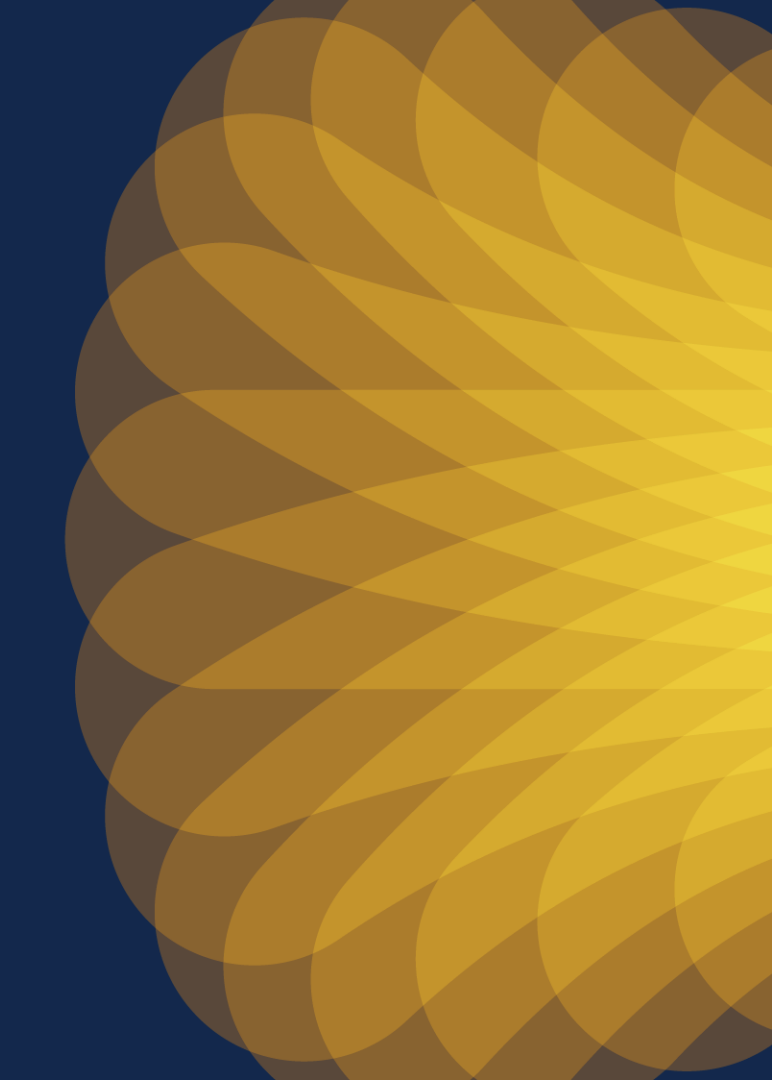

## **VPN Network Insights**

Network Administrator NIK's Journey into

- Enhanced Monitoring and Mitigation: Real-time RAVPN Dashboard for Active VPN Sessions and Certificate Management to ensure reliable and secure remote connectivity
- Enhanced Site to Site VPN Monitoring and Troubleshooting with Cisco FMC to manage his multinational company which operates multiple branch offices across different locations.

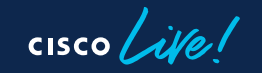

## NIK's Effective RAVPN Management with FMC

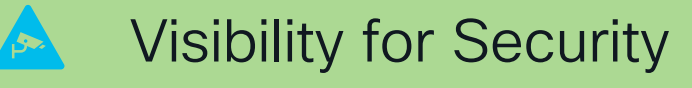

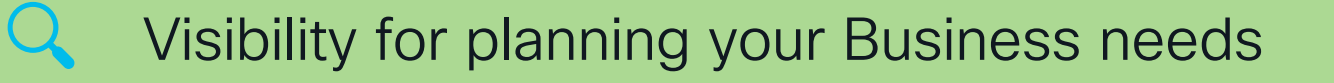

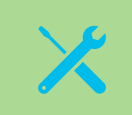

Visibility for Troubleshooting

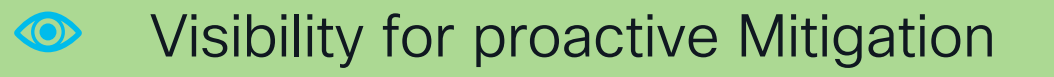

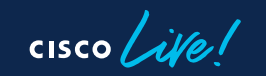

## RAVPN Monitoring Dashboard – Session View

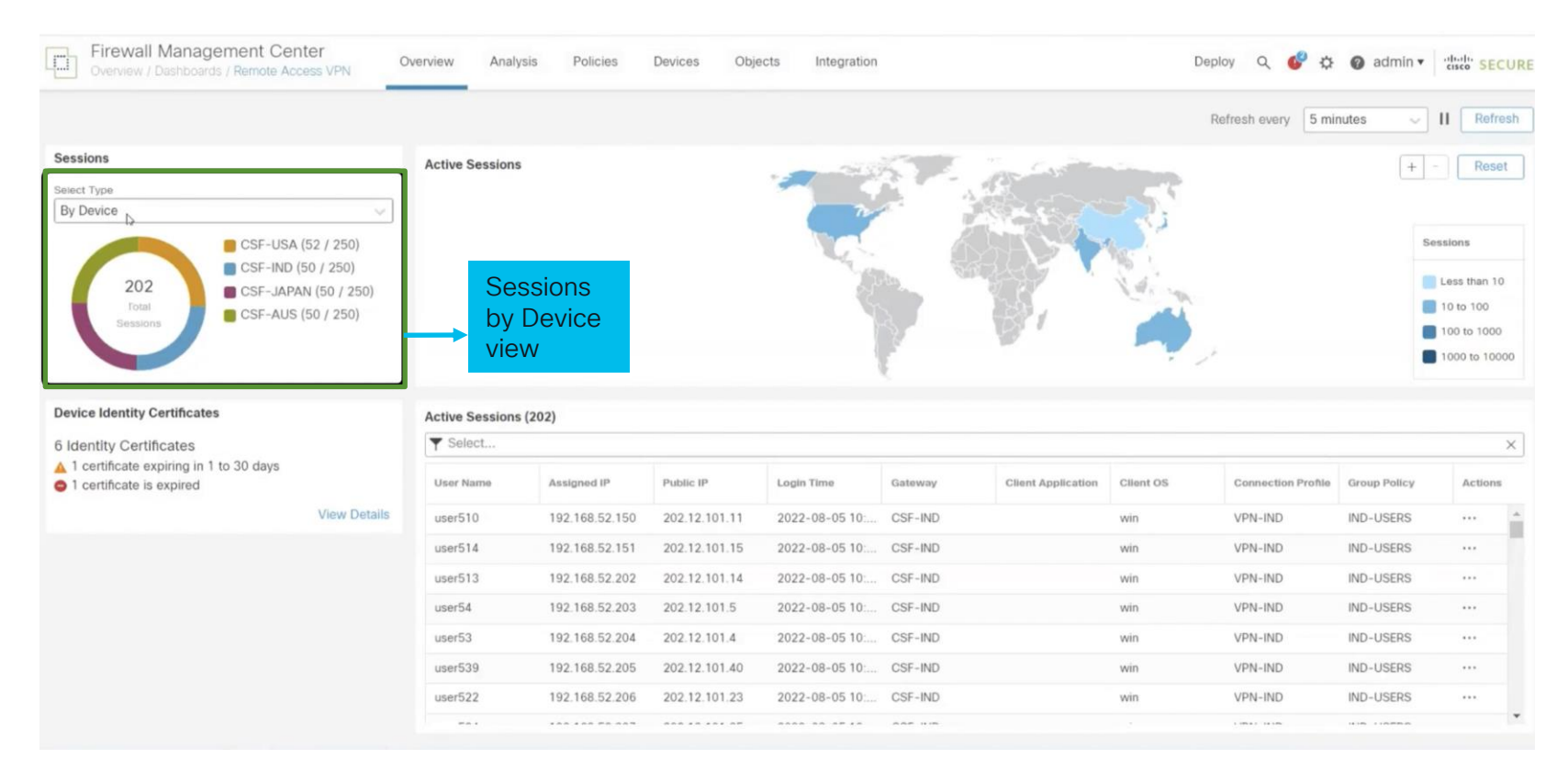

cisco / ille

## RAVPN Monitoring Dashboard – Global View

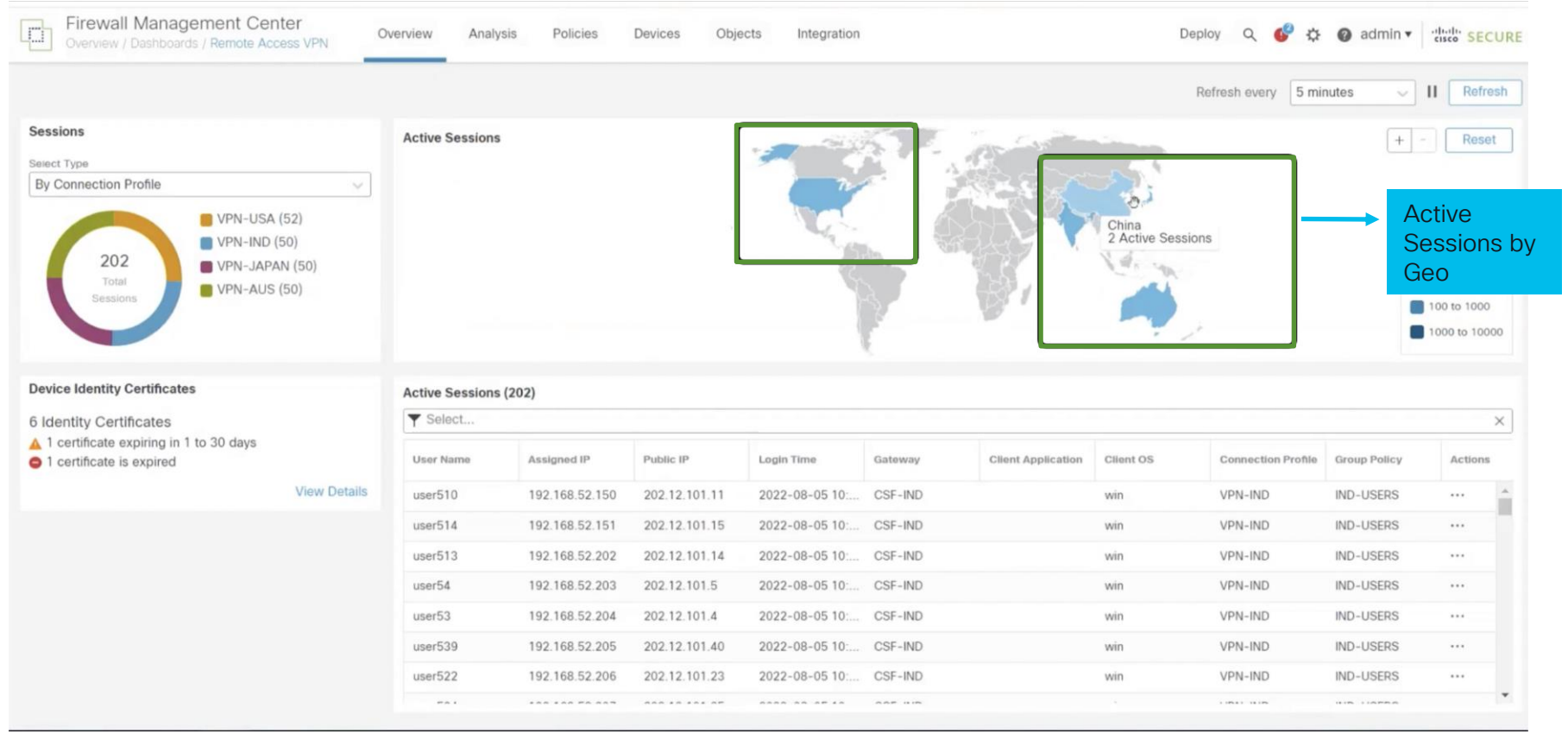

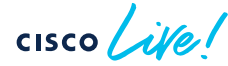
#### RAVPN Monitoring Dashboard – Device Identity Certificate

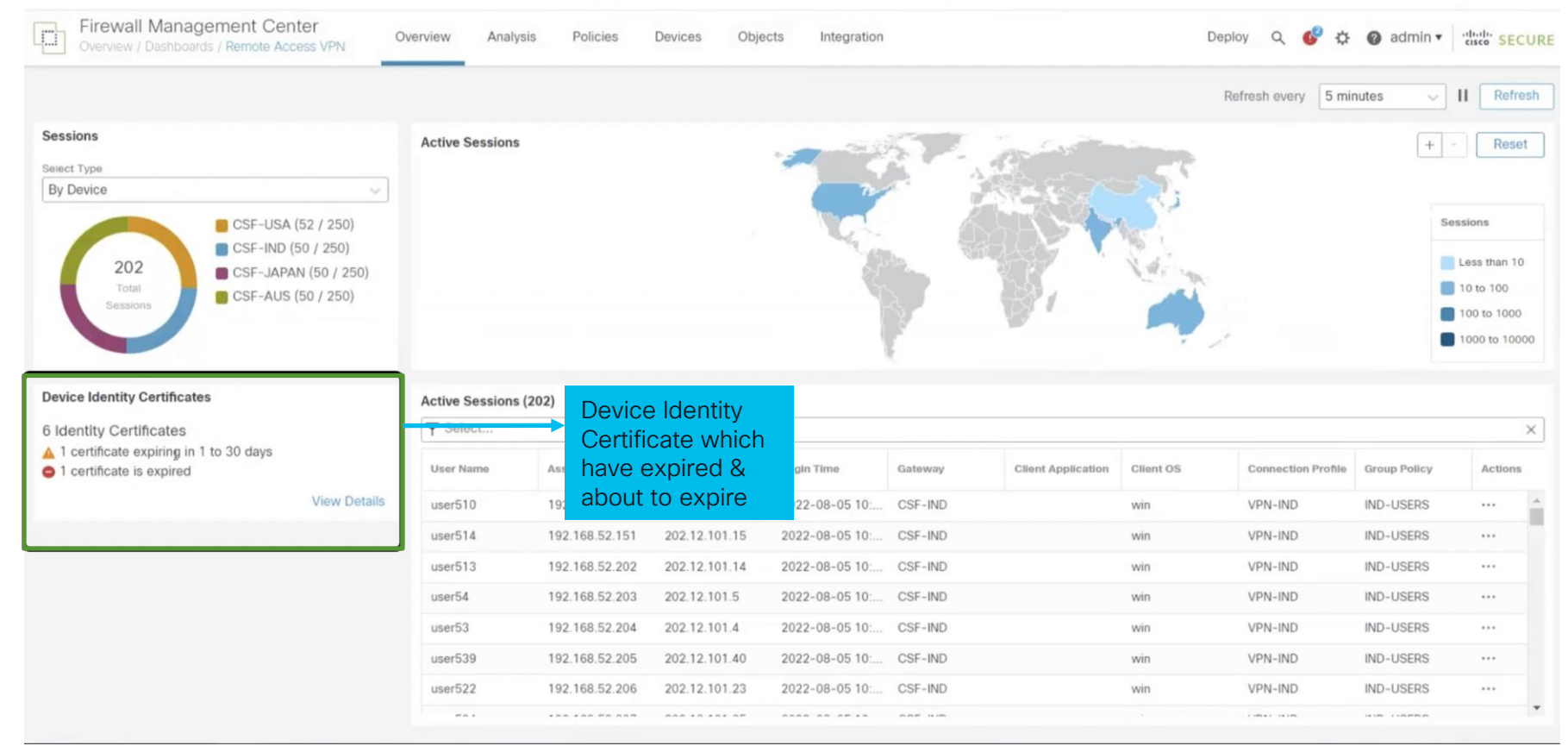

cisco ile

#### **RAVPN Monitoring Dashboard – Terminate Session**

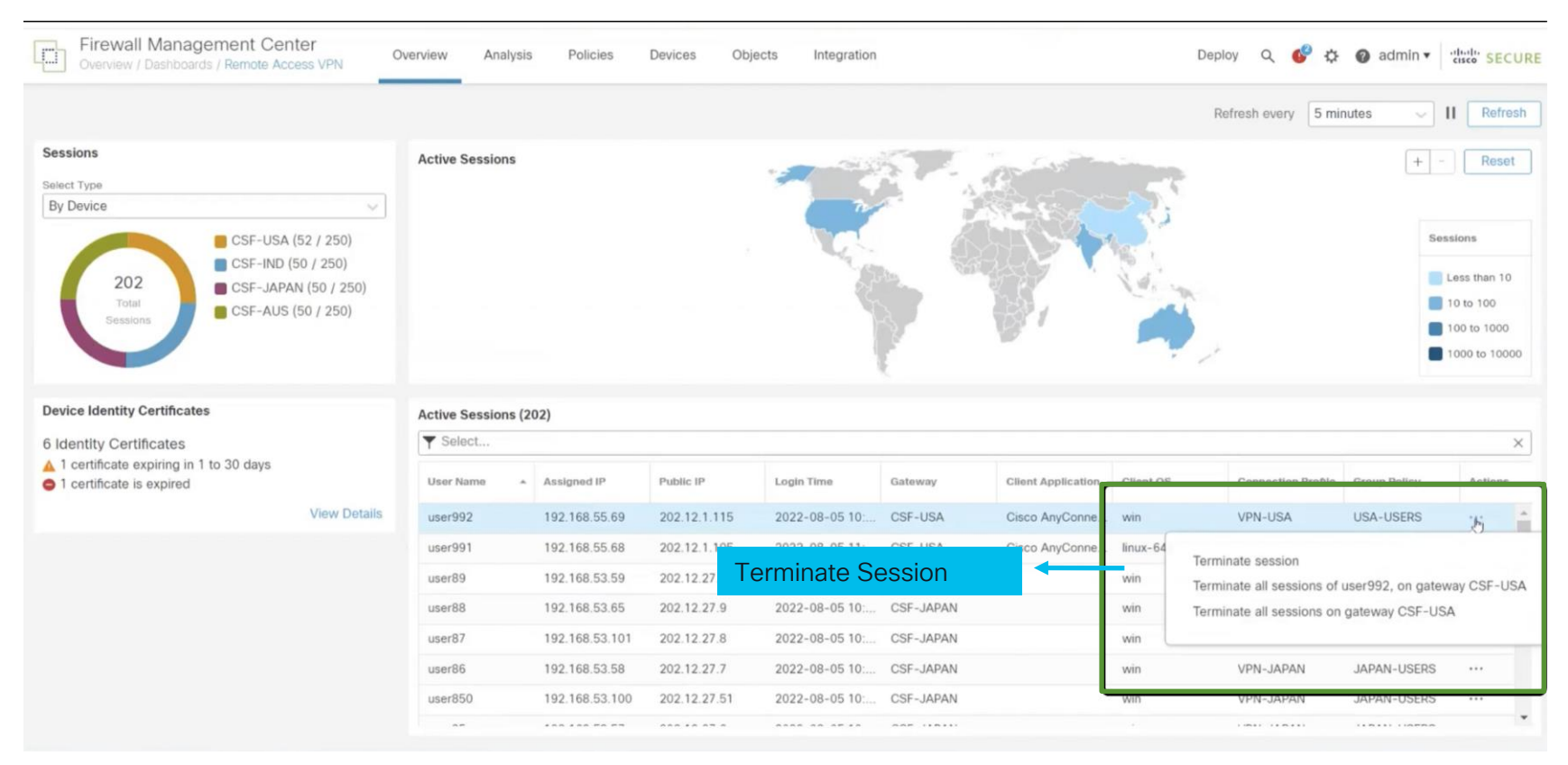

cisco / ile

### NIK's Effective S2S VPN Management with FMC

Monitor VPN Tunnel Status:

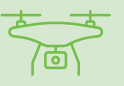

Ensure the continuous and smooth operation of VPN tunnels.

Detect and address any potential disruptions or issues promptly.

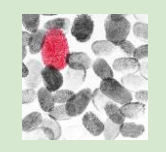

Analyze VPN Traffic Flow:

Gain insights into the data traversing through VPN tunnels.

Optimize bandwidth allocation and identify any suspicious activities.

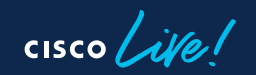

#### S2S VPN Monitoring Dashboard

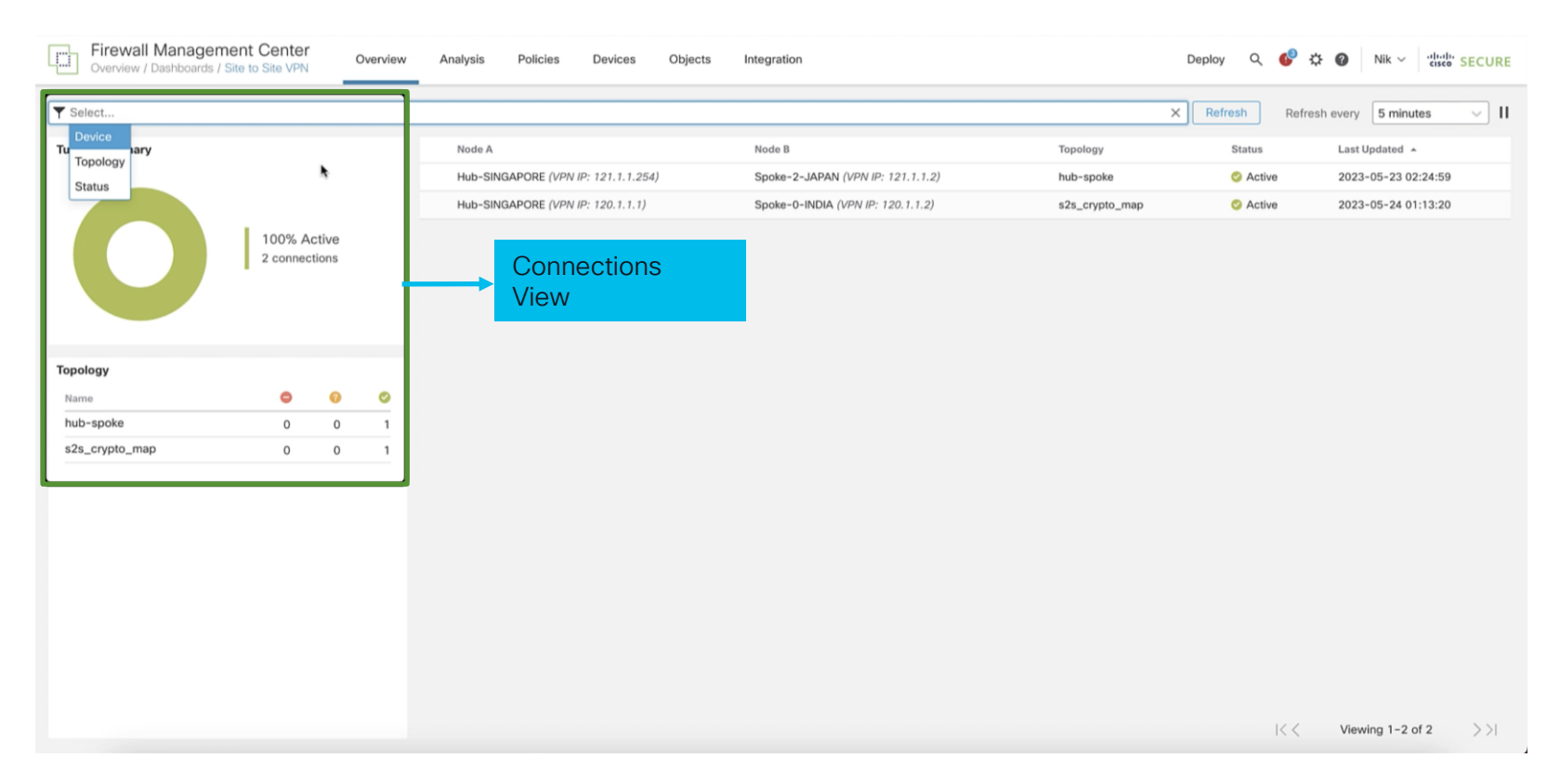

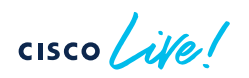

#### S2S VPN Monitoring Dashboard – Tunnel Information

| Overview / Dashboards / Si | ent Center<br>ite to Site VPN | C | )verviev | v Analysis Policies Devices Objects | Integration                       |                | Deploy Q 💕 🔅     | Nik ~ diada SECURE      |
|----------------------------|-------------------------------|---|----------|-------------------------------------|-----------------------------------|----------------|------------------|-------------------------|
| Y Select                   |                               |   | _        |                                     |                                   |                | X Refresh Refres | th every 5 minutes V II |
| Tunnel Summary             |                               |   |          | Node A                              | Node B                            | Topology       | Status           | Last Updated 🔺          |
|                            |                               |   | _        | Hub-SINGAPORE (VPN IP: 121.1.1.254) | Spoke-2-JAPAN (VPN IP: 121.1.1.2) | hub-spoke      | Active           | 2023-05-23 02:24:59     |
|                            |                               |   | Viev     | GAPORE (VPN IP: 120.1.1.1)          | Spoke-0-INDIA (VPN IP: 120.1.1.2) | s2s_crypto_map | Active           | 2023-05-24 01:13:20     |
|                            | 100% Active<br>2 connections  |   |          |                                     |                                   |                |                  |                         |
|                            |                               |   |          |                                     |                                   |                |                  |                         |
| Topology                   |                               |   |          |                                     |                                   |                |                  |                         |
| Name                       | •                             | 0 | 0        | Ļ                                   |                                   |                |                  |                         |
| hub-spoke                  | 0                             | 0 | 1        |                                     |                                   |                |                  |                         |
| s2s_crypto_map             | 0                             | 0 | 1        | View full tun                       | nel                               |                |                  |                         |
|                            |                               |   |          | details by                          |                                   |                |                  |                         |
|                            |                               |   |          |                                     |                                   |                |                  |                         |
|                            |                               |   |          | eye icon                            |                                   |                |                  |                         |
|                            |                               |   |          |                                     |                                   |                |                  |                         |
|                            |                               |   |          |                                     |                                   |                |                  |                         |
|                            |                               |   |          |                                     |                                   |                |                  |                         |
|                            |                               |   |          |                                     |                                   |                |                  |                         |
|                            |                               |   |          |                                     |                                   |                | 1< <             | Viewing 1-2 of 2        |

cisco ile

#### S2S VPN Monitoring Dashboard – General Details

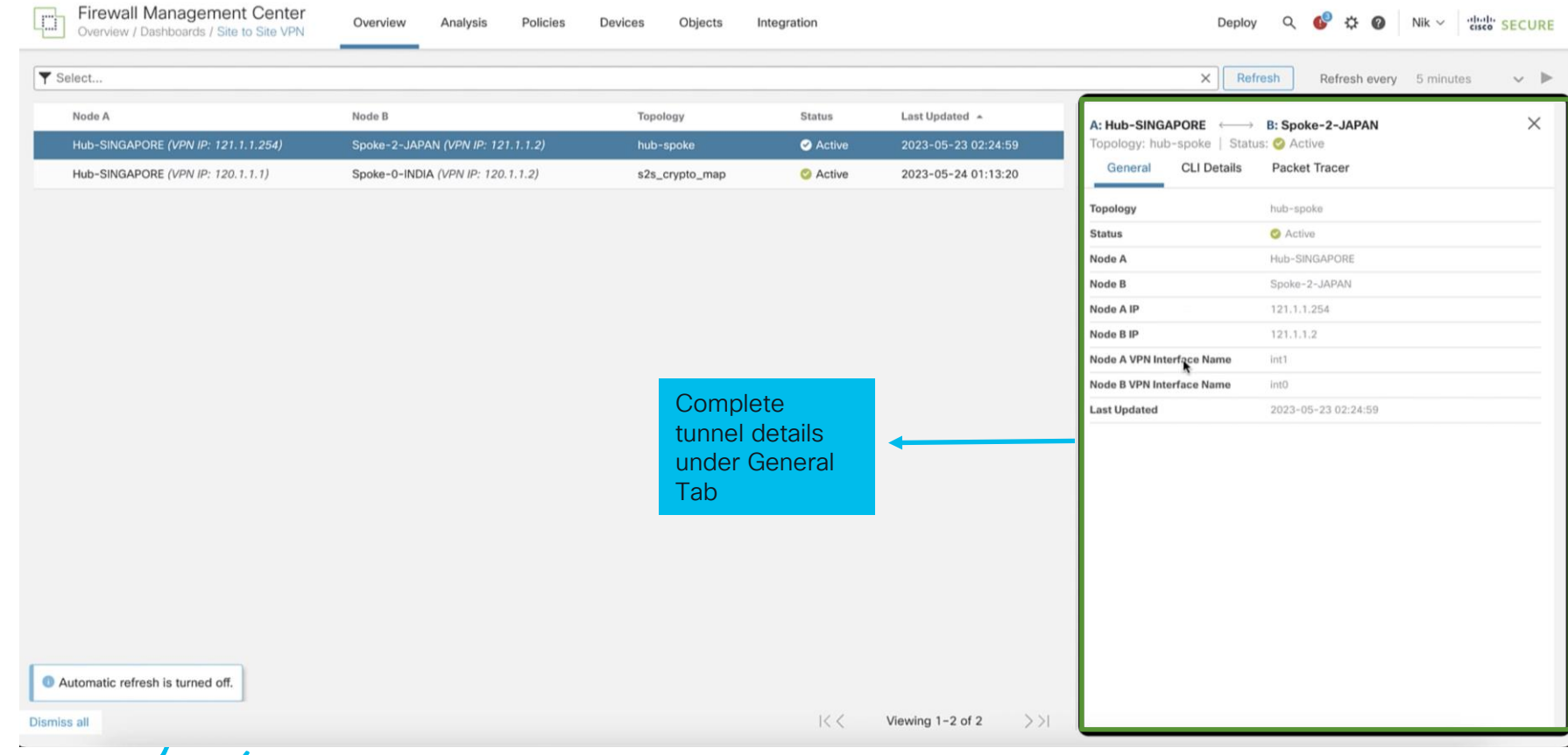

cisco / ile

#### S2S VPN Monitoring Dashboard – CLI Details

| Firewall Management Center<br>Overview / Dashboards / Site to Site VPN | Overview Analysis Policies        | Devices Objects Inte | egration |                     | Deploy Q                               | 🚱 🌣 🙆 Nik 🗸 🖞 tissus SECURE          |  |  |  |
|------------------------------------------------------------------------|-----------------------------------|----------------------|----------|---------------------|----------------------------------------|--------------------------------------|--|--|--|
| Y Select                                                               |                                   |                      |          |                     | × Refresh                              | Refresh every 5 minutes 🗸 🕨          |  |  |  |
| Node A                                                                 | Node B                            | Topology             | Status   | Last Updated 🔺      |                                        | oke-2-JAPAN X                        |  |  |  |
| Hub-SINGAPORE (VPN IP: 121.1.1.254)                                    | Spoke-2-JAPAN (VPN IP: 121.1.1.2) | hub-spoke            | Active   | 2023-05-23 02:24:59 | Topology: hub-spoke   Status: 🖉 Active |                                      |  |  |  |
| Hub-SINGAPORE (VPN IP: 120.1.1.1)                                      | Spoke-0-INDIA (VPN IP: 120.1.1.2) | s2s_crypto_map       | Active   | 2023-05-24 01:13:20 | General CLI Details Pack               | tet Tracer                           |  |  |  |
|                                                                        |                                   |                      |          |                     | C Refresh C Maximize view              |                                      |  |  |  |
|                                                                        |                                   |                      |          |                     | Summary                                |                                      |  |  |  |
|                                                                        |                                   |                      |          |                     | Node A (121.1.1.254/500) 🍸             | 🖉 Node B (121.1.1.2/500) 💡           |  |  |  |
|                                                                        |                                   |                      |          |                     | Transmitted: 201.36 KB (206197 B)      | Transmitted: 206.35 KB (211298 B)    |  |  |  |
|                                                                        |                                   |                      |          |                     | Received: 266.45 KB (272848 B)         | Received: 262.38 KB (268672 B)       |  |  |  |
|                                                                        |                                   |                      |          |                     | IPsec Securi                           | ty Associations (1)                  |  |  |  |
|                                                                        |                                   |                      |          |                     | 0.0.0.0/0.0.0/0/0                      | 0.0.0.0/0.0.0/0/0                    |  |  |  |
|                                                                        |                                   | CLI detai            | ls       |                     | Hub-SINGAPORE (VPN Interface           | IP: 121.1.1.254)                     |  |  |  |
|                                                                        |                                   | like show            | /        |                     | 💊 show crypto ipsec sa peer            | 121.1.1.2 🐁                          |  |  |  |
|                                                                        |                                   | orveto in            |          |                     |                                        | peer address: 121.1.1.2              |  |  |  |
|                                                                        |                                   | crypto ip            | Sec      |                     | interface: int0_dynamic_vti_           | 1_va4                                |  |  |  |
|                                                                        |                                   | can be s             | een      |                     | Crypto map tag: int0_dyna              | amic_vti_1_vtemplate_dyn_map, seq ni |  |  |  |
|                                                                        |                                   | here                 |          |                     | Protected vrf (ivrf): 0                | Global                               |  |  |  |
|                                                                        |                                   |                      |          |                     | local ident (addr/mask,                | /prot/port): (0.0.0.0/0.0.0.0/0/0)   |  |  |  |
|                                                                        |                                   |                      |          |                     | remote ident (addr/mas                 | k/prot/port): (0.0.0.0/0.0.0.0/0/0)  |  |  |  |
|                                                                        |                                   |                      |          |                     | current_peer: 121.1.1.2                | 2                                    |  |  |  |
|                                                                        |                                   |                      |          |                     |                                        |                                      |  |  |  |
|                                                                        |                                   |                      |          |                     |                                        |                                      |  |  |  |
|                                                                        |                                   |                      |          |                     | Spoke-2-JAPAN (VPN Interface           | IP: 121.1.1.2)                       |  |  |  |
| Automatic refresh is turned off.                                       |                                   |                      |          |                     | Show crypto ipsec sa peer              | 121.1.1.254 🏪                        |  |  |  |
| Dismiss all                                                            |                                   |                      | < <      | Viewing 1-2 of 2    | () show vpn-sessiondb detail           | l2l filter ipaddress 121.1.1 🌆       |  |  |  |
|                                                                        |                                   |                      |          |                     |                                        |                                      |  |  |  |

cisco ile

#### S2S VPN Monitoring Dashboard – Packet Tracer

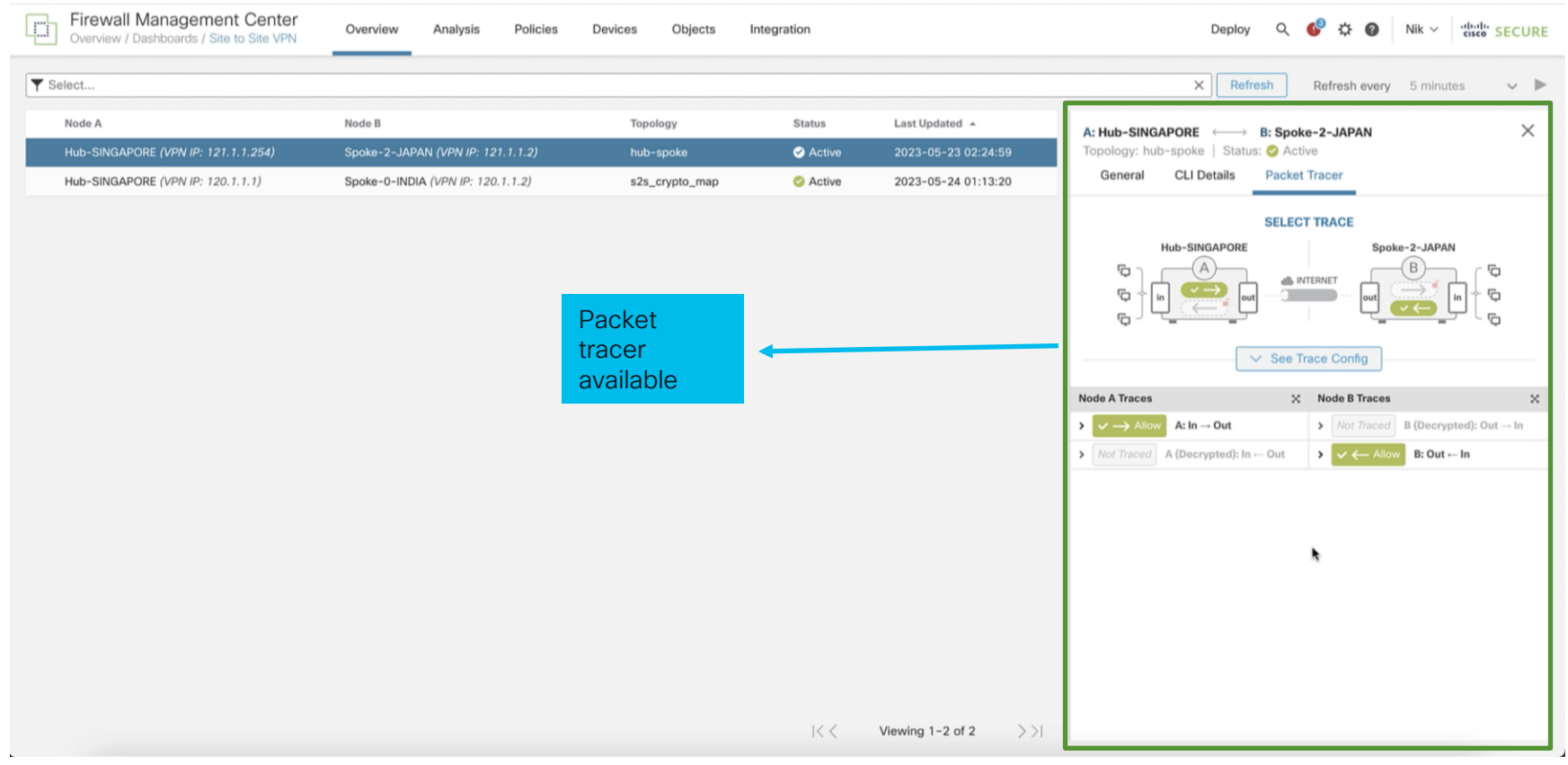

cisco ive

#### Enhancing VPN Security Advanced Traffic Flow Analysis

#### Hub and Spoke topology

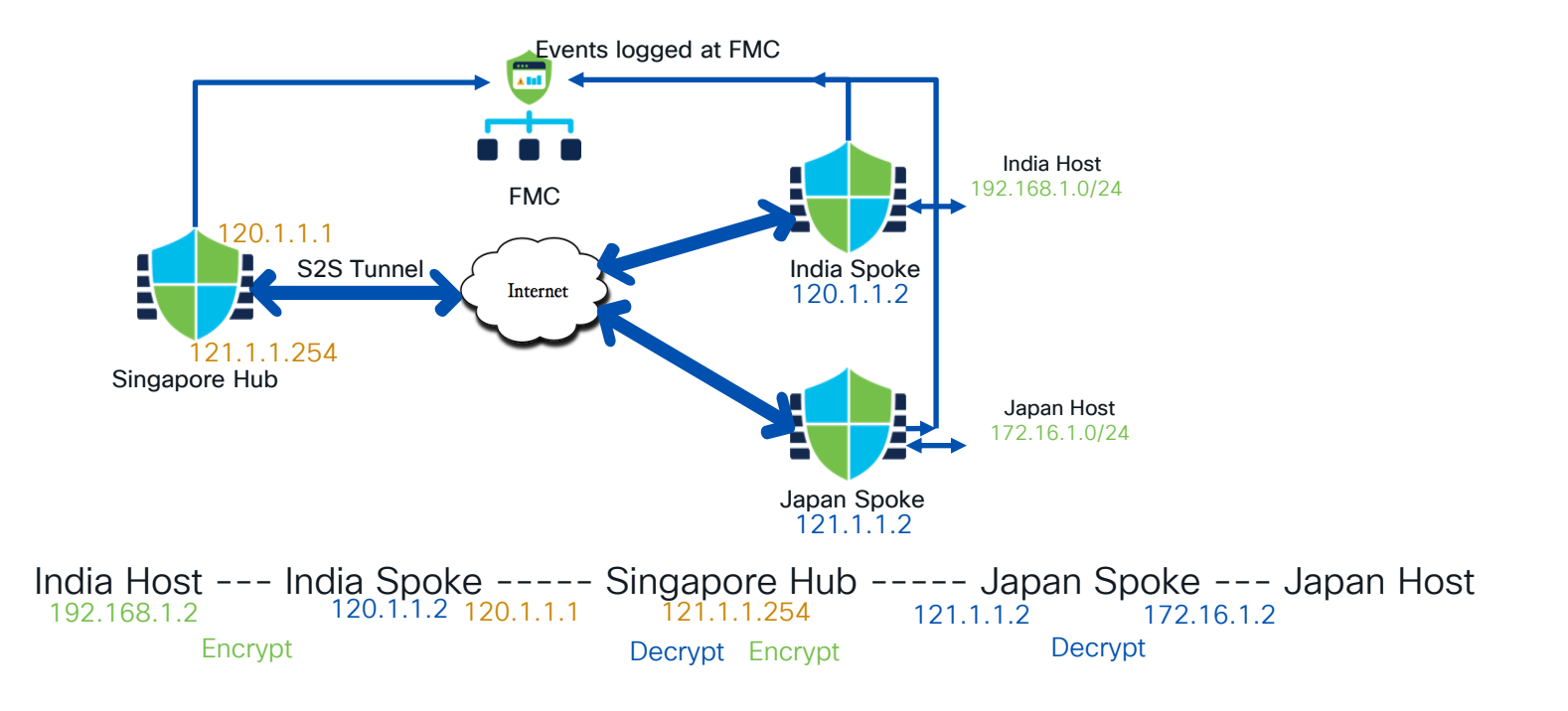

cisco / ille

#### S2S VPN Monitoring Dashboard – Unified Viewer

|   | ☆ × Refresh             |                                             |                            |                |             |        |         |               | earch                      | 9 |
|---|-------------------------|---------------------------------------------|----------------------------|----------------|-------------|--------|---------|---------------|----------------------------|---|
|   | 01:32:34 EDT 1h Go Live | 10 2023-05-24 00:32:34 EDT → 2023-05-24     |                            |                |             |        |         | 10) 🛨         | nowing all 10 events (\$ 1 | 0 |
| l | ·····                   | Destination Port /                          | Source Port /<br>ICMP Type | Destination IP | Source IP   | Reason | Action  | Event Type    | Time                       |   |
|   | ☆                       | 0 (No Ce Column set                         | 8 (Echo Reques             | 172.16.1.2     | 192.168.1.2 |        | C Allow | \$ Connection | 2023-05-24 01:32:23        | > |
|   | ×                       | 0 (No Co Q. VPN                             | 8 (Echo Reques             | 192.168.1.2    | 172.16.1.2  |        | C Allow | \$ Connection | 2023-05-24 01:32:21        | > |
|   | 5500.00                 | 0 (No Ct Deselect 1 filtered Select default | 8 (Echo Reques             | 172.16.1.2     | 192.168.1.2 |        | C Allow | \$ Connection | 2023-05-24 01:29:15        | > |
|   | 5.6                     | 0 (No Co VPN Action                         | 8 (Echo Reques             | 172.16.1.2     | 192.168.1.2 |        | Allow   | 5 Connection  | 2023-05-24 01:29:15        | > |
|   |                         | O (No Co                                    | 8 (Echo Reques             | 172.16.1.2     | 192.168.1.2 |        | C Allow | \$ Connection | 2023-05-24 01:29:13        | > |
|   |                         | 0 (No C¢                                    | 8 (Echo Reques             | 192.168.1.2    | 172.16.1.2  |        | Allow   | \$ Connection | 2023-05-24 01:29:11        | > |
|   |                         | 0 (No Cé                                    | 8 (Echo Reques             | 192.168.1.2    | 172.16.1.2  |        | Allow   | S Connection  | 2023-05-24 01:29:09        | > |
|   | 8 selected Apply        | 22 (ssh) Revert                             | 51136 / tcp                | 172.16.1.2     | 192.168.1.2 |        | C Allow | \$ Connection | 2023-05-24 01:12:02        | > |
| l | New-Rule-#1-ALLOW 1     | 22 (ssh) / tcp                              | 51136 / tcp                | 172.16.1.2     | 192.168.1.2 |        | C Allow | S Connection  | 2023-05-24 01:12:02        | > |
|   | New-Rule-#1-ALLOW       | 22 (ssh) / tcp                              | 51136 / tcp                | 172.16.1.2     | 192.168.1.2 |        | C Allow | S Connection  | 2023-05-24 01:12:02        | > |

cisco ive

#### S2S VPN Monitoring Dashboard – Unified Viewer

| Firewall Management Center Overview Analysis Policies Devices Objects Integration |                              |              |        |             |                |                               | Deploy                                                          | Q 💕 🌣 🕑 Nik  | SECURE      |     |  |
|-----------------------------------------------------------------------------------|------------------------------|--------------|--------|-------------|----------------|-------------------------------|-----------------------------------------------------------------|--------------|-------------|-----|--|
| ٩                                                                                 | Q. Search ☆ X) Refresh       |              |        |             |                |                               |                                                                 |              |             |     |  |
| e                                                                                 | Ø Showing 3 events (15, 3) ▲ |              |        |             |                | II% 2023-05-24 <b>01:33</b> : | 2023-05-24 01:33:18 EDT → 2023-05-24 01:34:34 EDT 1m 16s • Live |              |             |     |  |
| μ.                                                                                | Time                         | Event Type   | Action | Source IP   | Destination IP | Device                        | Decrypt Peer                                                    | Encrypt Peer | VPN Action  | OTT |  |
| >                                                                                 | 2023-05-24 01:34:13          | S Connection | Allow  | 192.168.1.2 | 172.16.1.2     | Spoke-0-INDIA                 |                                                                 | 120.1.1.1    | Encrypt     | 1   |  |
| >                                                                                 | 2023-05-24 <b>01:34:12</b>   | S Connection | Allow  | 192.168.1.2 | 172.16.1.2     | Hub-SINGAPORE                 | 120.1.1.2                                                       | 121.1.1.2    | VPN Routing | 1   |  |
| >                                                                                 | 2023-05-24 01:34:12          | S Connection | Allow  | 192.168.1.2 | 172.16.1.2     | Spoke-2-JAPAN                 | 121.1.1.254                                                     |              | Decrypt     | 1   |  |

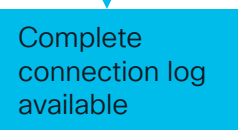

cisco ive!

#### **Best Practice Recommendations**

| Use                                                                                         | Set Up                                | Tune                                                                      | Create                                                                                            | Assign                                                                                        | Review and fine-tune                                                  | Conduct                                    |
|---------------------------------------------------------------------------------------------|---------------------------------------|---------------------------------------------------------------------------|---------------------------------------------------------------------------------------------------|-----------------------------------------------------------------------------------------------|-----------------------------------------------------------------------|--------------------------------------------|
| Use health<br>monitoring to<br>monitor<br>metrics which<br>matter to your<br>infrastructure | Set Up Alerts<br>and<br>Notifications | Fine tune your<br>metrics<br>proactively<br>based on your<br>requirements | Create<br>custom<br>dashboards to<br>correlate<br>specific<br>metrics for<br>your<br>environment. | Assign roles<br>and<br>permissions to<br>administrators<br>based on their<br>responsibilities | Continuously<br>review and<br>fine-tune your<br>security<br>policies. | Conduct<br>Regular<br>Capacity<br>Planning |

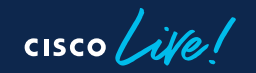

## What's in the roadmap

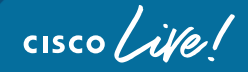

## CISCO SECURE FIREWALL PROTECTED BY ADVANCED HEALTH MONITORING

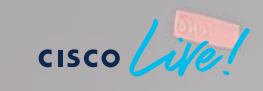

### Fill out your session surveys!

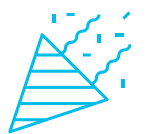

Attendees who fill out a minimum of four session surveys and the overall event survey will get **Cisco Live-branded socks** (while supplies last)!

Attendees will also earn 100 points in the **Cisco Live Challenge** for every survey completed.

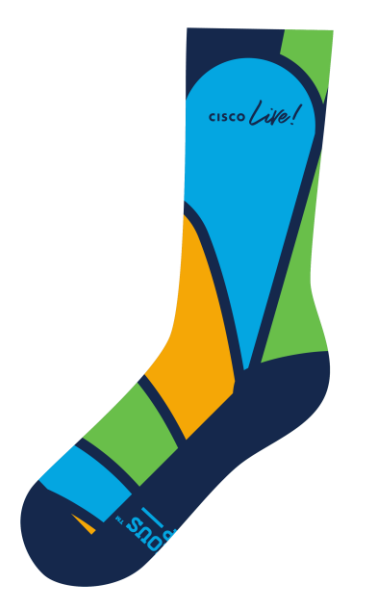

These points help you get on the leaderboard and increase your chances of winning daily and grand prizes

BRKSEC-2121 Help, My firewall has an issue. How to get a health alert

- By Lucas Cammarata

Wednesday, Jun 7 | 2:30 PM to 3:30 PM PDT

### References

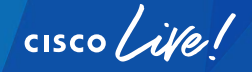

### Continue your education

- Visit the Cisco Showcase for related demos
- Book your one-on-one Meet the Engineer meeting
- Attend the interactive education with DevNet, Capture the Flag, and Walk-in Labs
- Visit the On-Demand Library for more sessions at <u>www.CiscoLive.com/on-demand</u>

## This is a happy & calm security space.

cisco live!

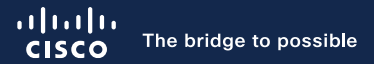

# Thank you

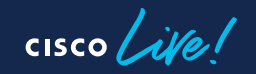

#CiscoLive

cisco live!

Let's go

#CiscoLive

# **Cisco** Live Challenge

Gamify your Cisco Live experience! Get points for attending this session!

#### How:

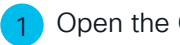

cisco / illen

- Open the Cisco Events App.
- Click on 'Cisco Live Challenge' in the side menu.
- Click on View Your Badges at the top.

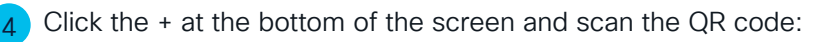

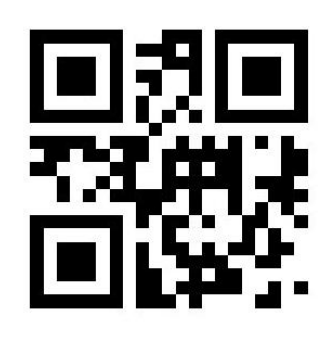

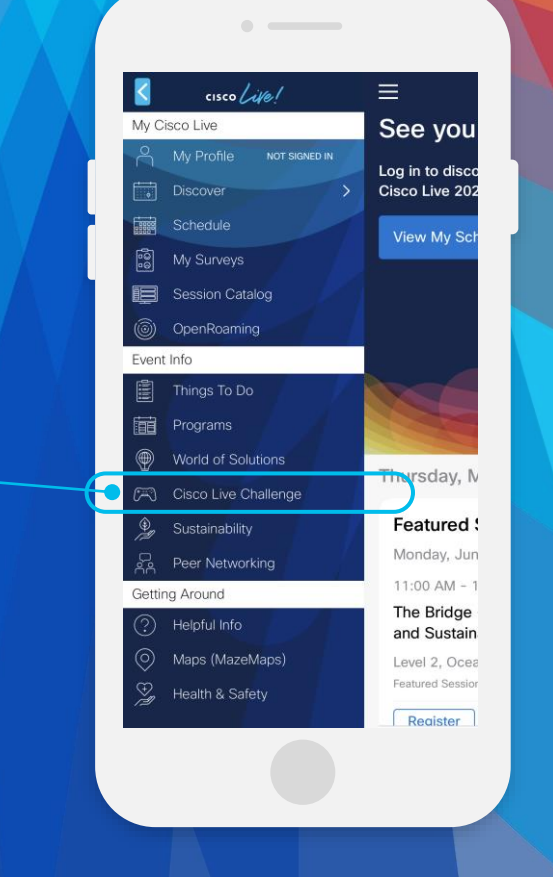